### Eğitimde Fırsat Adaleti

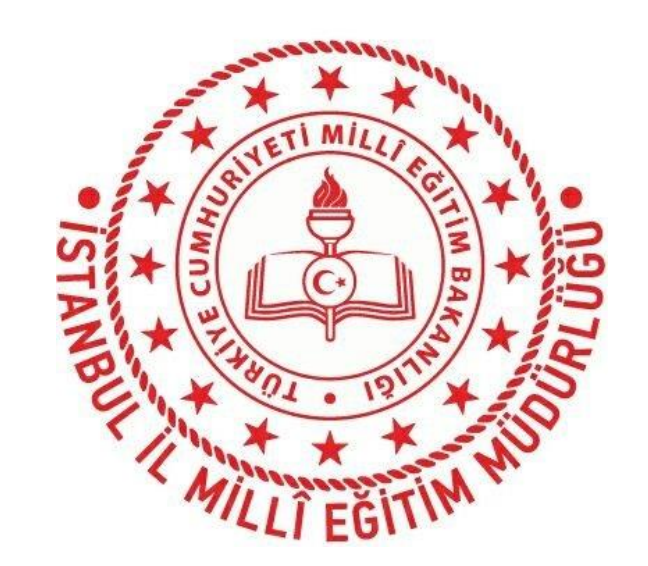

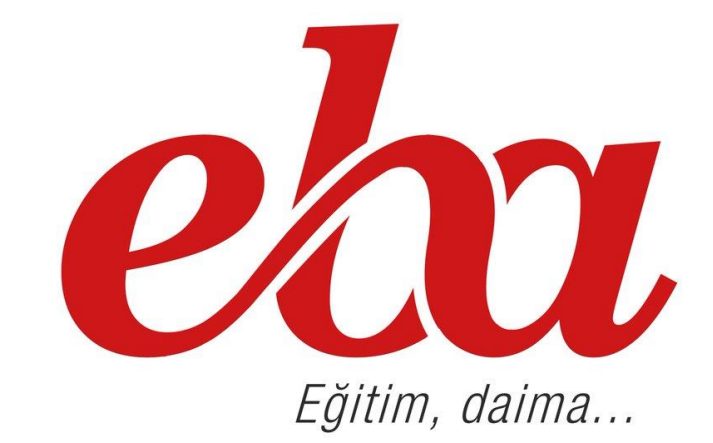

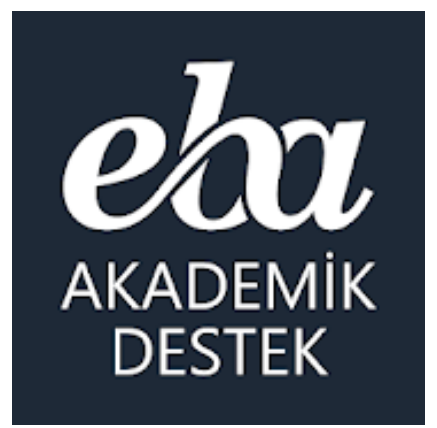

İstanbul İl Millî Eğitim Müdürlüğü http://www.eba.gov.tr | http://istanbul.meb.gov.tr

#### EBA Akademik Destek Sistemi Sunu Süresi

|    | İSTANBUL İL MİLLÎ EĞİTİM MÜDÜRLÜĞÜ<br>EBA AKADEMİK DESTEK SİSTEMİ TANITIM SEMİNERİ SUNUM SLAYTLARA GÖRE AKIŞ PLANI |                 |                                   |                           |                        |                            |  |  |  |  |
|----|----------------------------------------------------------------------------------------------------|-----------------|-----------------------------------|---------------------------|------------------------|----------------------------|--|--|--|--|
| SN | SEMİNERDE SUNULACAK İÇERİK TÜRÜ                                                                                    | Slayt<br>Sayısı | FATİH Projesi<br>İlçe Eğitmenleri | BT Rehber<br>Öğretmenleri | Öğretmen<br>+ Yönetici | 11 + 12 Snf<br>Öğrencileri |  |  |  |  |
| 1  | EBA Akademik Destek Sistemi - Genel Tanıtım                                                                        | 10              | 10 Dakika                         | 10 Dakika                 | 10 Dakika              | 10 Dakika                  |  |  |  |  |
| 2  | EBA Akademik Destek Sistemi - Öğrenci                                                                              | 30              | 30 Dakika                         | 30 Dakika                 | 30 Dakika              | 30 Dakika                  |  |  |  |  |
| 3  | EBA Akademik Destek Sistemi - Öğretmen                                                                             | 30              | 40 Dakika                         | 40 Dakika                 | 40 Dakika              |                            |  |  |  |  |
| 4  | EBA Akademik Destek Sistemi - İdareci                                                                              | 6               | 10 Dakika                         | 10 Dakika                 | 10 Dakika              |                            |  |  |  |  |
| 5  | EBA Akademik Destek Sistemi - Veli                                                                                 | 10              | 10 Dakika                         | 10 Dakika                 | 10 Dakika              | 10 Dakika                  |  |  |  |  |
| 6  | EBA Akademik Destek Sistemi - Soru/Cevap                                                                           | 1               | 50 Dakika                         | 20 Dakika                 | 20 Dakika              | 10 Dakika                  |  |  |  |  |
| *  | Toplam                                                                                                    | 87              | 150 Dakika                        | 120 Dakika                | 120 Dakika             | 60 Dakika                  |  |  |  |  |

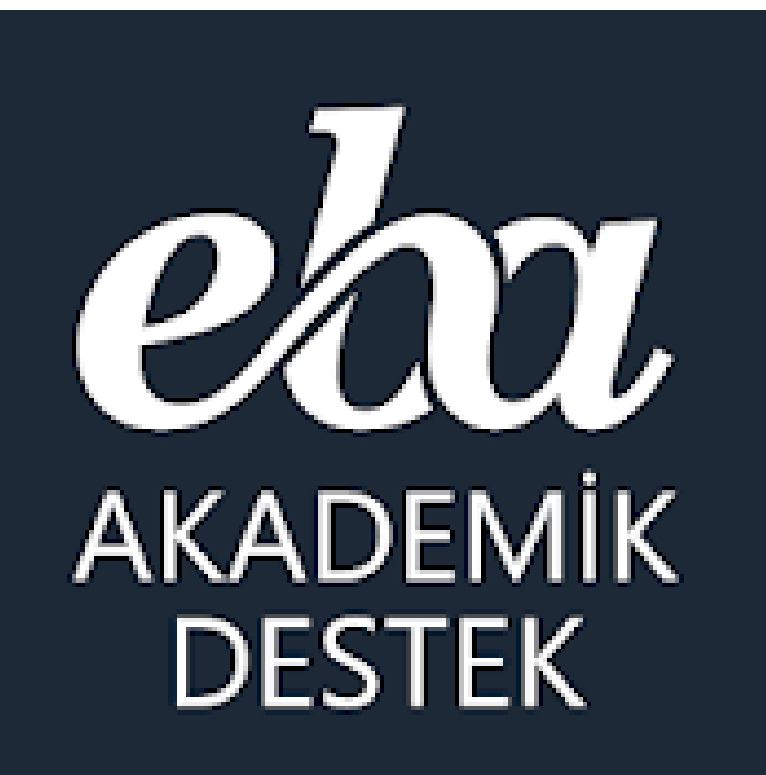

# GENEL TANITIM

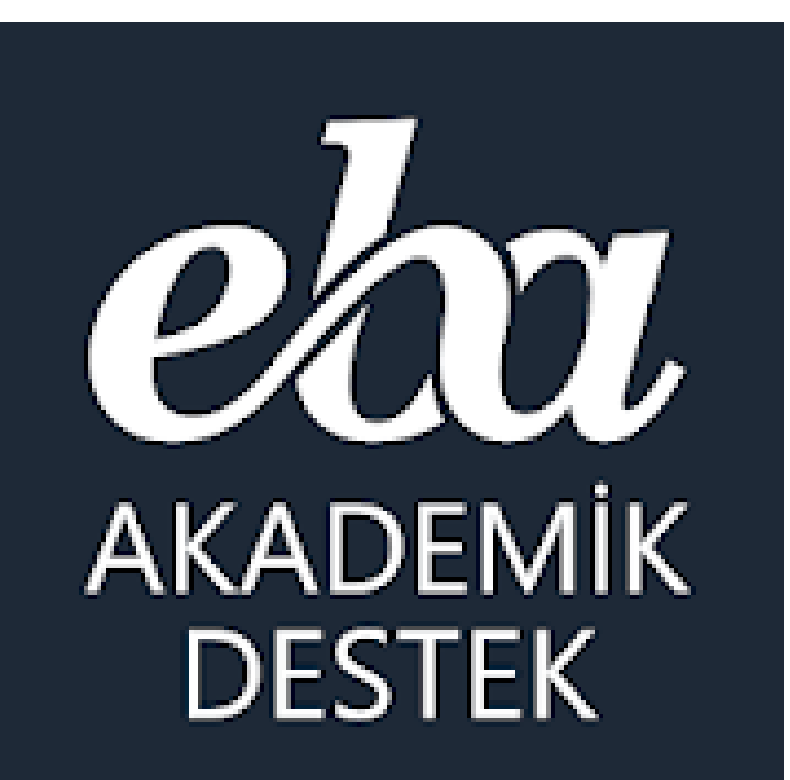

EBA Akademik Destek Sistemi nedir?

#### **EBA** Akademik Destek Sistemi Nedir?

#### Bakanlığımız tarafından EBA Akademik Destek Sistemiyle;

Devlet okullarındaki 11 ve 12. sınıftaki öğrencilerin derslerinde akademik başarısını yükseltmeleri ve üniversiteye hazırlık sürecinde düzenli olarak çalışma yapabilmeleri için geliştirilen **Akıllı Destek sistemi** sayesinde, öğrencilerin belirledikleri üniversite tercih hedeflerine ulaşabilmeleri için İnternet üzerinden kullanabilecekleri **özel bir çalışma platformu** oluşturulmuştur.

**Akademik Destk Sistemi,** öğrencilerin kendilerini hedeflerine götüren kişiselleştirilmiş yol haritasıyla yıl boyunca çalışmasına olanak sağlanıyor.

Öğrencilerin durumları akademik destek zekasıyla belirleniyor, hem kendilerine hem de öğretmenlerine rapor olarak sunuluyor ve öğrencilerin çözdüğü testler neticesinde eksik oldukları konular sistem tarafından tespit edilerek, akıllı destek sistemiyle öğrencilere eksikleri kendisine gösteriliyor ve eksiklerini gidermesi için çalışmsı gereken dersler/konu konu kendisine sunuluyor. Yılboyunca öğrencilerin bu sistemle çalışarak hedefine ulaşması için fırsat sunuluyor.

#### Akademik Destek Sistemi Nedir?

#### **Akademik Destek Sisteminde;**

Sistem önce öğrencinin **puan türünü,** ardından öğrencinin hedeflerini (**tercihlerini**) öğreniyor,

sonra öğrencinin **hazır bulunuşluk** durumunu öğrenmek için bir test çözmesini bekliyor. Testin sonucuna göre öğrencinin hedefine ulaşması için **haftalık çalışma planı** oluşturuyor.

Öğrenciye güncel durumuna göre her gün çalışması gereken dersi ve konuları öneriyor. Öğrenci sistemin kendisine önerdiği konuları **ya sıfırdan** başlayarak çalışması, **ya eksikleri**yle ilgili kısımları çalışması **ya da sadece soru çözerek** ilerlemesi için seçenek sunuyor.

Sistem öğrencinin girdiği her test sonucunda öğrencinin anlamadığı tüm konuları tespit ediyor, ona eksiklerini gidereceği içerikleri sunuyor ve konu anlatım videosunda onun konuyu anlamadığı yerdeki parçasını gösteriyor, öğrencinin eksik konu bırakmadan çalışmasını sağlıyor.

Sistem öğrenciye günel durumunu, hedefine ne kadar yaklaştığını, konu bazında derslerdeki yeterlik seviyesini, konu testlerinde ve deneme sınavlarındaki durumunu rapor olarak sunuyor.

**Sistem öğrencileri** hedefine ulaşması için yıl boyunca çalışması, TYT, AYT deneme sınavlarına girmesi, eksiklerini gidermesi ve hedefine ulaşması için aşama aşama **yönlendiriyor**.

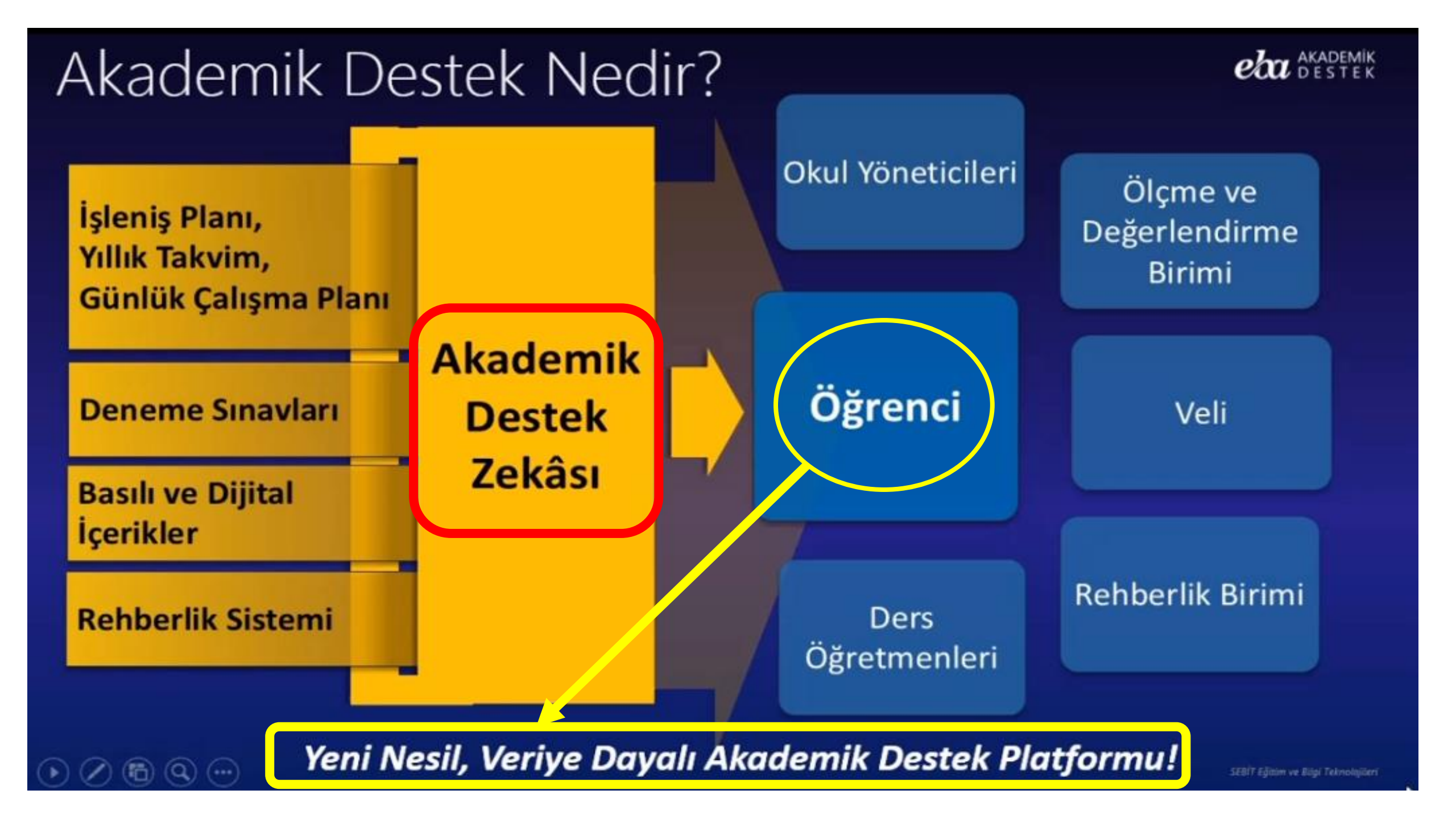

#### Akademik Destek Zekâsı

Soruların Alt Kazanım Analizi (Toplam 25.000 Alt Kazanım)

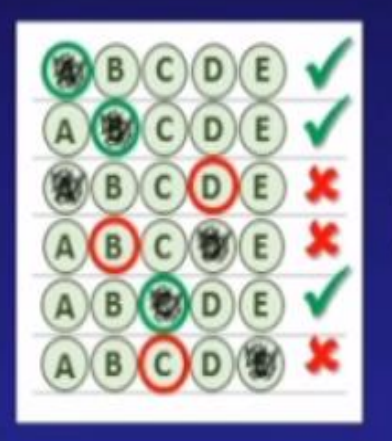

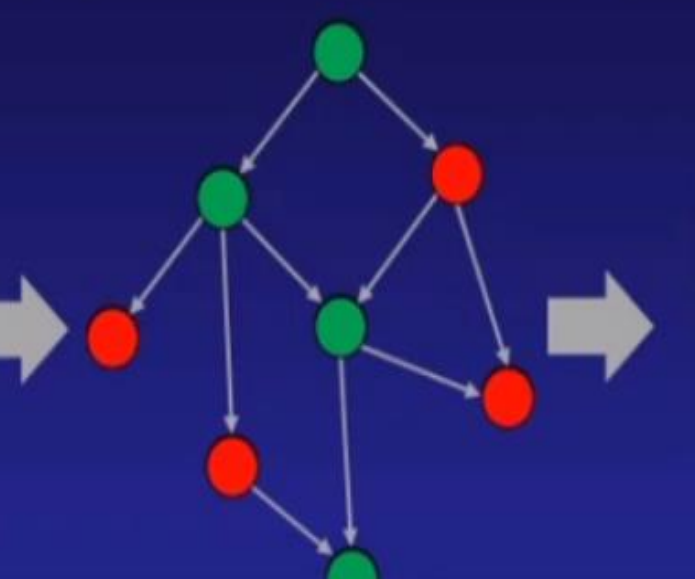

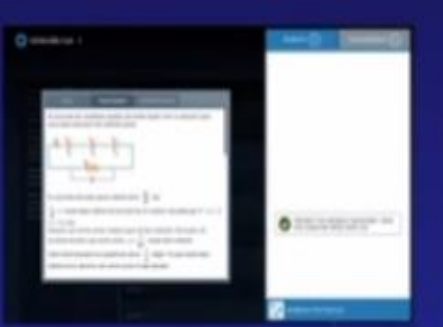

Öğrenci Konu Hedefi ve Konu Kavrama Seviyesi

Zorluk Seviyeleri ve Alt Kazanım Seviyesinde Eşleşmeleri Yapılmış, Video Çözümlü Toplam 180.000 soru

> A B C D E A B C D E A B C D E A B C D E A B C D E A B C D E

Otomatik Test Oluşturma

Öğrenci Tarama Testi Doğru/Yanlış/Boş Kontrolü

Kişiselleştirilmiş Tekrar Listesi

#### EBA Akademik Destek Kullanıcıları

**EBA Akademik Destek uygulamasını;** Devlet okulu 11. veya 12.sınıf öğrencileri ve velileri ile Devlet okulu Lise öğretmenleri kullanabilirler.

#### 1. Öğrenciler

> Sadece 11. ve 12. sınıflarda okuyan öğrencilere açıktır.

2. Öğretmenler

> Sistem tüm öğretmenlerin incelemesine ve kullanımına açıktır. 3. İdareciler

> Sistemi ortaöğretim kurumları yöneticileri de kullanabilirler.

4. Veliler

> 11. ve 12. sınıflarda okuyan öğrencilerinin velilerine açıktır.

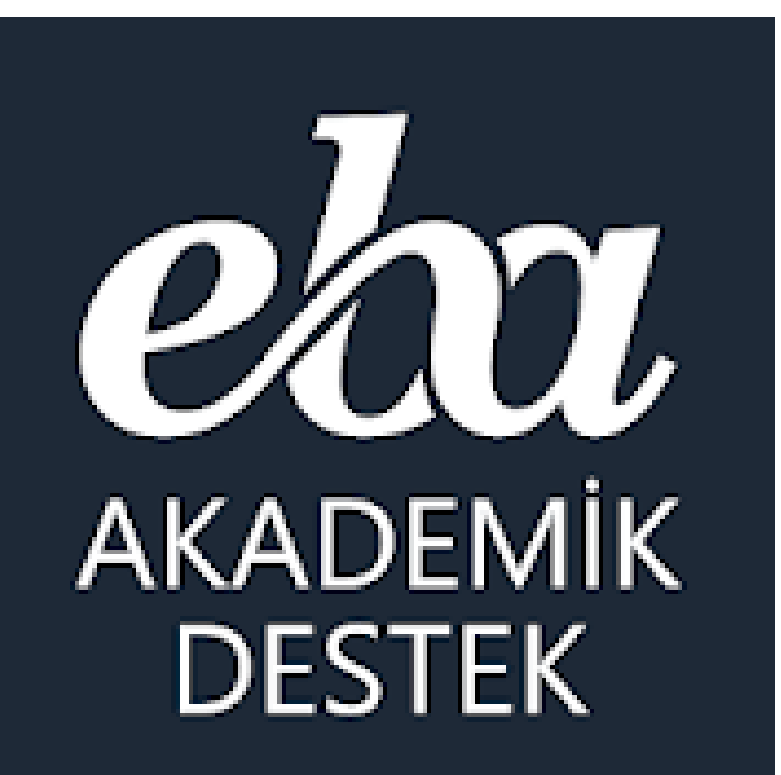

## Akademik Destek Sisteminde hangi dersler var?

### **EBA** Akademik Destek Dersleri

#### 11. ve 12. Sınıf Öğrencileri İçin

Müfredatta bulunan derslerine ek olarak üniversiteye hazırlık dersleri sistemde bulunuyor.

TürkçeMatematikT.C. İnkılap Tarihi ve AtatürkçülükEdebiyatFizikDin Kültürü ve Ahlak BilgisiTarihKimyaPsikoloji-Sosyoloji-MantıkCoğrafyaBiyolojiFelsefe

\* 11. Sınıflar için <u>ileri seviye</u> dersler ve <u>üniversiteye hazırlık</u> dersleri var.

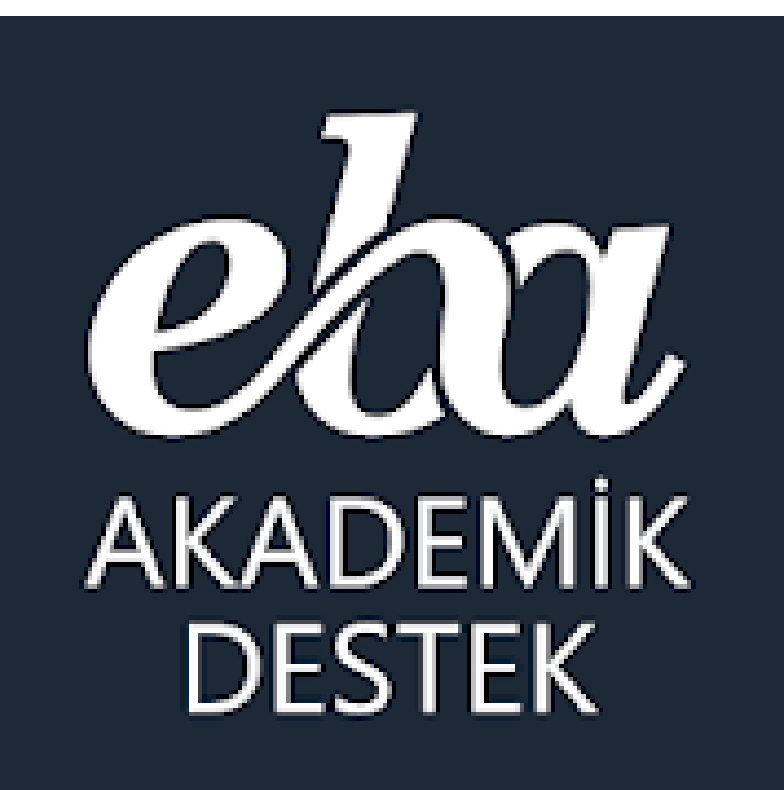

### Akademik Destek Sisteminde ne tür içerikler var?

#### **EBA** Akademik Destek Dijital İçerikleri

#### \* Derslere Göre Eğitim İçerikleri:

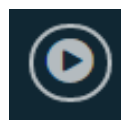

Konu Anlatım Videoları

Konu Özetleri

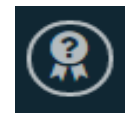

Kritik Sorular

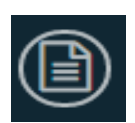

ÖSYM Soruları

#### Sistem Akıllı Testleri

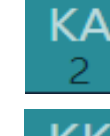

Konu Anlatımı Testleri

Konu Kavrama Testleri

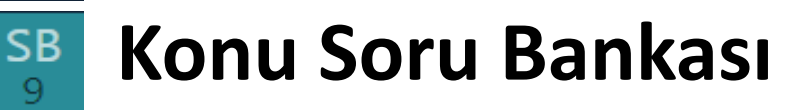

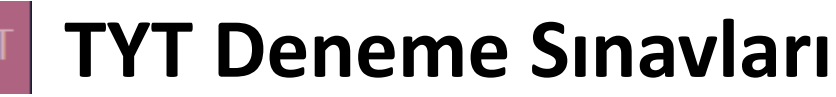

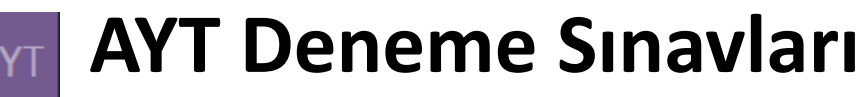

Sistemde kolay, orta ve zor şeklinde derslerdeki konuların sırasına göre > 25 bin alt kazanımla eşleştirilmiş 180 bin çözümlü soru bulunuyor.

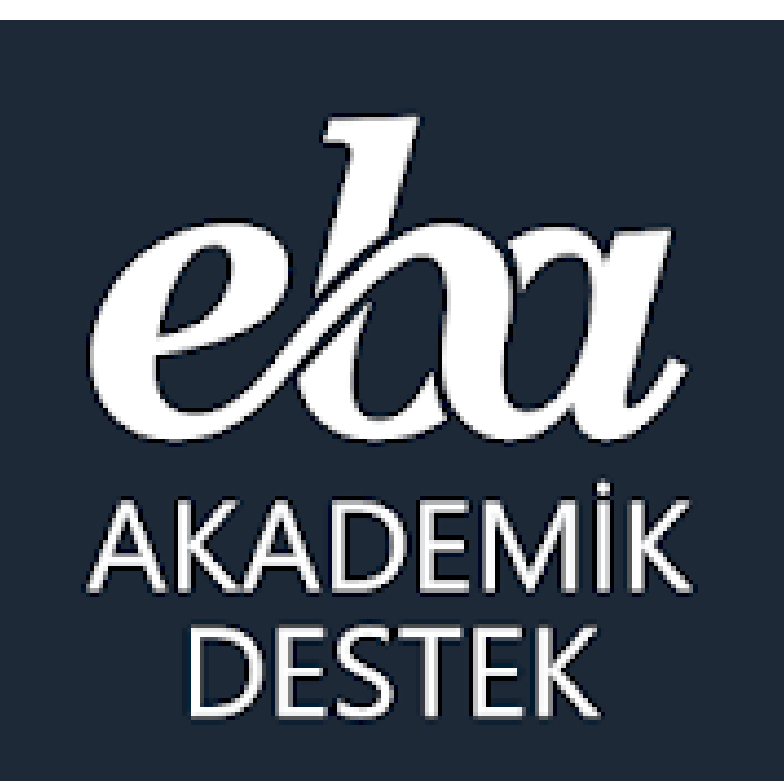

Akademik Destek Sistemi nasıl kullanılıyor?

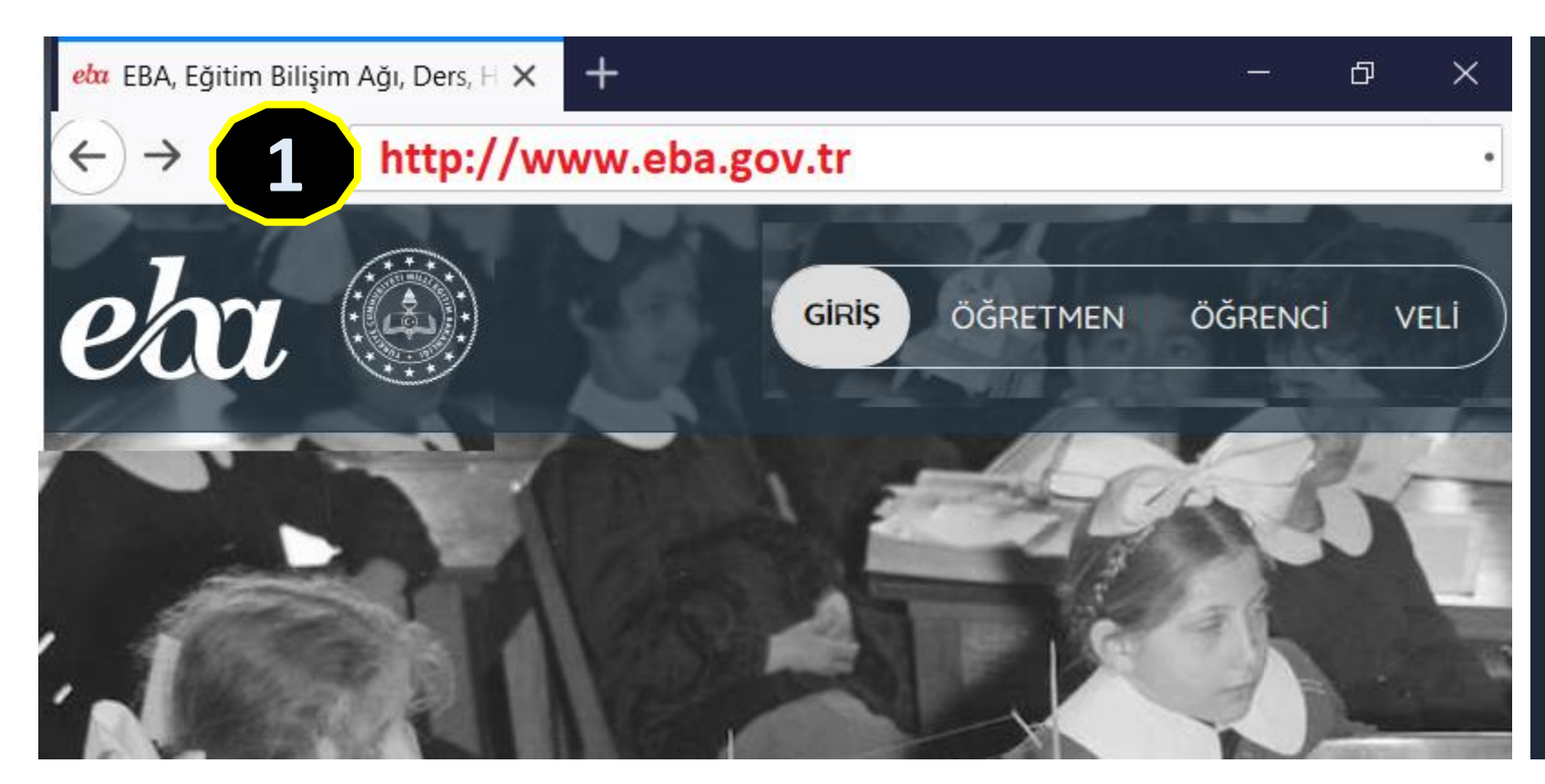

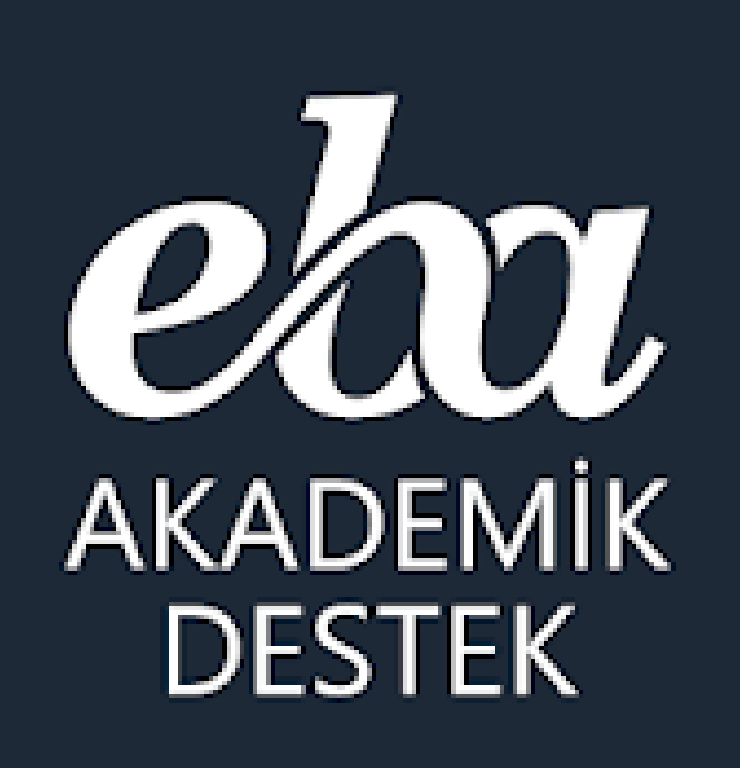

Uygulamayı indirebilirsiniz

App Store

EBA Web Sitesi + Mobil Uygulama

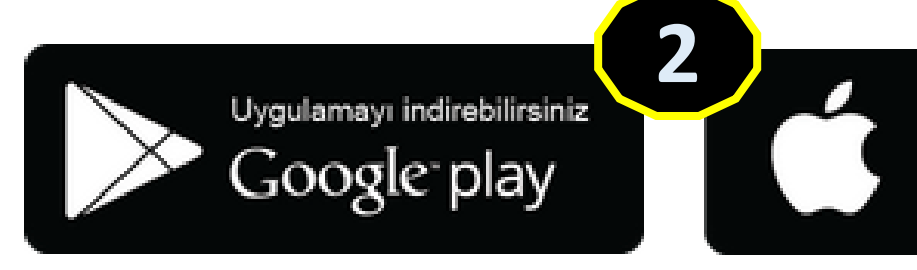

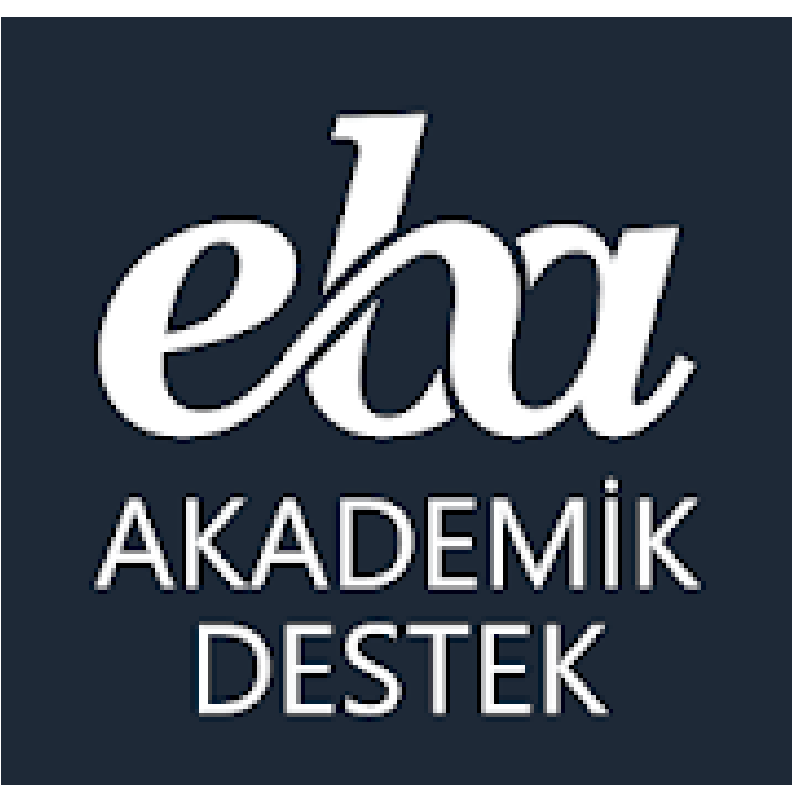

# ÖĞRENCİ

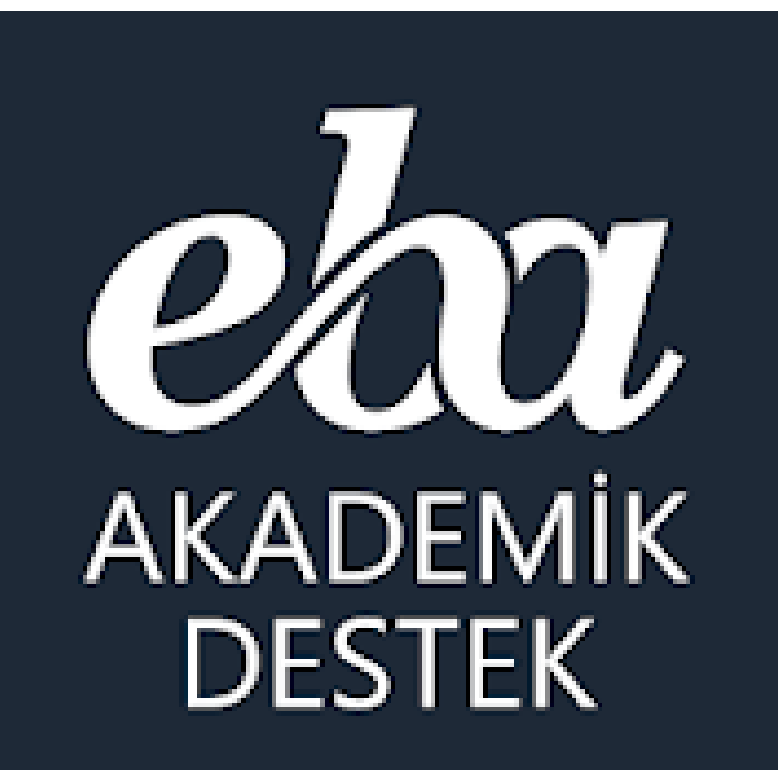

Öğrenciler Akademik Destek Sistemine nasıl giriş yapıyor?

#### Öğrencilerin Akademik Sistemine Girişi

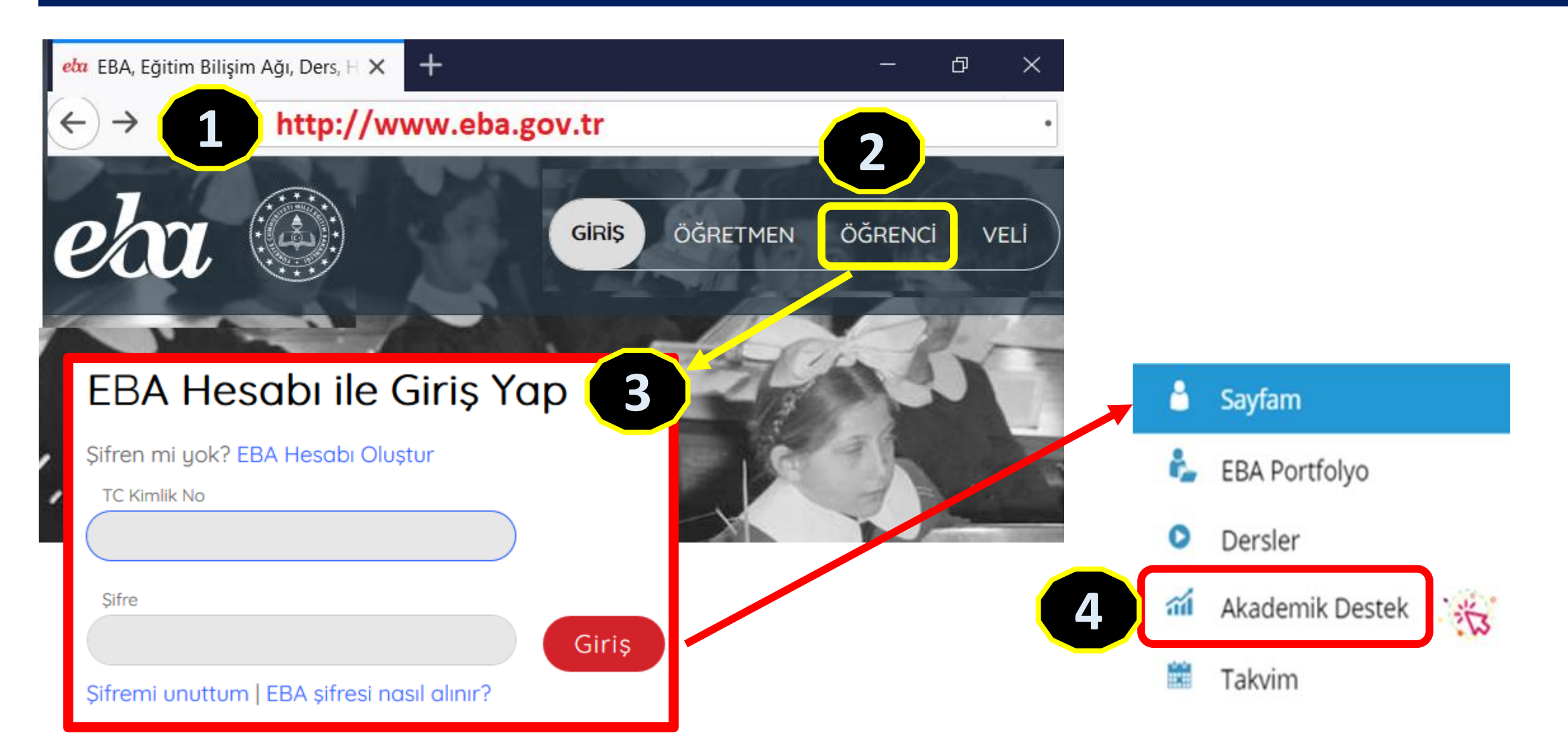

#### Akademik Destek Mobil Uygulaması

AKADEMİK DESTEK

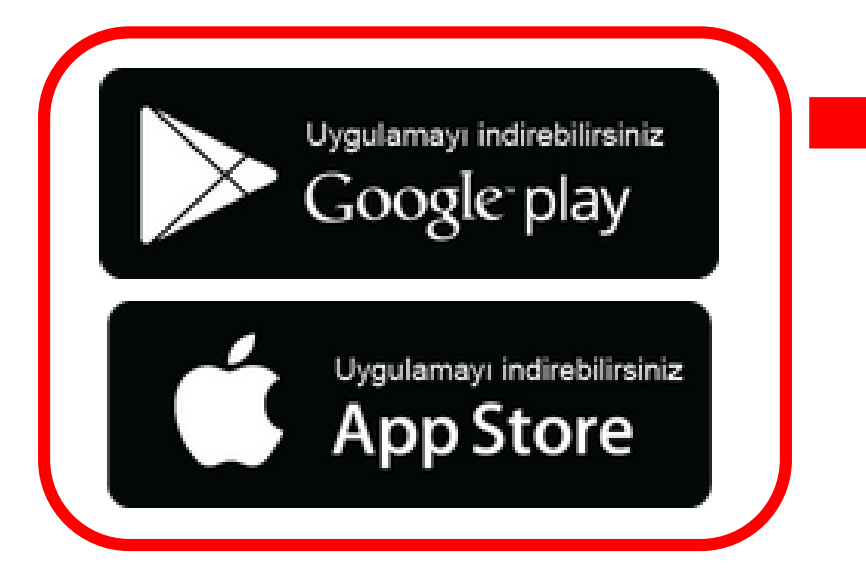

| <sup>238</sup> 1541년 - <sup>78</sup><br>1541년 - <sub>B/S</sub> 谷 |                   | %93 💻) 13:21 |
|------------------------------------------------------------------|-------------------|--------------|
| = е                                                              | BA Akademik Deste | ek 💭         |
| <u>***</u>                                                       | Öğrencilerim      |              |
|                                                                  | Dersler           |              |
| )<br>E                                                           | Testler           |              |
|                                                                  | Ödevler           |              |
| ►                                                                | Etütler           |              |
| <u>ଅ</u><br>- ୧୪                                                 | Raporlar          |              |
|                                                                  | Takvim            |              |
|                                                                  | Mesajlar          |              |
|                                                                  | 1 0 1             | 7            |

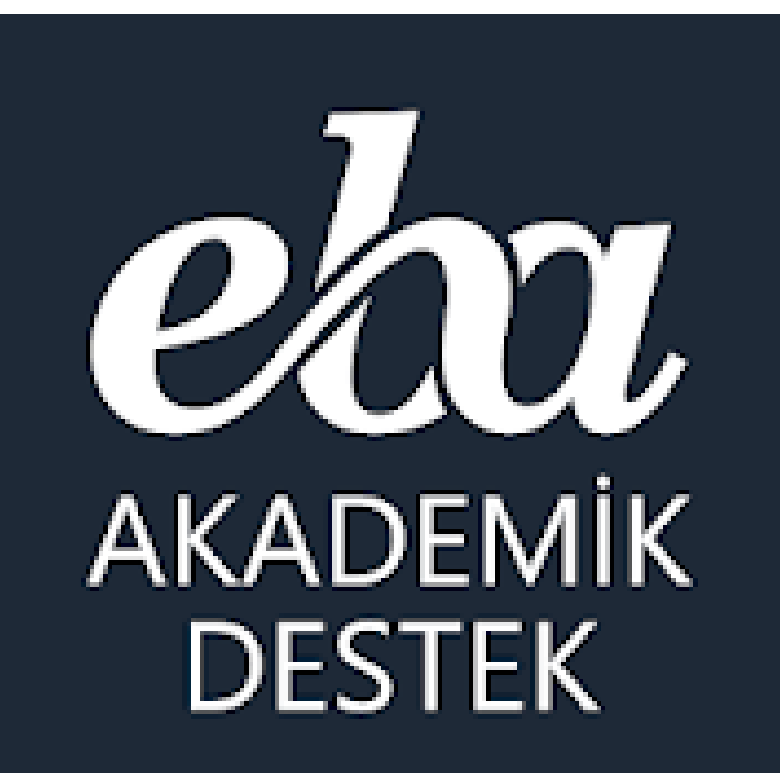

Öğrenciler EBA'ya giriş şifresini nasıl alıyorlar?

### Öğrenciler İçin EBA Şifresi Oluşturma

#### 1 Öğrenci kendi EBA şifresini Oluşturabilir

#### EBA Hesabı ile Giriş Yap

| Şifren ı | mi | yok? | EBA | Hesabı | Oluștur |
|----------|----|------|-----|--------|---------|
|----------|----|------|-----|--------|---------|

TC Kimlik No

Sifre

.

T.C. Kimlik Numaranızı Giriniz

Öğrenci Numaranızı Giriniz

| Nüfus | Cüzdanı | Seri/No | veya | Cilt I | No |
|-------|---------|---------|------|--------|----|
|-------|---------|---------|------|--------|----|

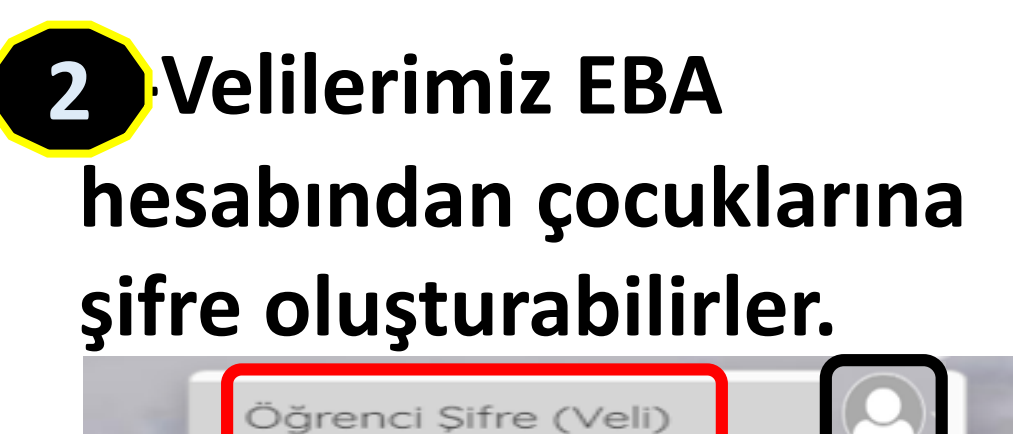

Tek Kullanımlık Giriş Şifresi Oluştur

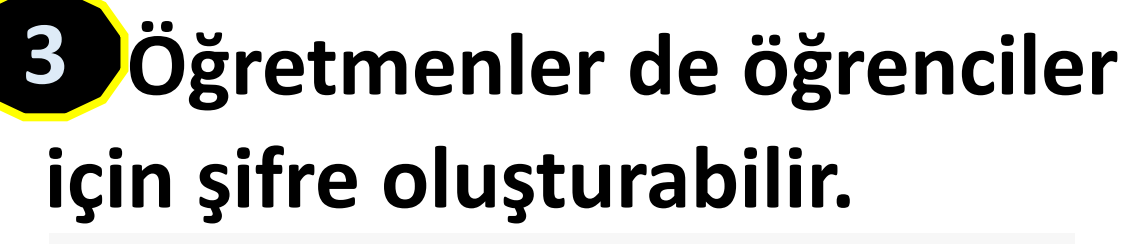

ÖĞRENCİYE TEK KULLANIMLIK ŞİFRE ATAMA

Öğrenci TC Kimlik Numarası 12345678912

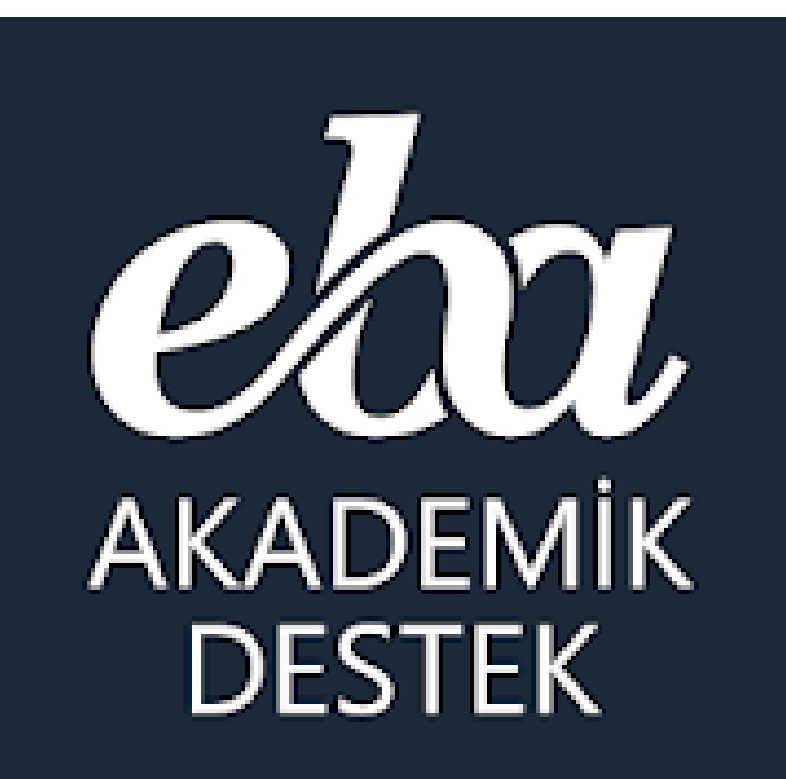

### Öğrenciler EBA Akademik Sistemini nasıl kullanıyorlar?

#### Öğrenci | EBA Akademik Destek Sistemi

Öğrenciler, sisteme ilk girişlerinde puan türünü seçiyor. Daha sonra sistem öğrenciye puan türündeki dersleri için haftalık çalışma planı oluşturuyor. İkinci adım olarak öğrenciler hedeflerini (tercihlerini) seçerek sisteme ekliyor. Sistem tarafından öğrencinin en iyi tercihine ulaşması için 8 hedef puan basamağı oluşturuluyor. Üçüncü adım olarak öğrenciler sistemde bulunan bir hazır bulunuşluk testini çözüyor ve testin sonucuna göre güncel durumu sistem tarafından belirleniyor.

Sistem hazır bulunuşluk testinin sonuçların göre öğrenciye bir sonraki hedefine ulaşması için haftalık çalışma planına göre çalışması gereken dersleri ve konuları öneriyor. Öğrenci isterse haftalık çalışma planını isteğine göre ayarlayabiliyor.

Öğrenci sistemin kendisine önerdiği günün derslerini, konularını ve içerikleri ya sıfırdan konuları dinleyerek çalışıyor, ya eksikleriyle ilgili kısımlara çalışıyor ya da sadece soru çözerek ilerleyebiliyor.

Sistem öğrencinin çalıştığı konular, konuyla ilgili çözdüğü sorular neticesinde güncel durumu hesaplanıyor, ders/konu yeterlik seviyesini kendisine 4 renkte gösteriyor ve raporluyor ve öğrencinin eksik kaldığı konuları sistem tespit ediyor, ona eksiklerini kapatması için yapması gereken çalışmaları ders eksiklerinde liste olarak sunuyor.

#### Öğrenci | EBA Akademik Destek Sistemi

Öğrenciler, yılboyunca sistemin kendisine ders ve konu bazında önerdiği dijital içeriklerle konu anlatım videoları, çözümlü testlerle çalışıyor ve konuyla ilgili kritik soruları, konu anlatımı sorularını, konu soru bankasını ve çıkmış ÖSYM sorularını çözerek eksiklerini kapatıyor.

Daha sonra sistem tarafından öğrencilere sunulan deneme TYT+AYT testlerini çözüyor. Sistem öğrencinin çözdüğü her test sonucunda hedef puan aralığındaki güncel puan durumu güncelliyor, hedefine ne kadar yaklaştığını kendisine gösteriyor ve raporluyor.

Ayrıca sistem öğrenciye ders ve konu bazındaki eksiklerini ve deneme sınavlarındaki eksiklerini gidermesi için yapması gerekenleri eksiklerin menüsünde ders eksikleri ve deneme testlerindeki eksikleri şeklinde iki başlıkta sunuyor.

Ayrıca öğrencilerin durumları öğretmenler tarafından sistem üzerinden görülebiliyor. Öğrenciler öğretmenlerince eksiklerine göre kendilerine gönderdiği içerikleri, öğrencilerin seviyesine göre oluşturulan akıllı testleri içeren ödevleri yerine getiriyor ve öğretmenlerin düzenlediği etütlere katılarak ve öğrencilerin seviyesine göre sistem tarafından oluşturulan etüt testlerini çözerek eksiklerini gideriyor.

Öğrencilerin en iyi tercih hedefine ulaşabilmesi için EBA Akademik Destek Sistemi yıl boyunca kendisine her türlü fırsatı sunuyor.

#### Öğrenci | EBA Akademik Destek Sistemi

#### Puan Türü Seçimi

EBA Akademik Destek sistemine hoş geldin.

Sana özel içerik sunabilmek ve seni doğru yönlendirebilmek için çalışmak istediğin puan türünü seçmelisin. Bu yıl yapacağın çalışmayı belirleyeceğinden puan türü seçimini iyi düşünerek yapmalısın. Puan türü seçimini ancak okul müdürün aracılığı ile ilgili kuruma ileteceğin talep ile değiştirebileceksin. Başarılı bir eğitim yılı geçirmeni ve hedeflerine kolayca ulaşabilmeni dileriz.

| SAYISAL (SAY)       | YISAL (SAY) Çalışma Programın |       |       |       |       |          |        |  |  |  |  |
|---------------------|-------------------------------|-------|-------|-------|-------|----------|--------|--|--|--|--|
|                     | P.tesi                        | Salı  | Çrş.  | Prş.  | Cuma  | C.tesi   | Pazar  |  |  |  |  |
| 🔘 EŞİT AĞIRLIK (EA) | Mat-1                         | Mat-2 | Mat-1 | Mat-2 | Fiz-1 | Mat-2    | Mat-3  |  |  |  |  |
|                     | Kim-1                         | Fiz-2 | Kim-2 | Biy-2 | Biy-1 | Tür      | Fiz-2  |  |  |  |  |
| Sözel (söz)         |                               |       |       |       |       |          |        |  |  |  |  |
|                     |                               |       |       |       |       |          |        |  |  |  |  |
|                     |                               |       |       |       |       |          |        |  |  |  |  |
| SATP                |                               |       |       |       | Pr    | ogramı D | üzenle |  |  |  |  |

## Öğrenci | Dersler (Anasayfa) Sayfası

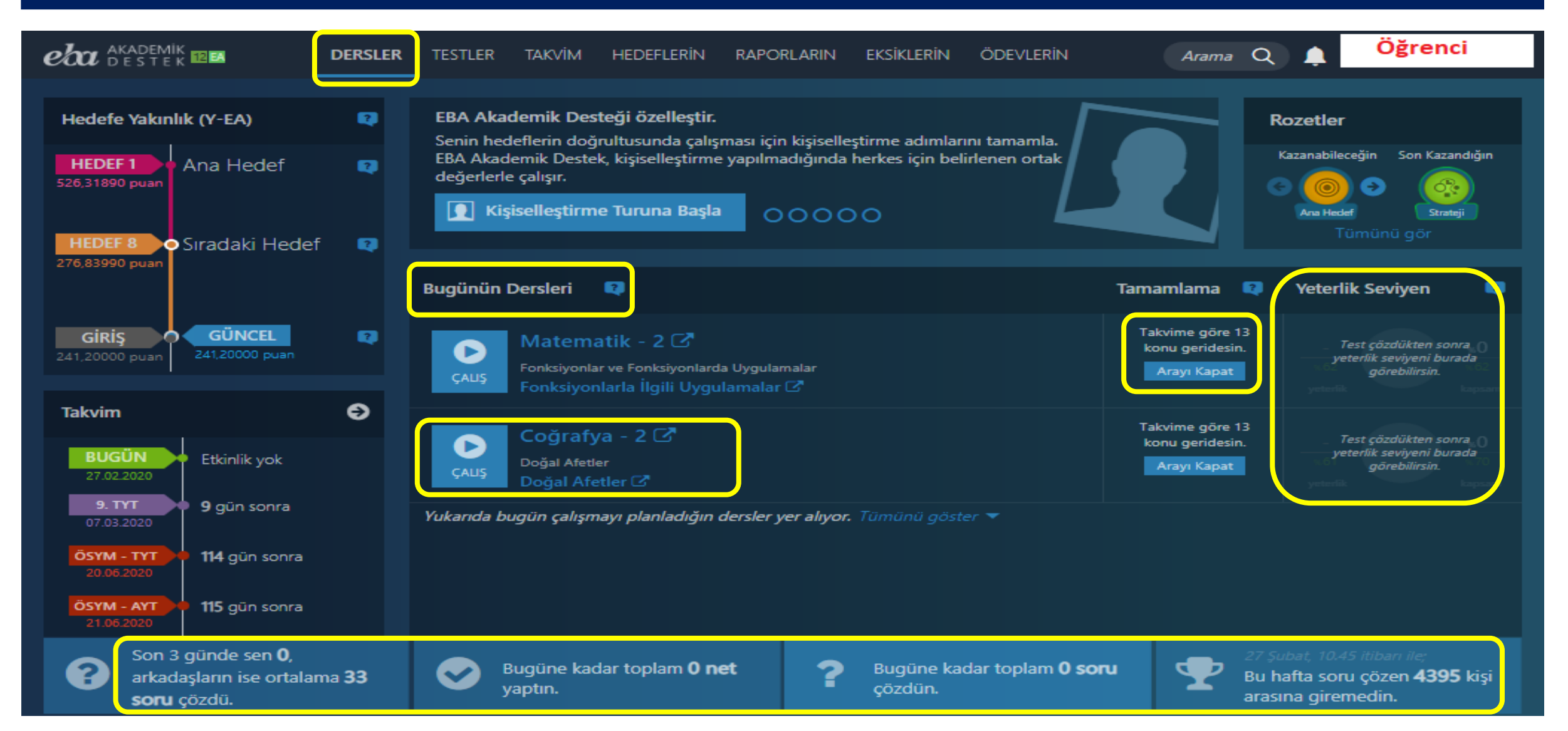

### Öğrenci | Hedeflerin – Tercih Listen

| eta akademik<br>destek 12 Ea | DERSLER TESTLER TAKVİM | HEDEFLERİN RAPORLARIN   | eksiklerin         | ÖDEVLERİN             | Arama             | ۹ 🌲 🎽                 | Öğrenci      |
|------------------------------|------------------------|-------------------------|--------------------|-----------------------|-------------------|-----------------------|--------------|
| Tercih Listen                |                        | ្ទាំ Başarı Sırasına Gö | ire Sırala         | ↓ Puana Göre S        | Sırala 🔒          | Yazdır 🕒 P            | Program Ekle |
| No                           | Üniversite / Program   | 20                      | )19 Taban<br>Puanı | 2019 Başarı<br>Sırası | 2019<br>Kontenjan | 2019 Doluluk<br>Oranı |              |
|                              |                        |                         |                    |                       |                   |                       |              |

Henüz bir üniversite programı eklemedin. "Program Ekle" düğmesine basarak istediğin programı ekleyebilirsin.

| Üniversite Programları                                  |                   |       |                     |                       |                    | III T                    | ercih Liste | n 1 |
|---------------------------------------------------------|-------------------|-------|---------------------|-----------------------|--------------------|--------------------------|-------------|-----|
|                                                         |                   |       |                     | Seçim I               | Kriterleri: • Y-EA | Filtre Seç               | Temizl      | e   |
| 3731 sonuç bulunmuştur.                                 | 1 2 3 4           | 5 149 | 150                 |                       |                    |                          |             |     |
| Üni                                                     | versite / Program |       | 2019 Taban<br>Puanı | 2019 Başarı<br>Sırası | 2019<br>Kontenjan  | 2019<br>Doluluk<br>Oranı |             |     |
| GALATASARAY ÜNİVERSİTESİ<br>Hukuk Fakültesi (Fransızca) |                   |       | Y-EA<br>526,31886   | 98                    | 25                 | Doldu                    | 8           | •   |
| KOÇ ÜNİVERSİTESİ<br>Hukuk Fakültesi (Türkçe) (Tam Burs  | ilu)              |       | Y-EA<br>523,04254   | 61                    | 13                 | Doldu                    | 3           | €   |

### Öğrenci Hedef Tercihlerini Yapma

| <b>eta</b> aka<br>D e | DEMIK<br>S T E K SAY DERSLER TESTLER TAKVIM HEDEFLERIN RAPOR                             | rlarin eksiklerin   | ödevlerin <sup>12</sup> | Arama Q           | ) 🤹 🛃 🤘               | İğren  | ci     |
|-----------------------|------------------------------------------------------------------------------------------|---------------------|-------------------------|-------------------|-----------------------|--------|--------|
| Tercih                | Listen 🛓 Başarı Sır                                                                      | asına Göre Sırala   | <b>↓</b> F Puana Göre   | Sırala 🔒          | Yazdır 🛛 🔁 P          | rogran | n Ekle |
| No                    | Üniversite / Program                                                                     | 2019 Taban<br>Puanı | 2019 Başarı<br>Sırası   | 2019<br>Kontenjan | 2019 Doluluk<br>Oranı |        |        |
| 1                     | <i>BEZM-İ ÂLEM VAKIF ÜNİVERSİTESİ</i><br>Diş Hekimliği Fakültesi (Türkçe) (Tam Burslu)   | Y-SAY<br>490,57264  | 10089                   | 8                 | Doldu                 | i      | •      |
| 2                     | HACETTEPE ÜNİVERSİTESİ<br>Diş Hekimliği Fakültesi (Türkçe)                               | Y-SAY<br>483,09837  | 13017                   | 140               | Doldu                 | i      | •      |
| 3                     | <i>istanbul üniversitesi</i><br>Diş Hekimliği Fakültesi (İngilizce)                      | Y-SAY<br>482,99019  | 13063                   | 30                | Doldu                 | i      | •      |
| 4                     | <i>istanbul medipol üniversitesi</i><br>Diş Hekimliği Fakültesi (İngilizce) (Tam Burslu) | Y-SAY<br>472,08873  | 17949                   | 9                 | Doldu                 | 6      | •      |

#### Öğrenci | Testler – Hazır Bulunuşluk Testi

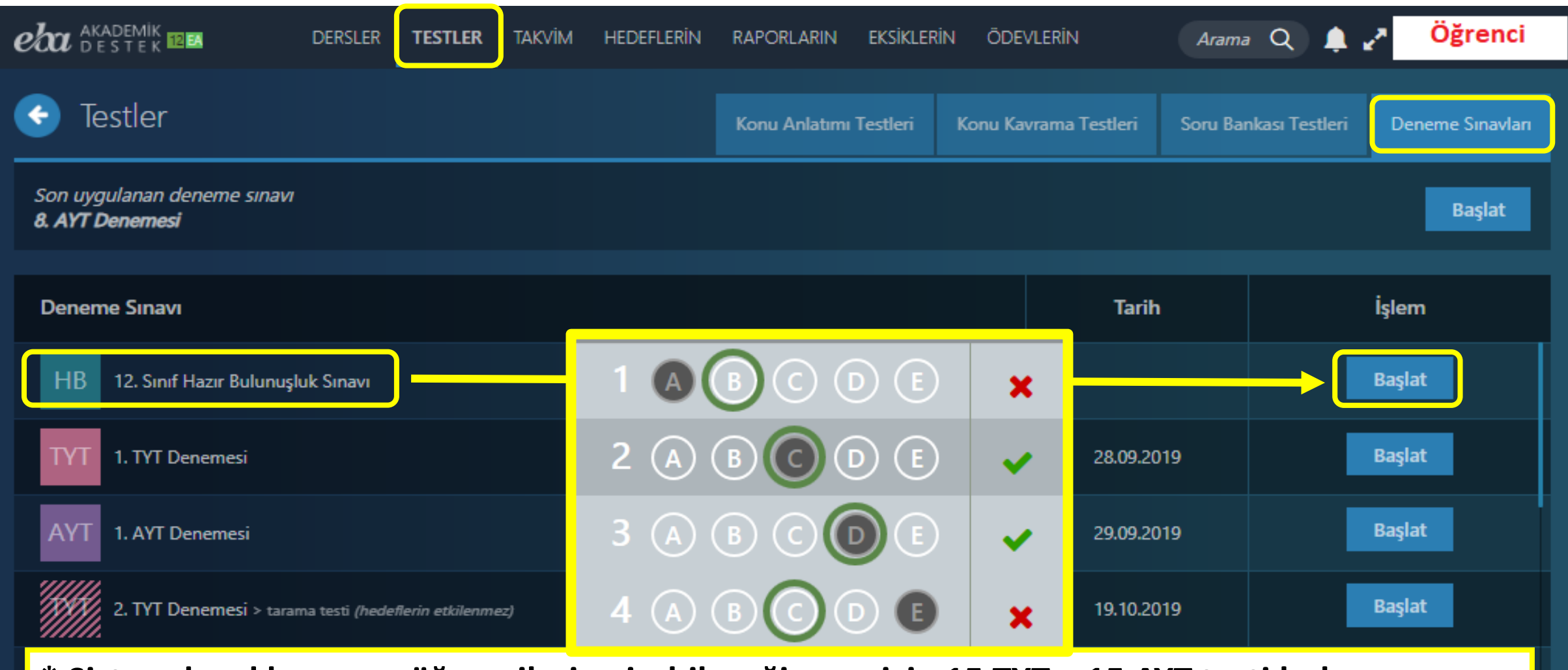

\* Sistemde yıl boyunca öğrencilerin girebileceği şuan için 15 TYT + 15 AYT testi bulunuyor.

#### Öğrenci | Hedeflerin - Hedef Basamakların

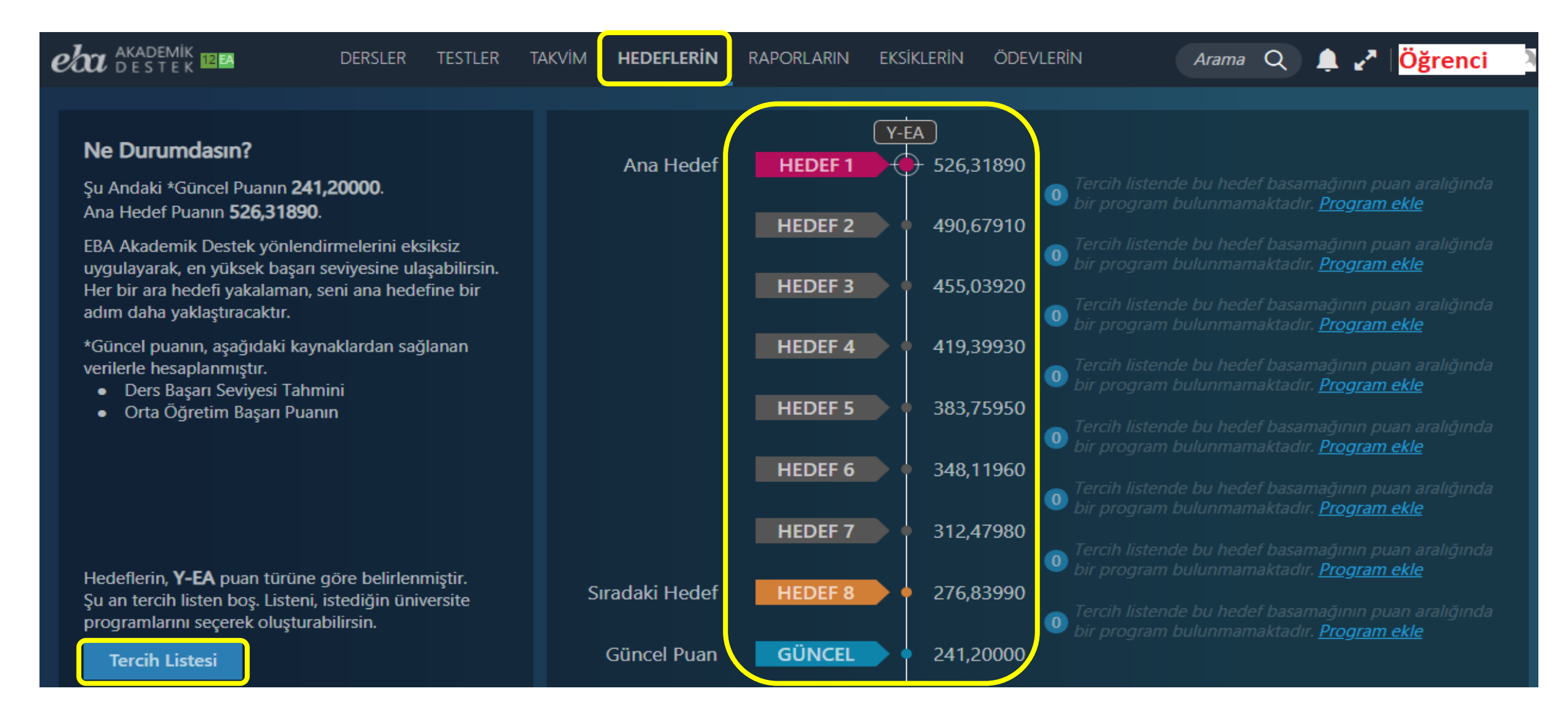

#### Öğrenci | Hedeflerin – Net Hedeflerin

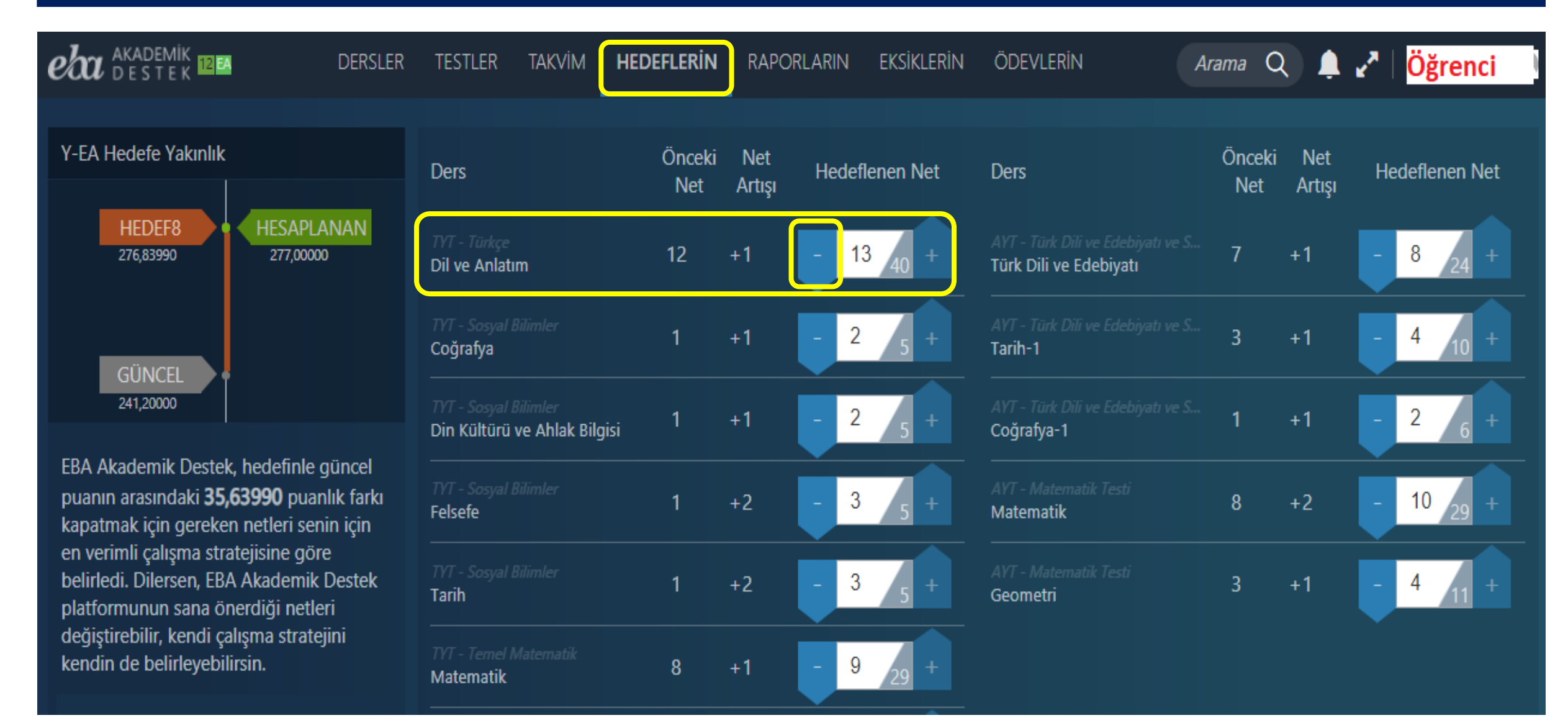

## Öğrenci | Dersler (Anasayfa) Sayfası

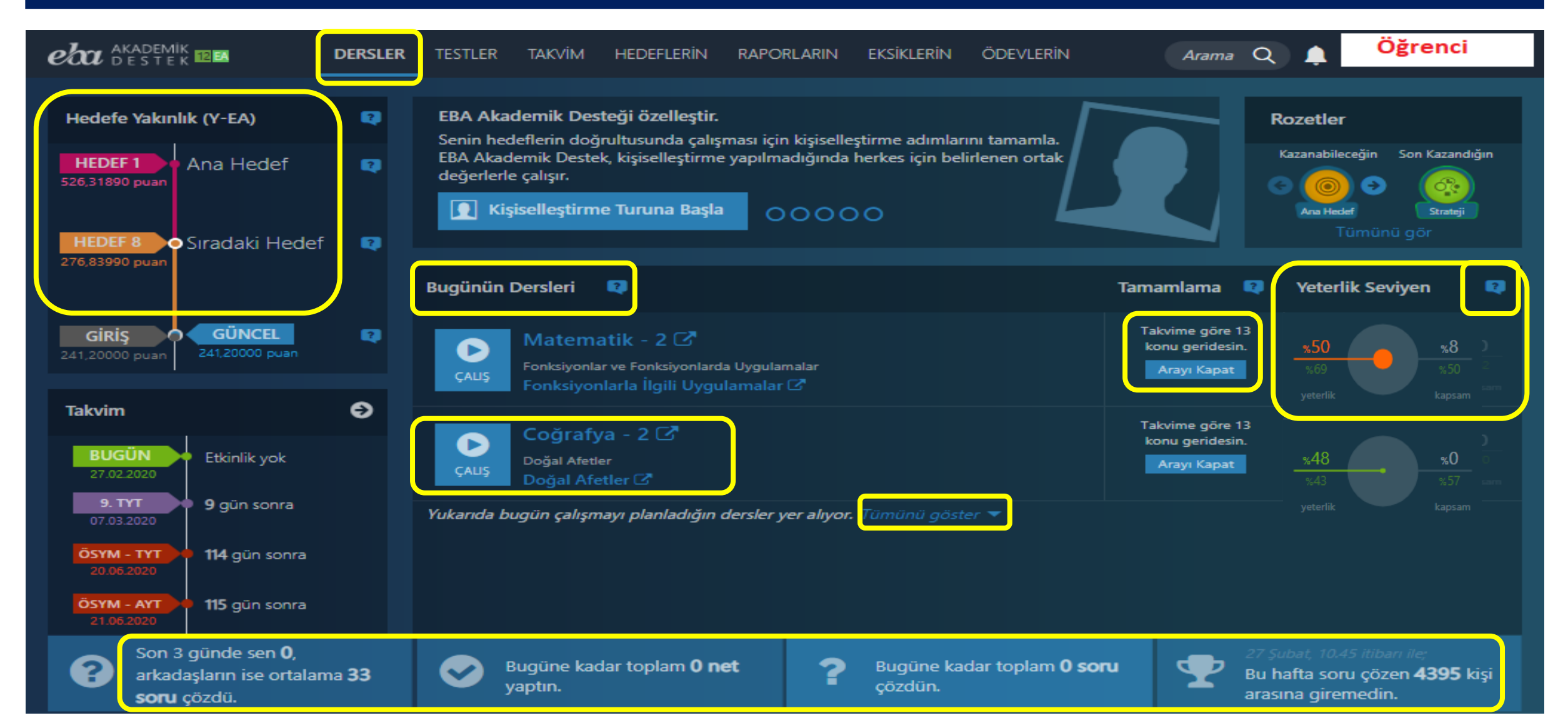

### Öğrenci | Yeterlik Seviyesi Renkleri

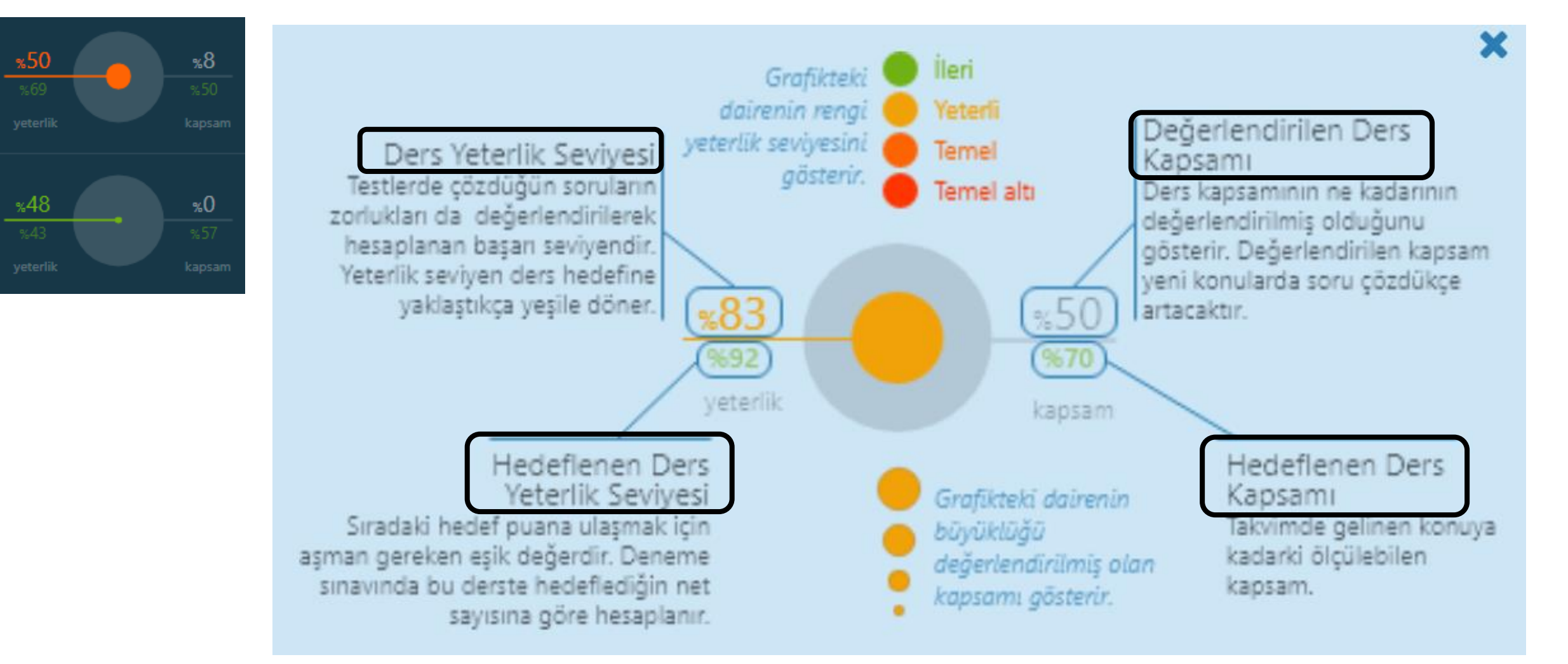

## Öğrenci | Haftalık Çalışma Programı

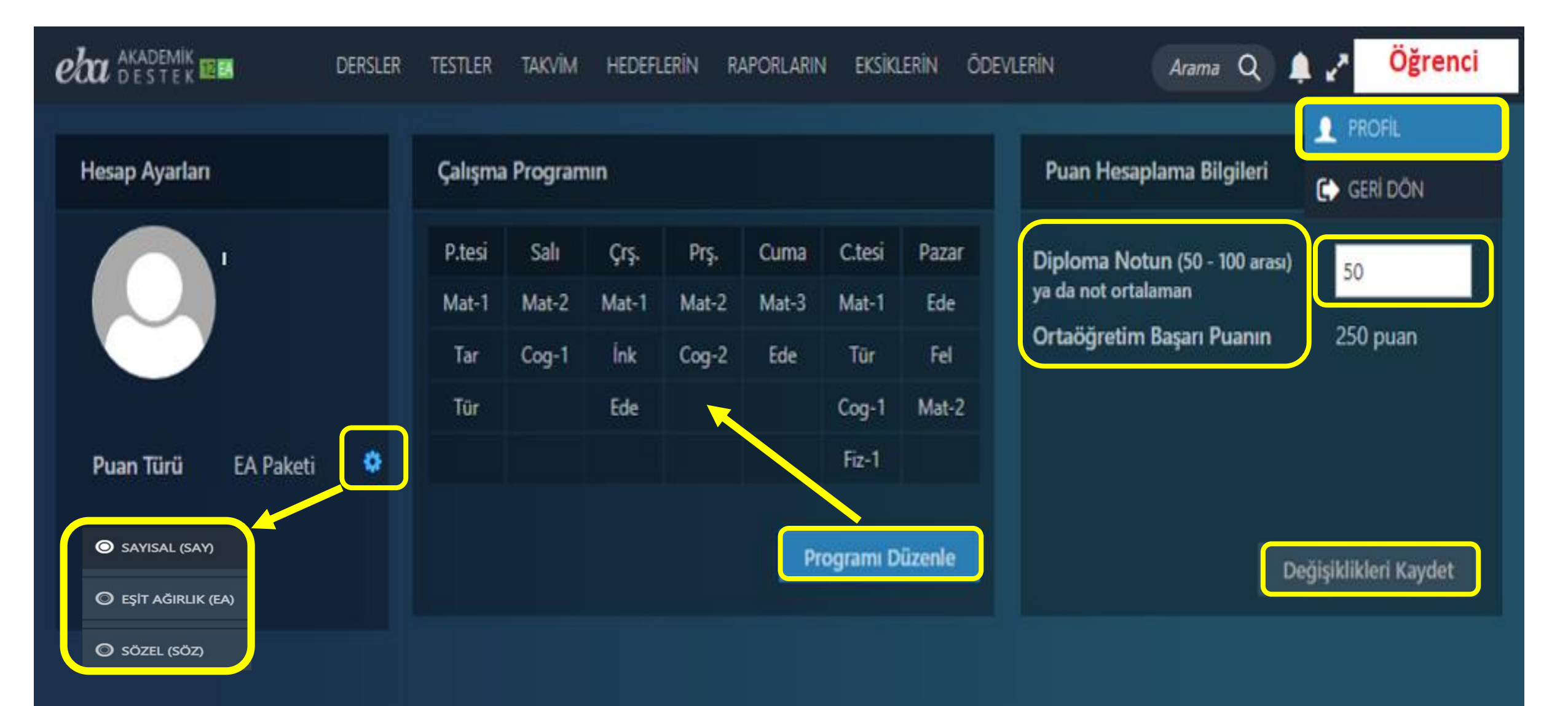

#### Öğrenci | Ders Seçildiğinde; Çalışma Ekranı

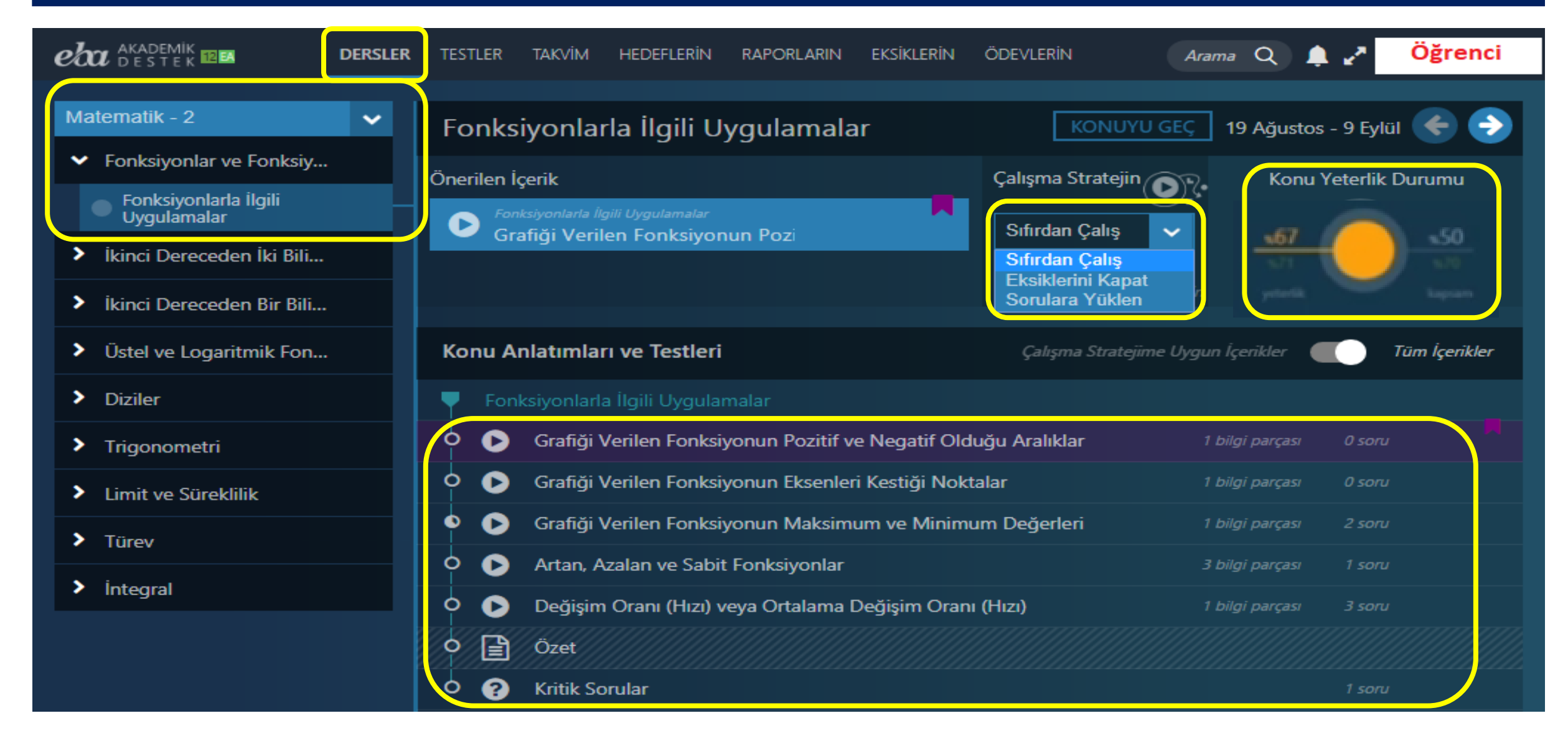

#### Öğrenci | Çalışma Stratejisi Belirleme

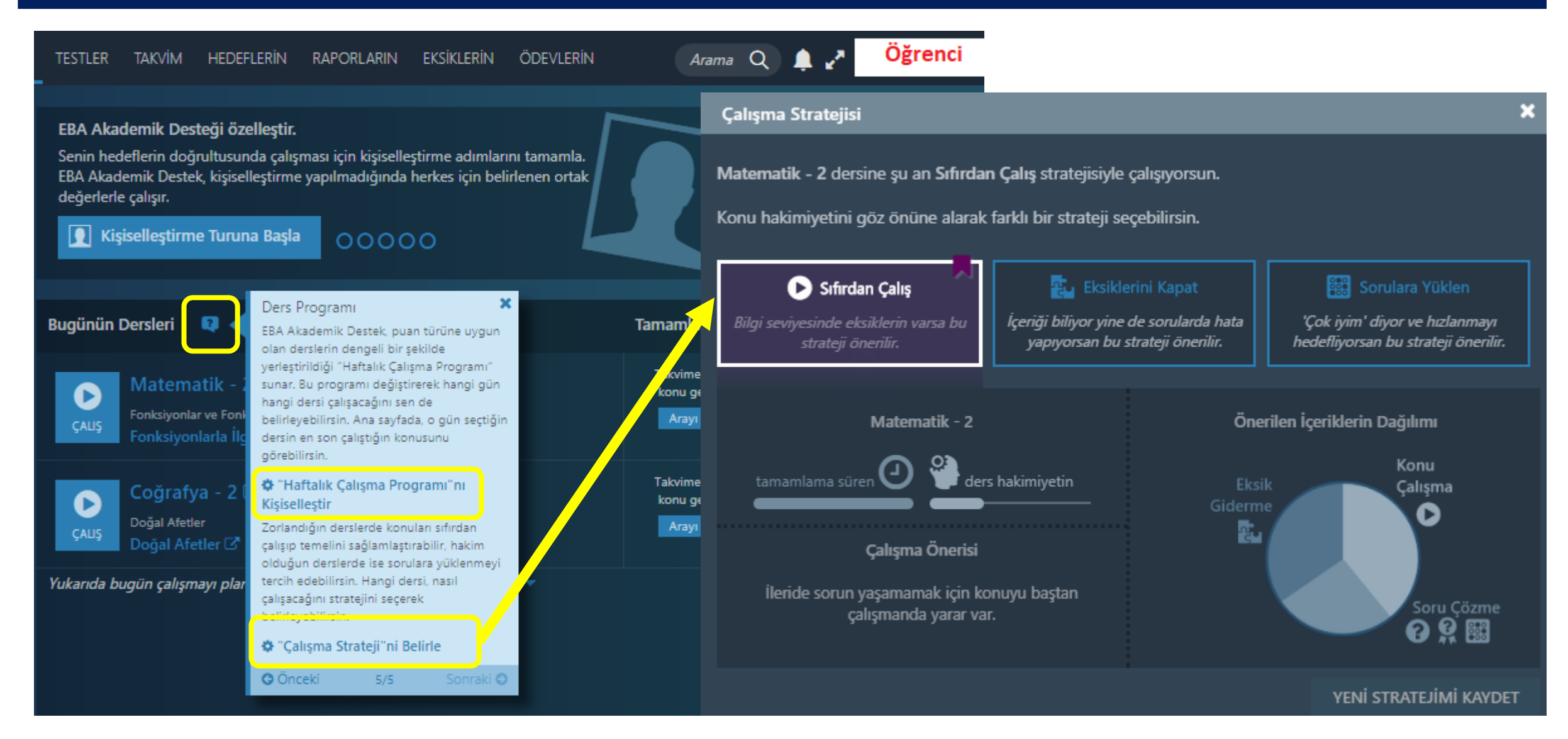
# Öğrenci | Testler – Konu Anlatımı Testleri

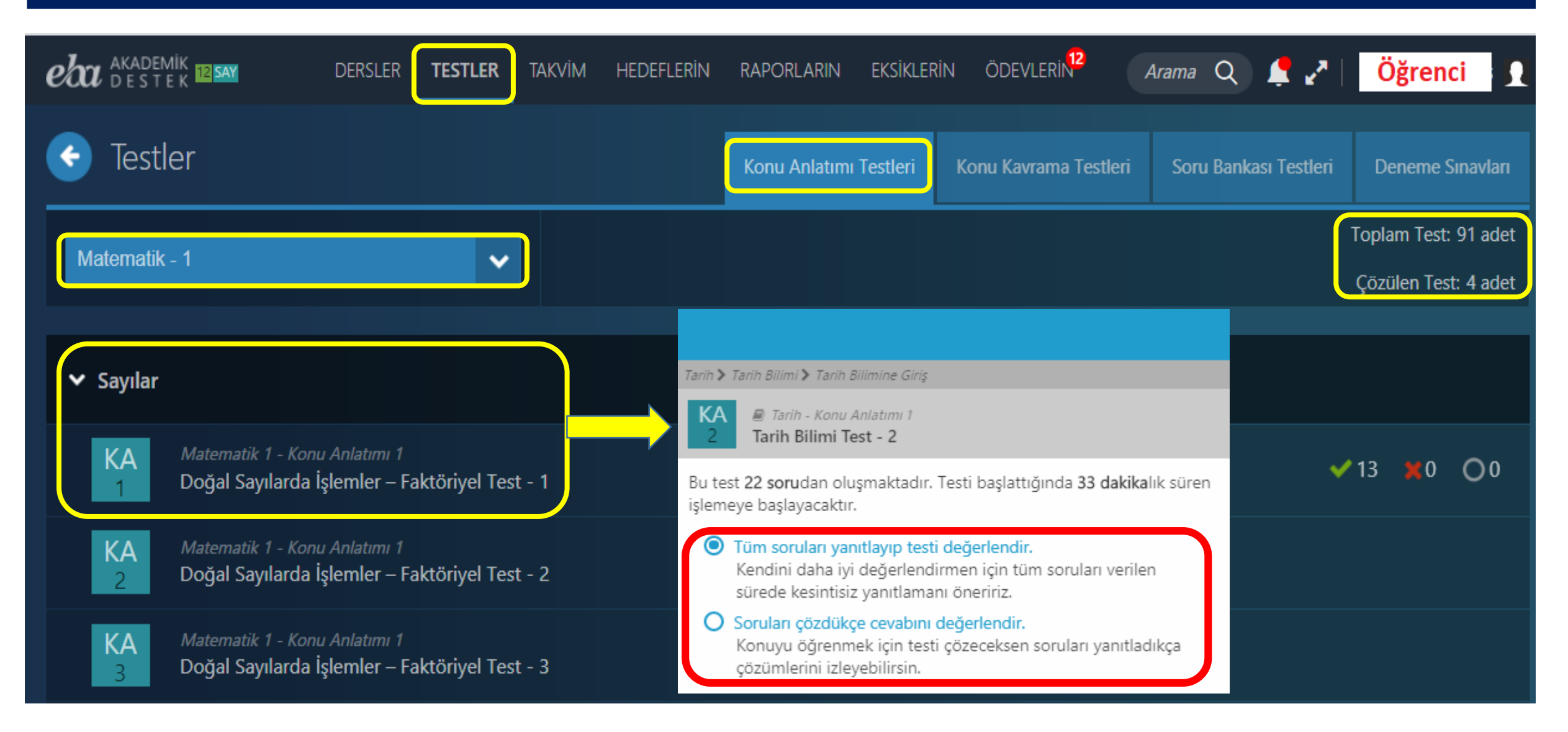

#### Öğrenci | Konu Kavrama / Soru Bankası Testleri

|                               |                    | <b>ESTLER</b> T | akvim | HEDEFLERİN | RAPORLARIN    | EKSİKLER | İN ÖDEVLERİN          | Arama Q 🔔             | n Öğrenci                                    |
|-------------------------------|--------------------|-----------------|-------|------------|---------------|----------|-----------------------|-----------------------|----------------------------------------------|
| 📀 Testler                     |                    |                 |       |            | Konu Anlatımı | Testleri | Konu Kavrama Testleri | Soru Bankası Testleri | Deneme Sınavları                             |
| Coğrafya - 1                  |                    | ~               |       |            |               |          |                       |                       | Toplam Test: 69 adet<br>Çözülen Test: 0 adet |
| Konu Kavrama Testleri öğretme | enlerin tarafından | n dağıtılacak   | tır.  |            |               |          |                       |                       |                                              |

| 📀 Testler                                                                   | Konu Anlatımı Testleri | Konu Kavrama Testleri | Soru Bankası Testleri | Deneme Sınavları                             |
|-----------------------------------------------------------------------------|------------------------|-----------------------|-----------------------|----------------------------------------------|
| Coğrafya - 1 🗸                                                              |                        |                       |                       | Toplam Test: 95 adet<br>Çözülen Test: 0 adet |
| > Coğrafya ve Harita Bilgisi (Matematik Coğrafya)                           |                        |                       |                       |                                              |
| ✓ Atmosfer ve İklim Bilgisi                                                 |                        |                       |                       | · · · · ·                                    |
| SB Coğrafya - Soru Bankası<br>1 Atmosferin Özellikleri ve Sıcaklık - Test 1 |                        |                       |                       |                                              |

# Öğrenci | Takvim – Etkinlik / Ders

| eba                   | AKADEMİK<br>DESTEK                                | DERSLER                           | TESTLER <b>TAKVİM</b> |          | APORLARIN EKSİKLEF | rin ödevlerin                                | Arama Q        | 🌲 🥜 🛛 Öğı | renci |
|-----------------------|---------------------------------------------------|-----------------------------------|-----------------------|----------|--------------------|----------------------------------------------|----------------|-----------|-------|
|                       | < Şubat                                           | 2020 >                            |                       |          |                    | Etkinlik Tak                                 | vimi           | -         | -     |
|                       |                                                   | Pazartesi                         | Salı                  | Carsamba | Persembe           | Cuma                                         | Cumartesi      | Pazar     |       |
|                       | <b>1. Hafta</b><br>(27 Ock - 2 Şub)               |                                   |                       | 29       |                    |                                              | 1              | 2         |       |
|                       | 2. Hafta<br>(3 Şub - 9 Şub)                       | 3                                 | 4                     | 5        | 5 6                | 7                                            | 8              | 9         |       |
|                       | 3. Hafta<br>(10 Şub - 16 Şub)                     | 10                                | 11                    | 12       | 2 13               | 14                                           | 3. TYT 15 8.   | аут 16    |       |
| < м                   | lart 2020                                         | >                                 |                       |          |                    | Matemat                                      | ik - 3         | ~         | =     |
|                       | Pa                                                | zartesi                           | Salı                  | Carsamba | Persembe           | Cuma                                         | Cumartesi      | Pazar     |       |
|                       |                                                   | 24                                | 25                    | 26       | 27                 | 2                                            | 8              |           | 1     |
| 1. Hat<br>(24 Şub - 1 | fta<br><sup>1 Mar)</sup> Çember<br><b>Çembe</b> r | ve Daire<br>in Temel Elemanları v | e Çemberde Açılar     |          |                    | Çember ve Daire<br><b>Çemberin Çevresi v</b> | e Dairede Alan |           |       |
|                       |                                                   | 2                                 | 3                     | 4        | 5                  |                                              | 6 9. ТҮТ       | 7 9. AYT  | 8     |

#### Sistem Öğrencinin Durumunu Analiz Ediliyor

#### Akademik Destek Zekâsı

Soruların Alt Kazanım Analizi (Toplam 25.000 Alt Kazanım)

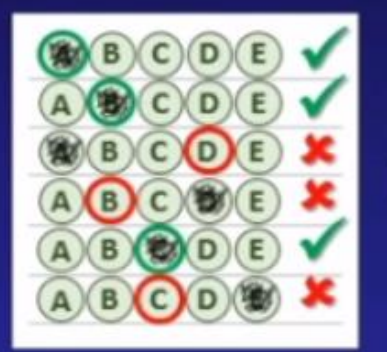

Öğrenci Tarama Testi Doğru/Yanlış/Boş Kontrolü

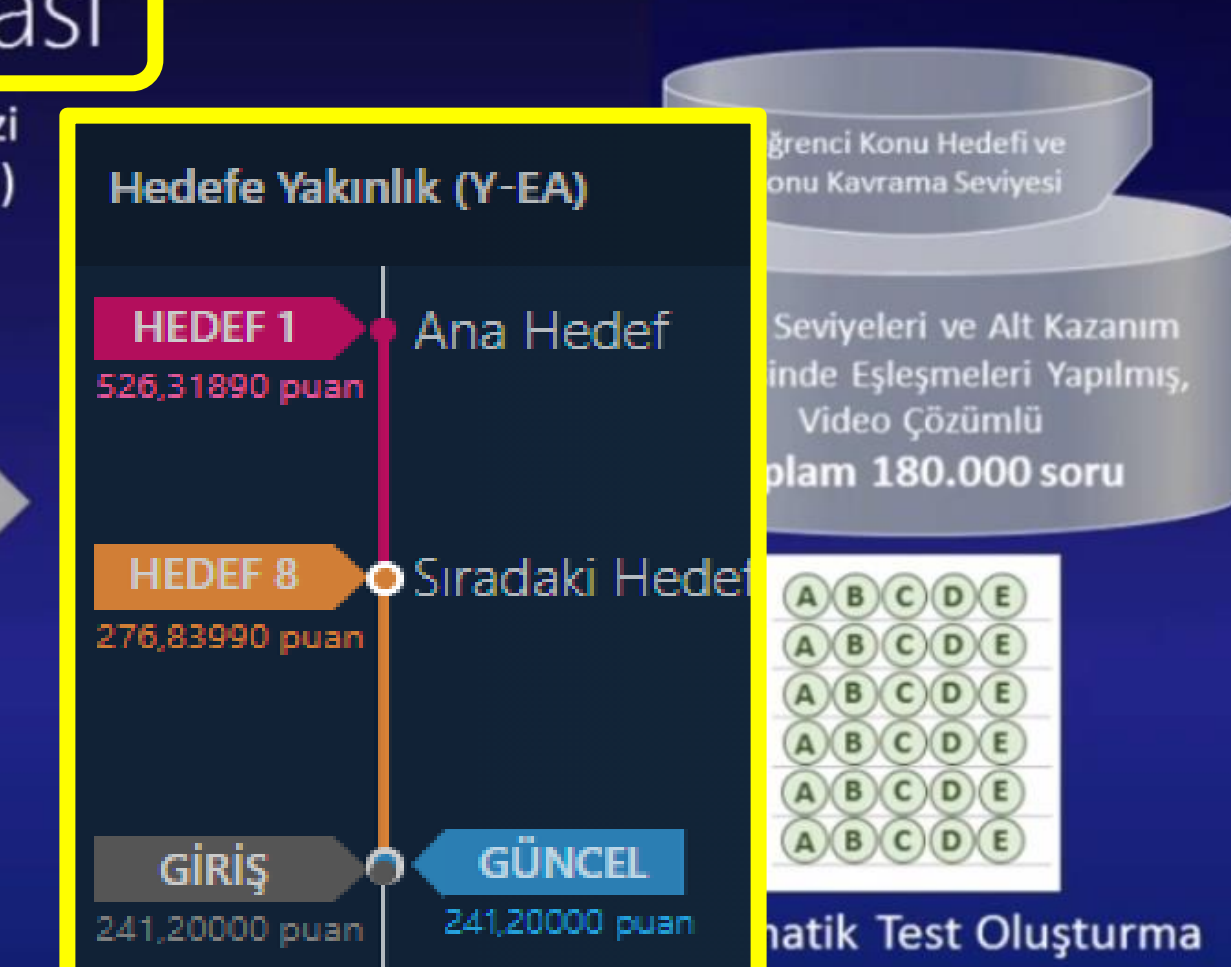

# Öğrenci | Raporlar – Çözdüğü Testler

|                             | rsler testler takvim hed   | EFLERIN <b>RAPORLARIN</b> EKSIKLERIN ÖDEVLERIN                                   | Arama Q 🚅 🎤 🛛 Öğrenci 🤉 🦕            |
|-----------------------------|----------------------------|----------------------------------------------------------------------------------|--------------------------------------|
| Deneme Sınavların           | Biyoloji - 2               | Türkçe                                                                           | Coğrafya - 1                         |
| Çözdüğün Testler            | Toplam Çözdüğü Soru Sayısı | : <b>70</b> Toplam Çözdüğü Soru Sayısı: <b>0</b>                                 | Toplam Çözdüğü Soru Sayısı: <b>O</b> |
| Derslerdeki Durumun         | ✓ 57 🗙 5                   | 08 🗸 0 🗙 0 00                                                                    | <b>√</b> 0 <b>×</b> 0 ○0             |
| Derslerdeki Gelişimin       | Detay                      | KA Biyoloji 2 - Konu Anlatımı 3                                                  |                                      |
|                             |                            | 31 Nükleik Asitlerin Keşfi ve Önemi Test - 31                                    |                                      |
|                             | Fizik - 2                  | KA<br>Biyoloji 2 - Konu Anlatımı 3<br>Nükleik Asitlerin Keşfi ve Önemi Test - 33 | 🗸 9 🗰 1 🔘 0 Cevaplarım               |
|                             | Toplam Çözdüğü Soru Sayısı | KA Biyoloji 2 - Konu Anlatımı 3<br>Genetik Sifre ve Protein Sentezi Test - 34    | 🗸 14 🗶 1 🔿 1 🛛 Cevaplarım            |
| 🟆 EBA Akademik Destek Sıral | <b>✓</b> 0 <b>×</b> 0      | KA Biyoloji 2 - Konu Anlatımı 3                                                  | ✓ 14 🗰 0 🔘 1 Cevaplarım              |
|                             |                            | 35 Genetik Şifre ve Protein Sentezi Test - 35                                    | ciay Decay                           |

# Öğrenci | Raporlar – Derslerdeki Durum

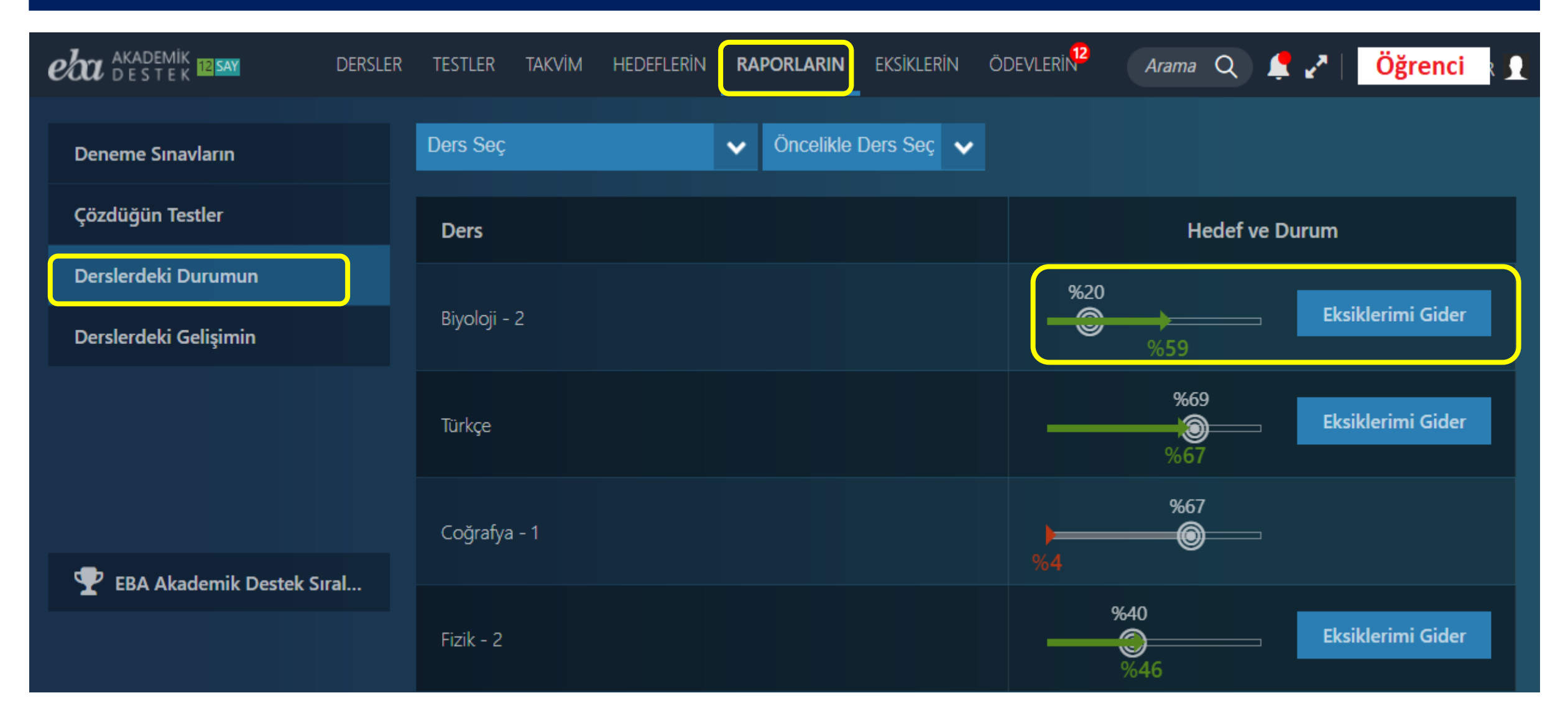

# Öğrenci | Raporlar – Deneme Sınavları

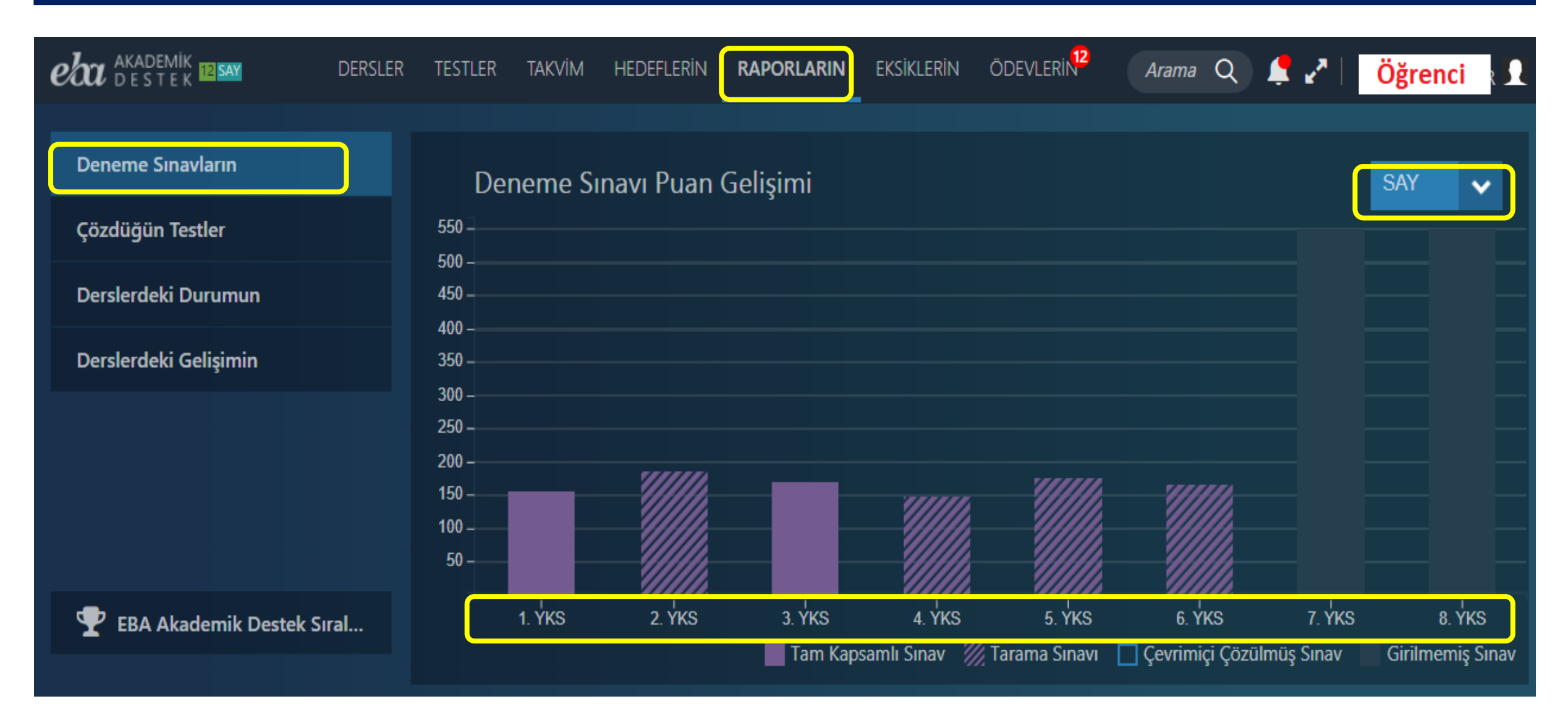

# Öğrenci | Akademik Destek Sıralaması

|                                       | DERSLER | TESTLER TAI | kvim hee      | Deflerin                      | RAPORLARIN        | eksiklerin | ÖDEVLERİN                             | Arama              | Q | <b>≜</b> 2 | Öğrenci |
|---------------------------------------|---------|-------------|---------------|-------------------------------|-------------------|------------|---------------------------------------|--------------------|---|------------|---------|
| Deneme Sınavların<br>Cözdüğün Testler |         |             | 24            | <b>14. Haft</b><br>4 Şubat Ha | ta<br>ftası       |            | Zaman Dilimi<br>Haftalık Sıralan      | าล                 |   |            |         |
| Derslerdeki Durumun                   |         | Sıralar     | malara girebi | ilmek ve su                   | ralamaları görebi | lmek       | Karşılaştırma Krite<br>Net Sayısına G | ri<br>öre Sıralama |   |            | ×       |
| Derslerdeki Gelişimin                 |         |             | için test b   | pitirmiş olm                  | an gerekiyor.     |            |                                       |                    |   |            |         |
|                                       |         |             |               | TESTLERE                      | GİT               |            |                                       |                    |   |            |         |
|                                       |         |             |               |                               |                   |            |                                       |                    |   |            |         |

# Öğrenci | Eksiklerin Menüsü

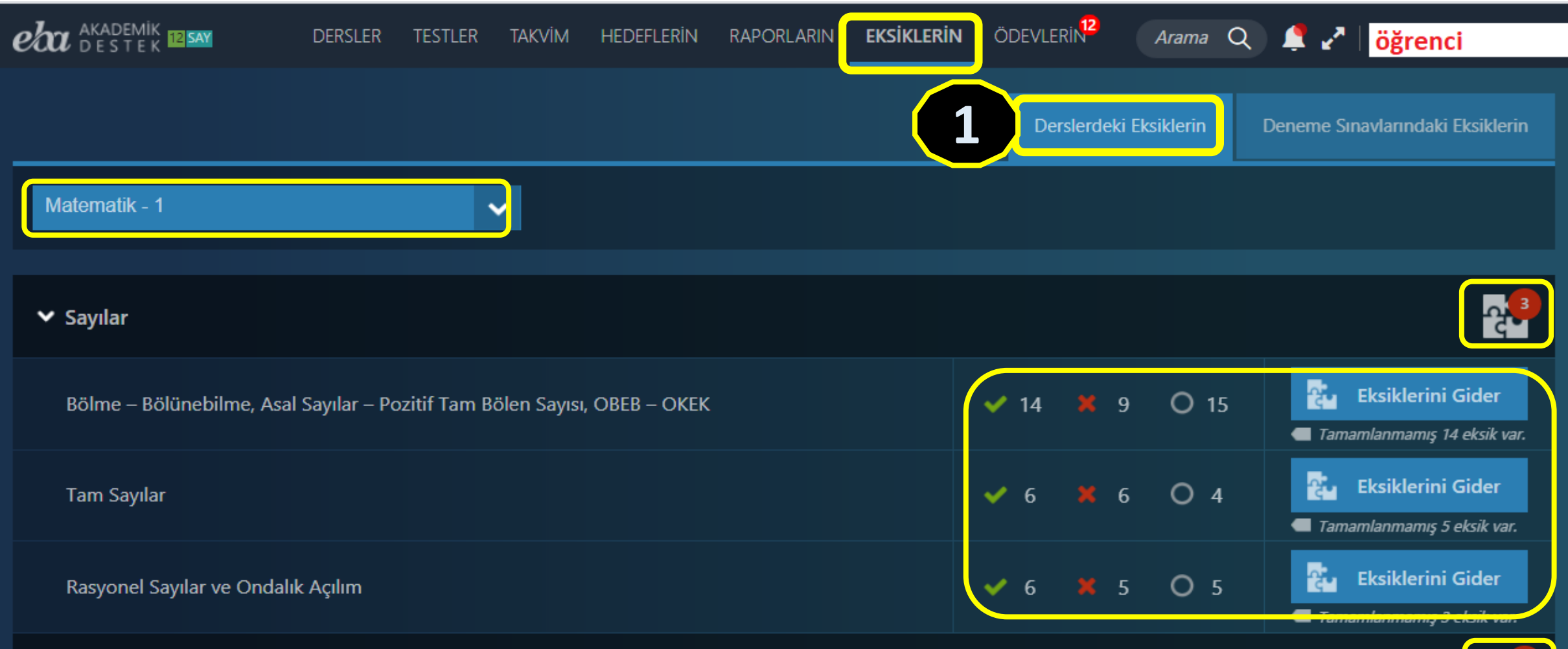

Birinci Dereceden Denklem ve Eşitsizlikler

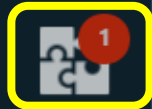

# Öğrenci | Derslerindeki Eksiklerin

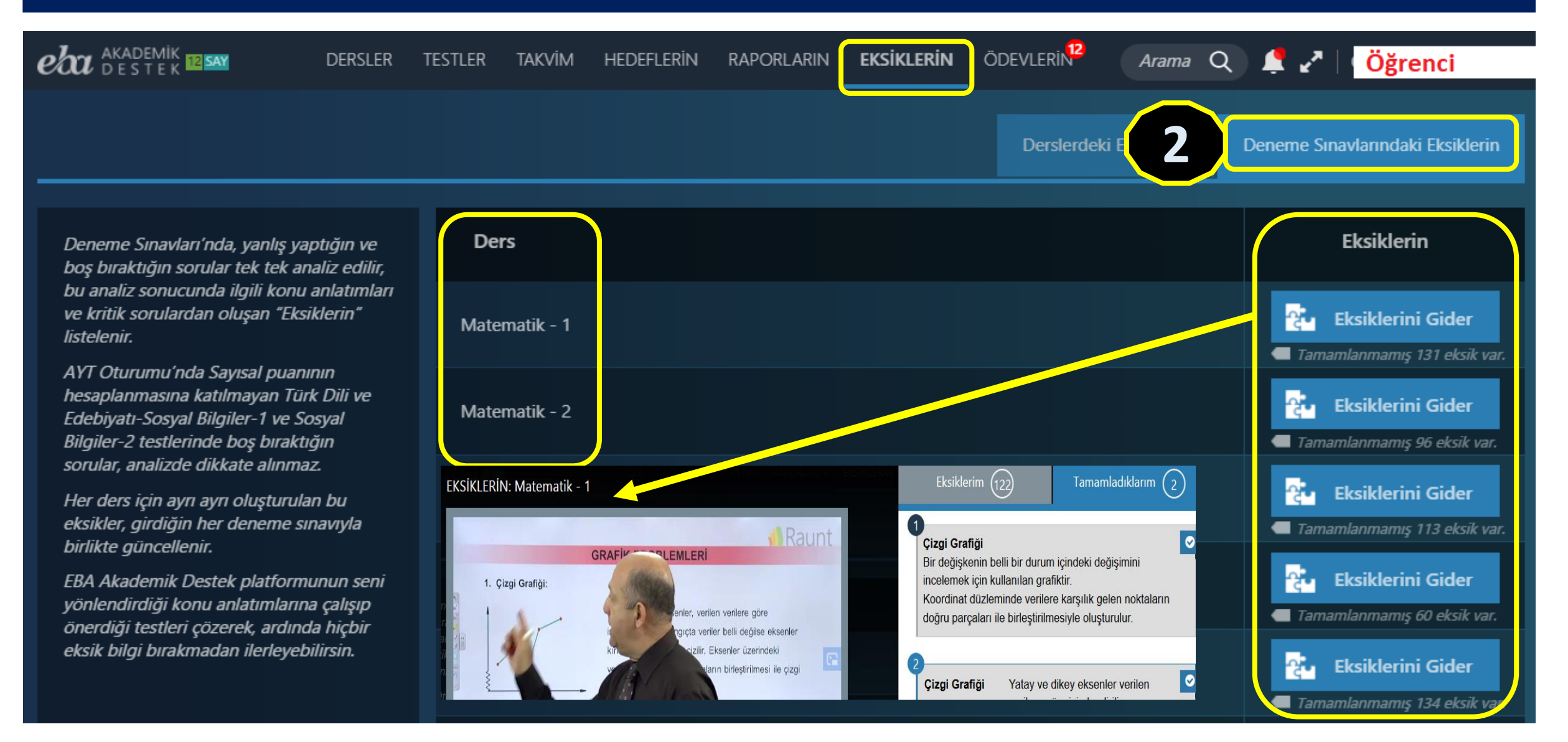

# Öğrenci | Ödevlerin Menüsü

|                                       | Dersler testler | takvim h | iedeflerin Raporlarin                    | eksiklerin Ödevlerin <sup>12</sup> Arama Q 📫 🏹 | Öğrenci 👔 |
|---------------------------------------|-----------------|----------|------------------------------------------|------------------------------------------------|-----------|
| Ders Seç                              | Aktif Ödevler   | ~        |                                          |                                                |           |
| Başlık                                | Ders            | Gönderen | n Başlangıç - Bitiş                      | Durum                                          | İşlemler  |
| Özdeşlikler, Çarpanlara Ayırma ve     | Matematik - 1   |          | 25.02.2020 - 12:45<br>03.03.2020 - 23:59 | Tamamlanma Yüzdesi<br>%0                       | Aç        |
| Canlıların Sınıflandırılması ve Canlı | Biyoloji - 1    |          | 25.02.2020 - 12:45<br>03.03.2020 - 23:59 | Tamamlanma Yüzdesi<br>%0                       | Aç        |
| İkinci Dereceden Bir Bilinmeyenli     | Matematik - 1   | ł        | 25.02.2020 - 12:43<br>29.03.2020 - 23:59 | Tamamlanma Yüzdesi<br>%0                       | Aç        |
| Kütle, Hacim, Özkütle                 | Fizik - 1       |          | 25.02.2020 - 12:42<br>03.03.2020 - 23:59 | Tamamlanma Yüzdesi<br>%0                       | Aç        |

# Öğrenci | Arama ve Bildirim/Mesajlar

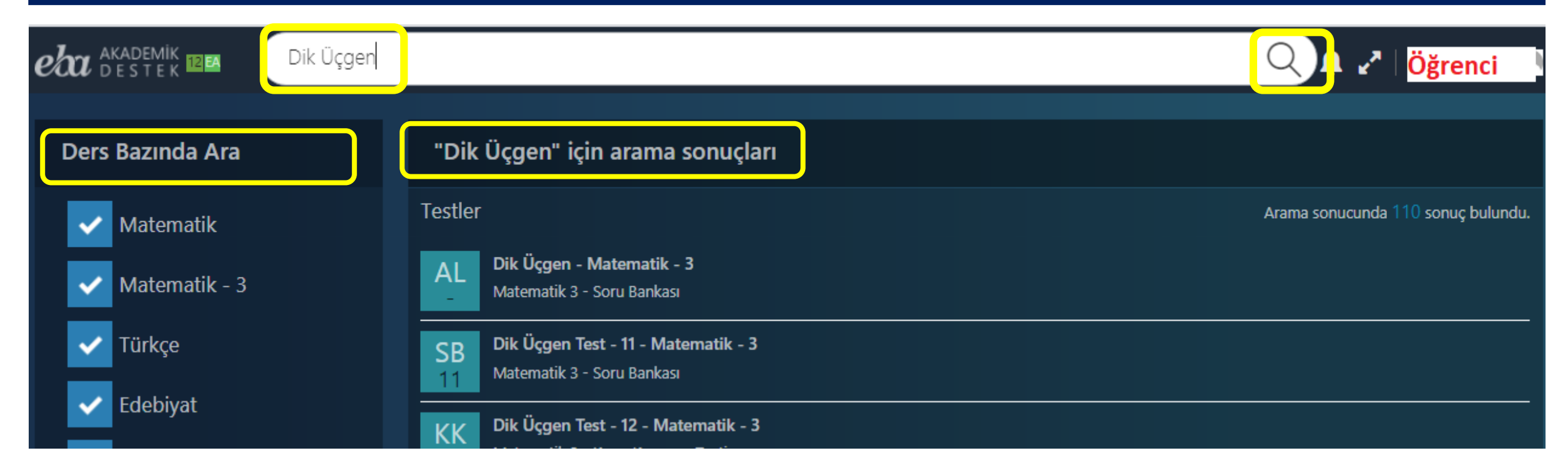

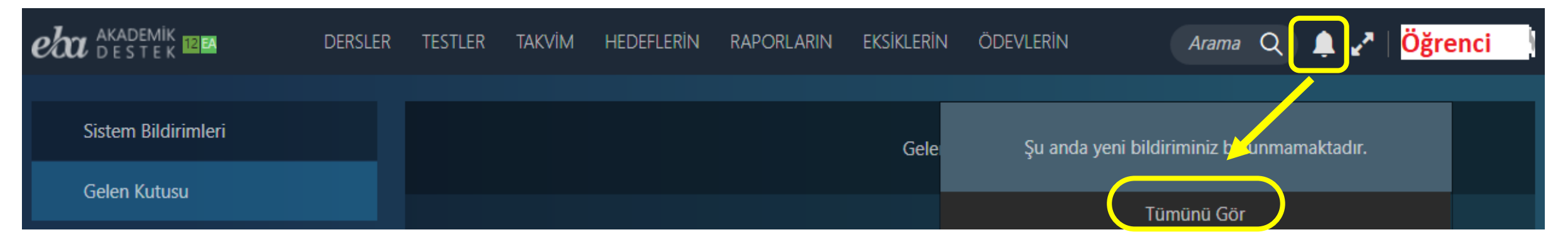

#### Akademik Destek Eğitsel Modeli

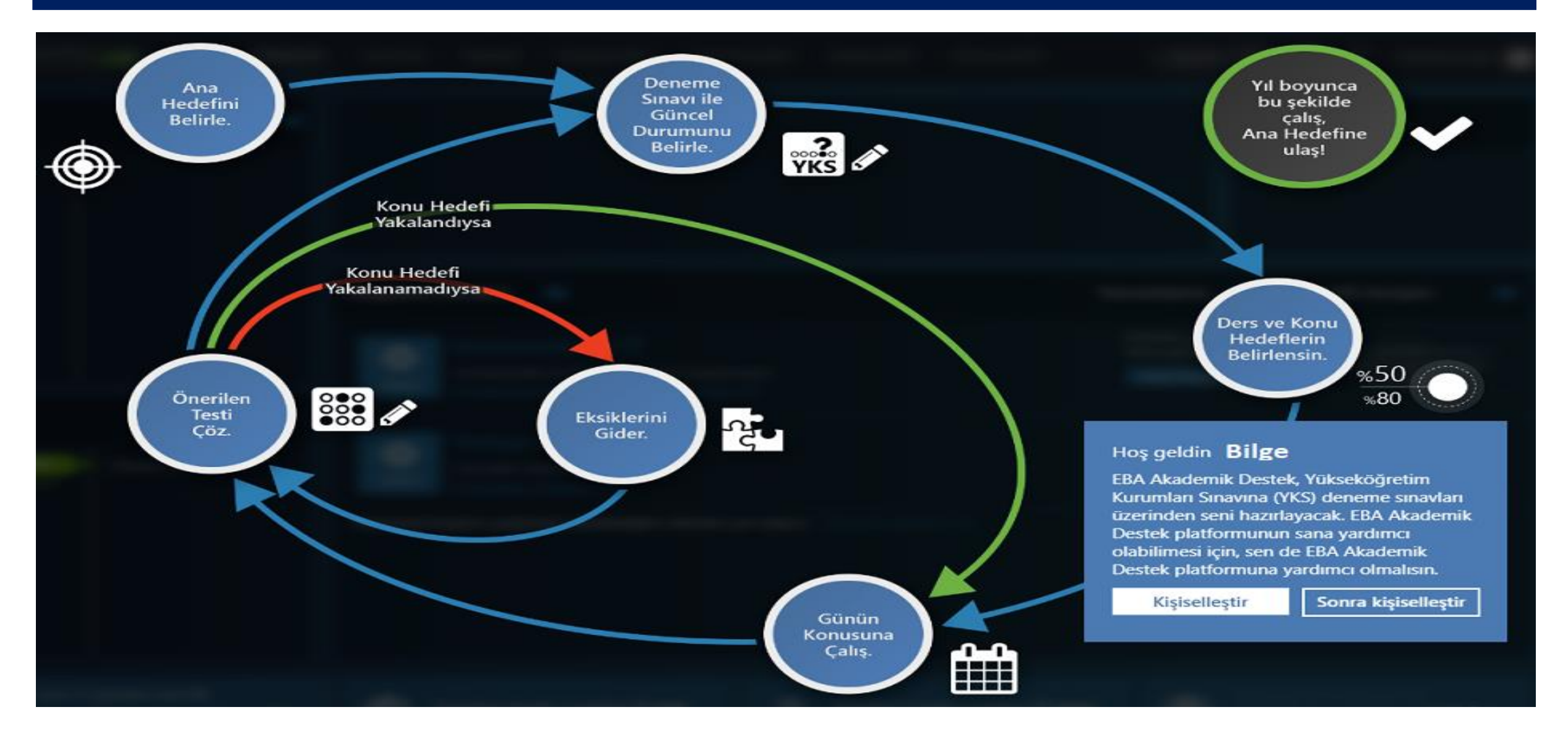

#### **EBA** Akademik Destek Sistemi

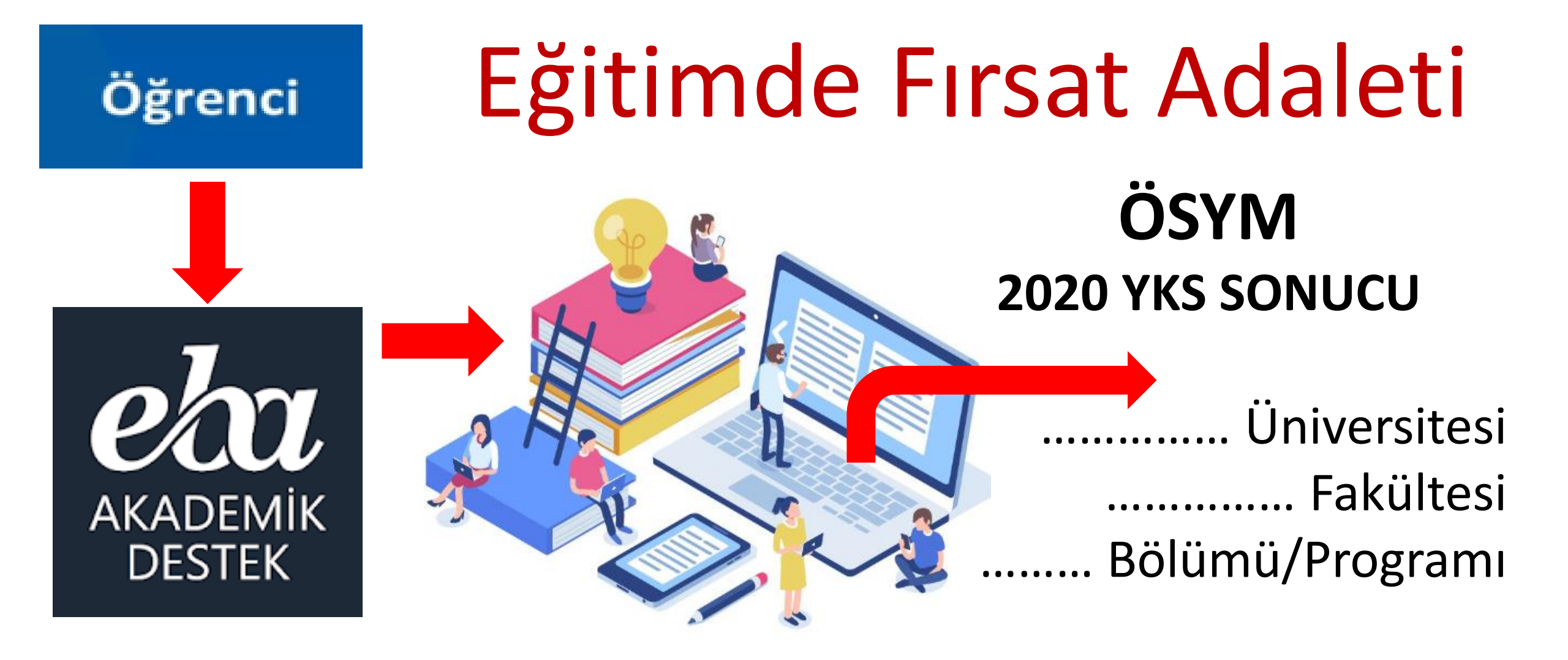

# **EBA** Akademik Destek Sistemi

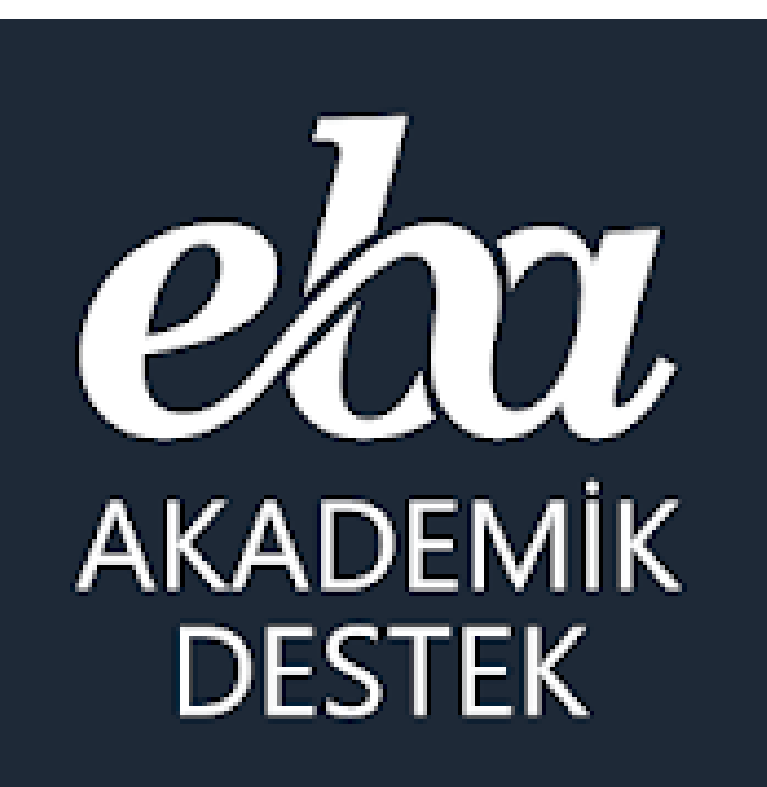

# ÖĞRETMEN

### Öğretmen | EBA Akademik Destek Sistemi

#### Ortaöğretim kurumlarında (yani liselerde) görev yapan öğretmenlerimiz;

Akademik Destek Sisteminde bulunan tüm derslere ait konuları, konu anlatım videolarını, konu içeriklerinı, konu özetini, kritik soruları, o konuda çıkmış ÖSYM soruları ile konu anlatım, konu kavrama ve konu soru bankası testlerini görebiliyor ve isterlerse sitede hazır bulunan ders planını açıp internet üzerinden, isterlerse ders planını ve anahtarı indirip etkileşimli tahtada derslerini işleyebilir.

Öğretmenler öğrencilerin durumlarını şube, ders/konu bazlı görebilirler ve deneme sınavları sonuçlarını sistem üzerinden inceleyebiliyorlar ve öğrencilerin eksiklerine göre konuları tekrar işleyebilirler, eksikleri olan öğrencilerle etüt düzenleyebilirler ve isterlerse öğrencilerin seviyesine göre ödev gönderme sistemi üzerinden sistemce oluşturulacak akıllı testi ve eksik konularla ilgili içerikleri ödev olarak gönderebiliyor. Öğretmenler öğrencilerin yeterlik seviyelerini görmek için istediği konuda kolay/orta/zor seviyesine göre soru sayısı belirleyip, ders ve konuya ait soruları görüp öğrencilere test olarak gönderebiliyor.

Raporlar menüsündeki 16 adet rapordan öğrencilerin şube, ders, konu, sınav ve hedeflerine göre durumlarını sürekli takip ederek öğrencilerin hedeflerine ne kadar yakın veya uzak olduğunu görüp, rehberlik servisiyle birlikte öğrencileri yönlendirebilirler.

Öğretmenler, şubeye, öğrencilere ve velilere sistem üzerinden mesaj da gönderebilir.

# **EBA** Akademik Destek Sistemi

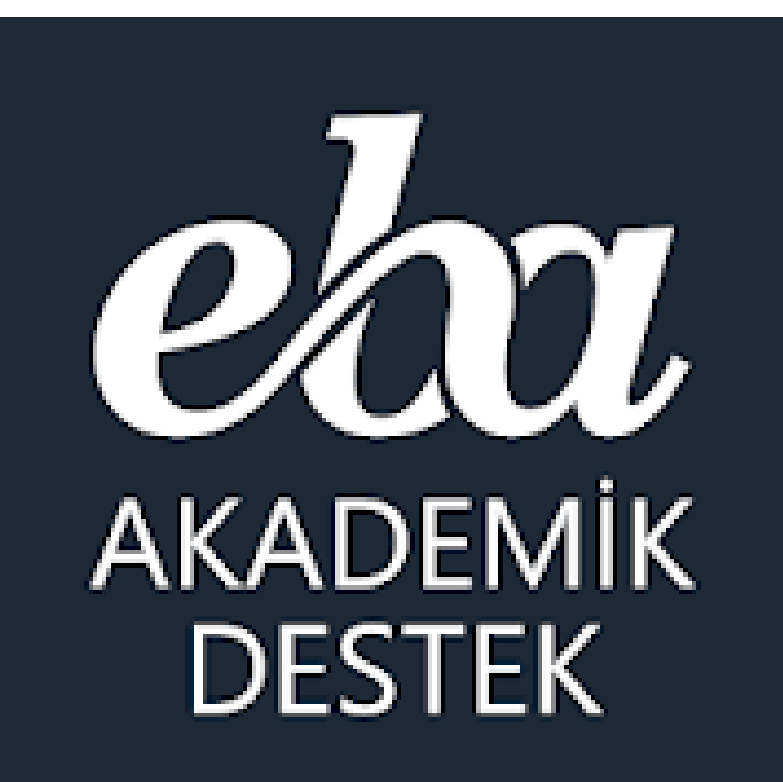

EBA Akademik Destek Sisteminde 11. ve 12. Sınıflar için hangi dersler var?

### Öğretmen | Anasayfa Menüsü

| eta akademik<br>Destek                   | ANASAYFA TAKVİM TESTLER RAF              | PORLAR ETÜTLER | ÖDEVLER ÖĞRENCİLER                     | Arama Q 🌲 🖍 🛛 🔤                     | Öğretmen           |
|------------------------------------------|------------------------------------------|----------------|----------------------------------------|-------------------------------------|--------------------|
| 11 12                                    |                                          |                | 11 12                                  |                                     | 12) SINIF DEĞİŞTİR |
| İleri Matematik                          | ~                                        |                | Matematik - 1                          | ~                                   | E GERİ DÖN         |
| İleri Matematik                          | ^                                        |                | Matematik - 1                          | ^                                   |                    |
| Ileri Fizik<br>İleri Kimya               |                                          |                | Matematik - 2<br>Matematik - 3         |                                     |                    |
| İleri Biyoloji<br>Türk Dili ve Edebiyatı | Din Kültürü ve Ahlak Bilgisi<br>ÜH Tarih | ^              | Türkçe<br>Edebiyat                     |                                     |                    |
| Tarih                                    | ÜH Coğrafya                              |                | Tarih<br>Felsefe                       | Biyoloji - 1                        |                    |
| Coğrafya                                 | ÜH Matematik                             |                | Psikoloji-Sosyoloji-Manti<br>Fizik - 1 | k Biyoloji - 2<br>T.C. İnkılap Tari | hi ve Atatürkçülük |
| Felsefe<br>Psikoloji                     | ÜH Geometri<br>ÜH Fizik                  |                | Fizik - 2                              | Çağdaş Türk ve<br>Coğrafya - 1      | Dünya Tarihi       |
| Sosyoloji<br>Mantık                      | ÜH Biyoloji<br>ÜH Kimya                  |                | Kimya - 2<br>Bivoloji - 1              | Coğrafya - 2<br>Din Kültürü ve A    | Ahlak Bilgisi      |

# **EBA** Akademik Destek Sistemi

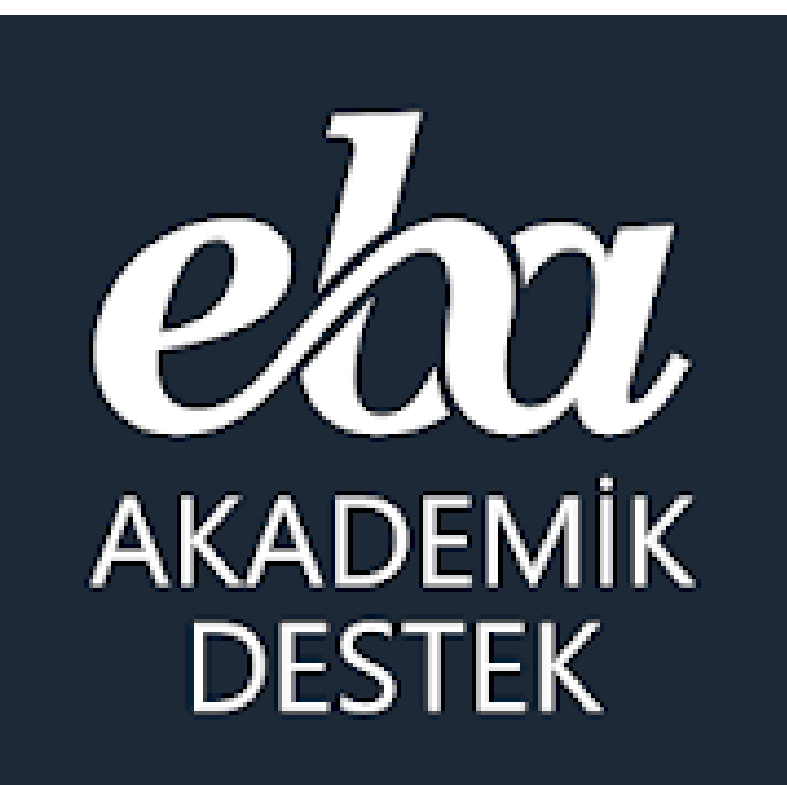

Öğretmenlerimiz **Akademik Destek** Sistemini nasıl kullanıyor?

### Öğretmen | Anasayfa Menüsü

| ea AKADEMIK<br>Destek                      | ANASAYFA     | TAKVİM TESTLER       | RAPORLAR         | ETÜTLER                             | ÖDEVLER       | ÖĞRENCİLER | Arama Q          | ) 🌲 🧷        | [12]    | Öğretn | nen               |
|--------------------------------------------|--------------|----------------------|------------------|-------------------------------------|---------------|------------|------------------|--------------|---------|--------|-------------------|
| Bugün 24                                   | l Şubat 2020 | Matematik - 3 (SA    | AY)              |                                     |               | Ma         | atematik - 3     |              | ~       | SAY    | ~                 |
| Listelenecek etkinlik bulunar              | madı.        | Konular              |                  |                                     |               | Geometr    | ide Temel Kavr   | amlar, Açı U | Jygulam | aları  |                   |
| Takvim                                     | Ð            | Geometride Temel I   | Kavramlar        |                                     |               | Der        | rs Planını Aç    |              | Ödev G  | iönder |                   |
| 9. TYT 12 gün so                           | onra         | Geometride Temel I   | Kavramlar, Açı L | J <b>ygulamaları</b><br>🛗 19 Ağusto |               |            |                  |              | Etüt Dü | izenle | -                 |
|                                            | 0073         | Üçgenler             |                  |                                     |               |            |                  |              |         |        | _                 |
| 20.06.2020                                 | Unita        | Üçgen Kavramı ve Ü   | İçgende Açılar   | 🋗 09 Eyl                            |               | Der        | rs Planını İndir |              | Test Ol | uştur  |                   |
| <b>ÖSYM - AYT 118</b> gün so<br>21.06.2020 | onra         | Üçgende Eşlik ve Or  | rta Taban        | 🋗 13 Eyl                            | ül - 19 Eylül | Konu İçe   | rikleri          |              |         |        |                   |
|                                            |              | Dik Üçgen            |                  | 🏥 19 Eyl                            | ül - 26 Eylül | 🛡 Geo      | metride Temel    | Kavramlar    |         |        |                   |
|                                            |              | 🗹 1. YKS Denemesi    |                  |                                     | Eylül 2019    | 🜔 Tem      | nel Kavramlar    |              |         |        | _                 |
|                                            |              | İkizkenar ve Eşkenar | r Üçgen          | 🋗 26 Eyl                            | ül - 07 Ekim  | 🕨 Коо      | rdinat Ekseni    |              |         |        |                   |
|                                            |              | Üçgende Açı – Kena   | ar Bağıntıları   | <b>10</b> 07 FL                     | 14.51         | Düz        | lem              |              |         |        |                   |
|                                            |              | 2. YKS Denemesi      |                  | 19                                  | Ekim 2019     | Açı        |                  |              |         |        |                   |
|                                            |              | Üçgenlerin Benzerli  | ği               |                                     |               | Açı (      | Ölçü Birimleri   |              |         |        |                   |
|                                            |              |                      |                  | 🗰 14 Ekir                           | m - 25 Ekim   |            | Cesitleri        |              |         | 📣 Raun | t iş birliğiyle 🗸 |

### Öğretmen | Anasayfa Ders Planı Aç Ekranı

Türev Yardımı ile Fonksiyonların Grafiklerini Çizme

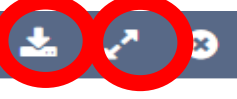

#### Tabloya göre grafik

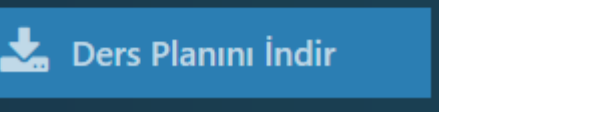

Ders Planını Aç

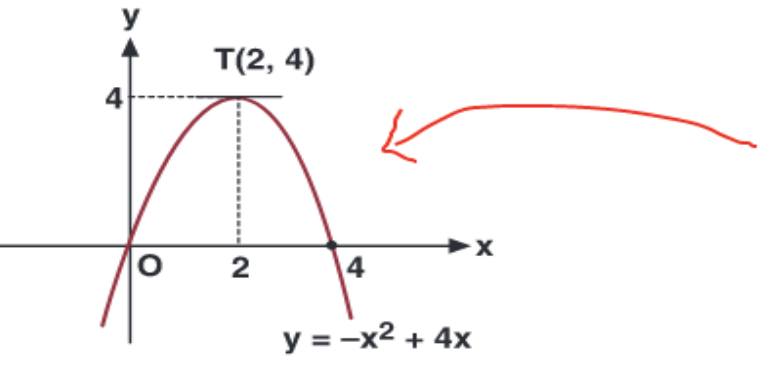

#### Örneğin,

 $f(x) = x^4 - 3x^2$  fonksiyonunun grafiğini çizelim.

Eksenleri kestiği noktalar:

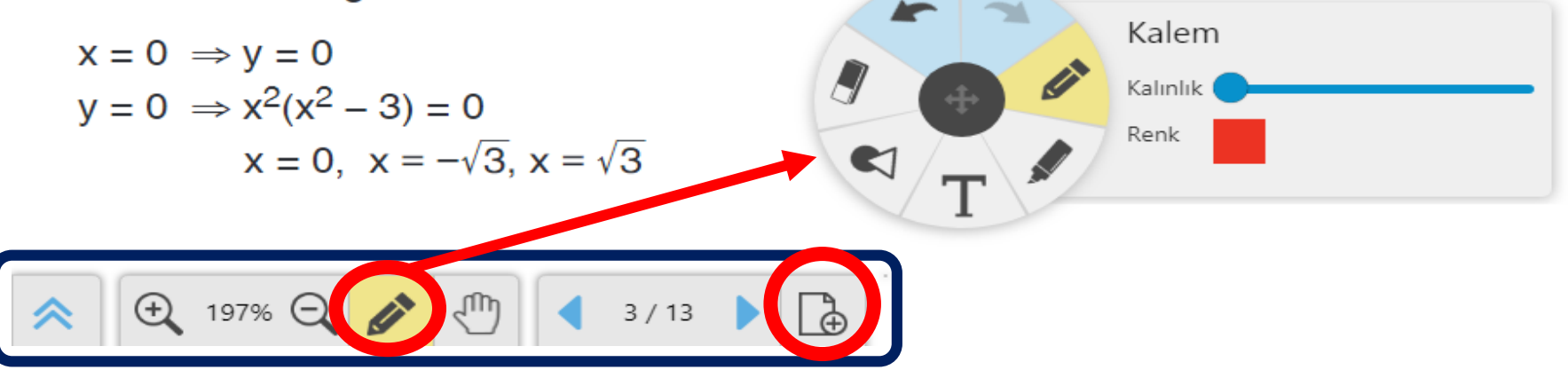

## Öğretmen | İçerik Arama Özelliği

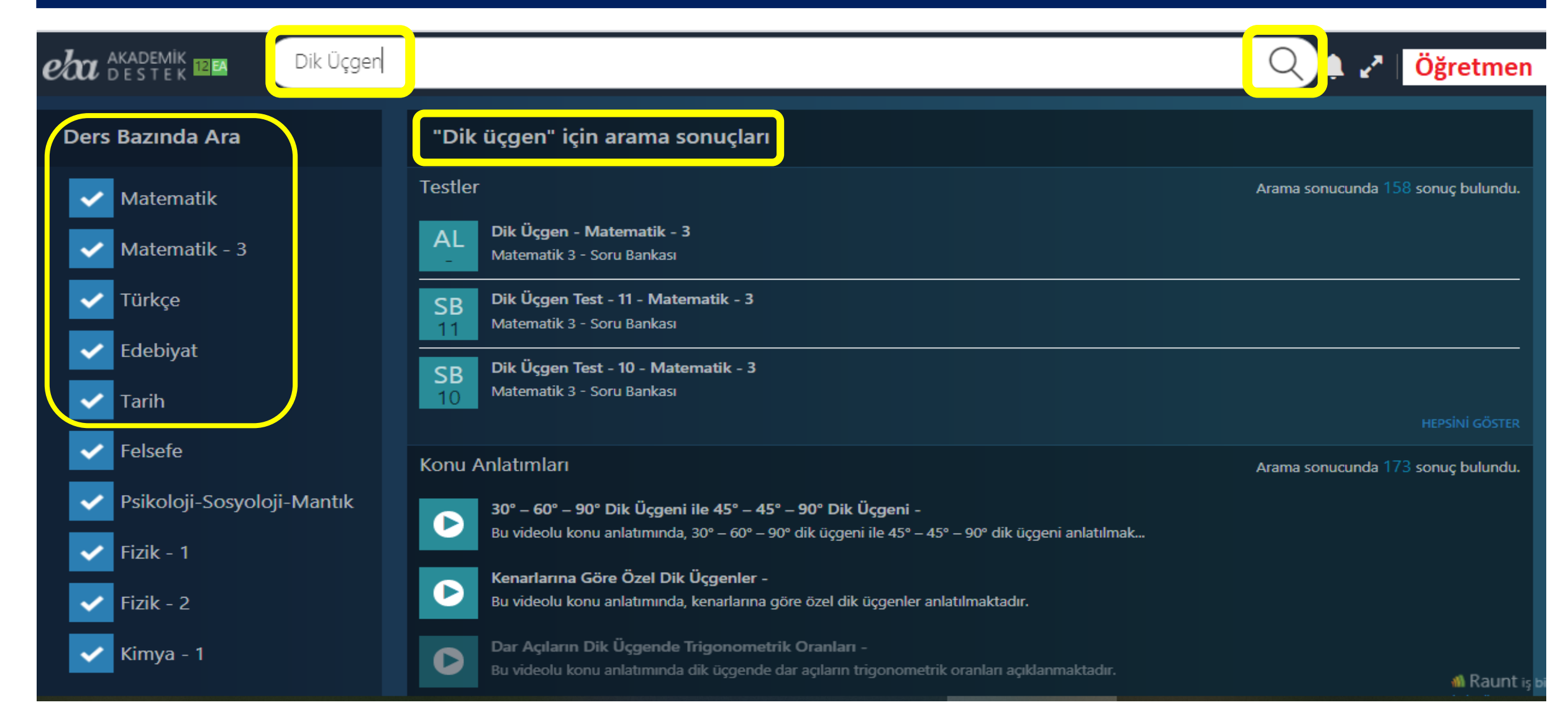

### Öğretmen | Takvim Menüsü - Etkinlikler

| eta akademik<br>destek                                         | ANASAYFA    | TAKVIM TESTLER | RAPORLAR ETU | ÜTLER ÖDEVLER | ÖĞRENCİLER Ara | ma Q 🛕 🥂   12   | Öğretmen                   |
|----------------------------------------------------------------|-------------|----------------|--------------|---------------|----------------|-----------------|----------------------------|
| < Şub                                                          | at 2020 >   |                |              | Etki          | inlik Takvimi  | SAY SAY         |                            |
|                                                                | Pazartesi   | Salı           | Çarşamba     | Perşembe      | Cuma           | Cumartesi       | Pazar                      |
| 1. Haft<br>(27 Ock - 2 \$                                      | a 27<br>ub) |                |              |               |                | 1               | 2                          |
| 2. Haft<br>(3 şub - 9 ş                                        | а<br>ыb)    | 4              | 5            | 6             | 7              | 8               | 9                          |
| 3. Haft<br>(10 Şub - 16                                        | a<br>Şub)   | 11             | 12           | 13            | 14             | 8. TYT 15 8. AY | т 16                       |
| <b>4. Haft</b><br>(17 Şub - 23                                 | a<br>Şub)   | 18             | 19           | 20            | 21             | 22              | 23                         |
| 5. Haft<br>(24 Şub - 1 M                                       | a<br>Aar)   | 25             | 26           | 27            | 28             | 29              |                            |
| <ul> <li>İşlenmiş Konular</li> <li>İşlenmemiş Konul</li> </ul> | ar          |                |              | • Et          | üt 📕           | YKS T           | YT Denemesi<br>YT Denemesi |

### Öğretmen | Takvim Menüsü – Ders Bazlı

| Cubat                         | 2020                                   |                           |                       |                 | tomatily 0                     |                        |                      |
|-------------------------------|----------------------------------------|---------------------------|-----------------------|-----------------|--------------------------------|------------------------|----------------------|
| ∖ şubat                       | 2020 /                                 |                           |                       |                 | atematik - 2                   | ► EA                   |                      |
|                               |                                        |                           |                       |                 |                                |                        |                      |
|                               | Pazartesi                              | Salı                      | Çarşamba              | Perşembe        | Cuma                           | Cumartesi              | Pazar                |
| 1 Hafta                       | 27                                     | 28                        | 29                    | 30              |                                | 1                      | 2                    |
| (27 Ock - 2 Şub)              | Türev<br><b>Türev Kavramı ve Türev</b> | / Alma Kuralları          |                       |                 |                                |                        |                      |
|                               | 3                                      | 4                         | 5                     | 6               | 7                              | 8                      | 9                    |
| 2. Hafta<br>(3 Şub - 9 Şub)   | Türev<br><b>Türevin Geometrik ve F</b> | iziksel Yorumu            |                       |                 | Türev<br>Artan - Azalan Fonksi | yon, Ekstremum Noktala | arı ve Maksimum - Mi |
|                               | 10                                     | 11                        | 12                    | 13              | 14                             | 8. TYT 15              | 8. AYT 16            |
| 3. Hafta<br>(10 Şub - 16 Şub) | Türev<br>Artan - Azalan Fonksiy        | on, Ekstremum Noktala     | rı ve Maksimum - Mini | mum Problemleri |                                |                        |                      |
|                               | 17                                     | 18                        | 19                    | 20              | 21                             | 22                     | 23                   |
| 4. Hafta<br>(17 Şub - 23 Şub) | Türev<br>Artan - Azalan Fonksiy        | on, Ekstremum Noktala     | rı ve Maksimum - Mini | mum Problemleri |                                |                        |                      |
| 5 11 0                        | 24                                     | 25                        | 26                    | 27              | 28                             | 29                     |                      |
| 5. Hafta<br>(24 Şub - 1 Mar)  | Türev<br>Türev Yardımı ile Fonks       | iyonların Grafiklerini Çi | zme                   |                 |                                |                        |                      |
|                               |                                        |                           |                       |                 |                                |                        |                      |

### Öğretmen | Testler Menüsü

| eta akademik<br>Destek | ANASAYFA TAKV |                      | etütler ödevler                                    | ÖĞRENCİLER                          | Arama Q               | ) 🌲 🖍          | 12 Öğr       | etmen        |
|------------------------|---------------|----------------------|----------------------------------------------------|-------------------------------------|-----------------------|----------------|--------------|--------------|
| EBA Akademik Deste     | ek Sınavları  | Oluşturduğum Testler | Konu Anlatımı Testleri                             | Konu Kavram                         | a Testleri So         | oru Bankası Te | stleri Dener | me Sınavları |
| Yeni Test Oluştur      |               |                      |                                                    |                                     |                       |                |              |              |
| Adı                    | Ders          | Ünite                | Konu                                               |                                     | Oluşturulma<br>Tarihi | Soru<br>Sayısı | Durum        | İşlemler     |
| Deneme Yeni Sınav Olu  | Matematik - 1 | Sayılar              | Bölme – Bölünebilme<br>Pozitif Tam Bölen S<br>OKEK | e, Asal Sayılar –<br>Sayısı, OBEB – | 21.02.2020            | 12             | Yazdırıldı   | T            |
|                        |               |                      |                                                    |                                     |                       |                | İncele       |              |
|                        |               |                      |                                                    |                                     |                       |                | Sil          |              |
|                        |               |                      |                                                    |                                     |                       |                | Yazdır       |              |
|                        |               |                      |                                                    |                                     |                       |                |              |              |

### Öğretmen | Testler - Yeni Test Oluşturma

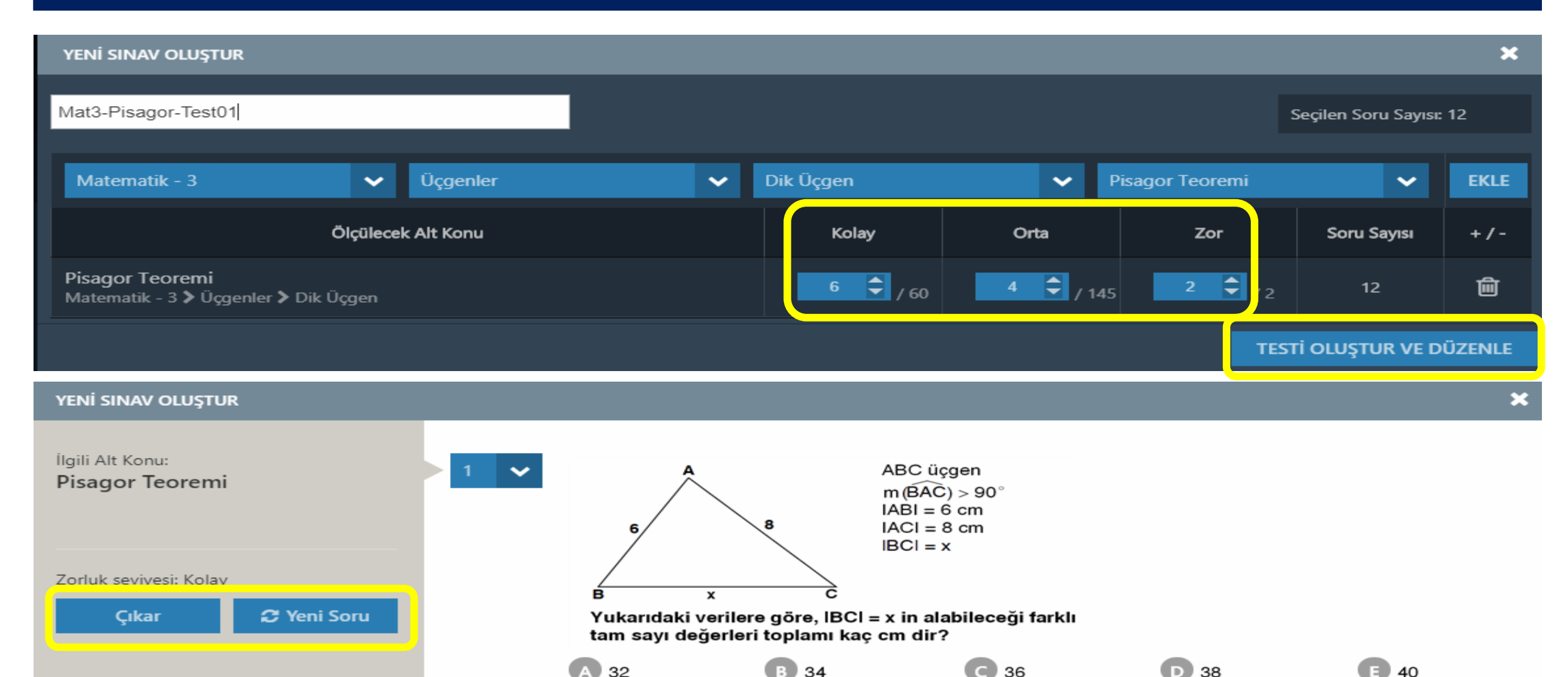

#### Öğretmen | Testler – Konu Anlama / Kavrama Testleri

| EBA Akademik Destek Sınavları                            | Oluşturduğum Testler | Konu Anlatımı Testleri | Konu Kavrama Testleri | Soru Bankası Testleri | Deneme Sınavları |
|----------------------------------------------------------|----------------------|------------------------|-----------------------|-----------------------|------------------|
| Tarih                                                    | ~                    |                        |                       |                       |                  |
|                                                          |                      |                        |                       |                       |                  |
| ✓ Tarih Bilimi                                           |                      |                        |                       |                       |                  |
| KA<br>1Tarih - Konu Anlatımı 1<br>Tarih Bilimi Test - 1  |                      |                        |                       |                       |                  |
| KA<br>2 Tarih - Konu Anlatımı 1<br>Tarih Bilimi Test - 2 |                      |                        |                       |                       |                  |

| EBA Akademik Destek Sınavları                                 | Oluşturduğum Testler | Konu Anlatımı Testleri                                         | Konu Kavrama Testleri             | Soru Bankası Testleri               | Deneme Sınavları      |
|---------------------------------------------------------------|----------------------|----------------------------------------------------------------|-----------------------------------|-------------------------------------|-----------------------|
| Türkçe                                                        | ✓                    | stleri sadece öğretmenlere sunulı<br>önderdiğinizde çözebilir. | muştur. Öğrencileriniz bu testler | i ancak siz basılı olarak sınıfta u | yguladığınızda, ya da |
| ✓ Sözcükte Anlam                                              |                      |                                                                |                                   |                                     |                       |
| KK<br>01B Türkçe - Konu Kavrama Testi<br>Sözcükte Anlam - 01B |                      |                                                                |                                   |                                     |                       |
| UHY12                                                         | 2DVA1600KKTDVAOR01B  |                                                                |                                   |                                     |                       |

### Öğretmen | Testler – Soru Bankası

| EBA Akademik Destek Sınavları                                   | Oluşturduğum Testler | Konu Anlatımı Testleri | Konu Kavrama Testleri | Soru Bankası Testleri | Deneme Sınavları |
|-----------------------------------------------------------------|----------------------|------------------------|-----------------------|-----------------------|------------------|
| Fizik - 1                                                       | ~                    |                        |                       |                       |                  |
| ✓ Fizik Bilimine Giriş                                          |                      |                        |                       |                       |                  |
| SB<br>1 Fizik 1 - Soru Bankası<br>Fizik Bilimine Giriş Test - 1 |                      |                        |                       |                       |                  |
| SB<br>2 Fizik 1 - Soru Bankası<br>Fizik Bilimine Giriş Test - 2 |                      |                        |                       |                       |                  |
| > Madde ve Özellikleri                                          |                      |                        |                       |                       |                  |
| > Hareket ve Kuvvet                                             |                      |                        |                       |                       |                  |
|                                                                 |                      |                        |                       |                       |                  |

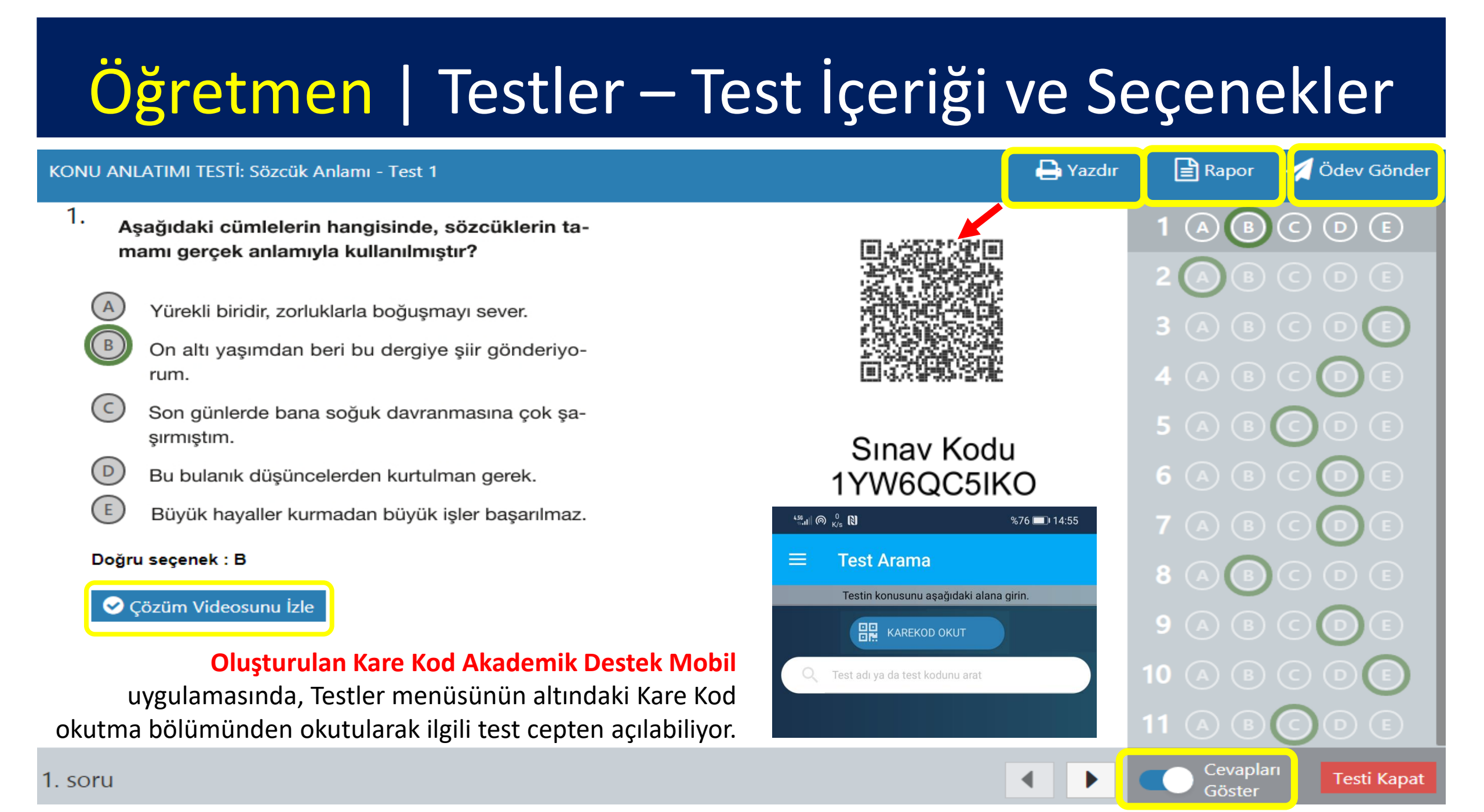

#### Öğretmen | Testler – Deneme TYT+AYT Sınavları

| EBA Akademik Destek Sınavları                         | Oluşturduğum Testler | Konu Anlatımı Testleri | Konu Kavrama Testleri | Soru Bankası Testleri | Deneme Sınavları |
|-------------------------------------------------------|----------------------|------------------------|-----------------------|-----------------------|------------------|
| Son uygulanan deneme sınavı<br><b>8. AYT Denemesi</b> |                      |                        |                       |                       | İncele           |
| Deneme Sınavı                                         |                      |                        | Tarih                 |                       | İşlem            |
| TYT 7. TYT Denemesi                                   |                      |                        | 25.01.2020            |                       | İncele           |
| AYT 7. AYT Denemesi                                   |                      |                        | 26.01.2020            |                       | İncele           |
| 8. TYT Denemesi                                       |                      |                        | 12.02.2020            |                       | İncele           |
| 8. AYT Denemesi                                       |                      |                        | 13.02.2020            |                       | İncele           |
| 9. TYT Denemesi                                       |                      |                        | 07.03.2020            |                       | İncele           |
| 9. AYT Denemesi                                       |                      |                        | 08.03.2020            |                       | İncele           |

### Öğretmen | Testler – TYT/AYT Testi İçeriği

| _    |      | _       |           |
|------|------|---------|-----------|
| IVI- | / IV | (   )er | nemeci    |
|      |      |         | ici i cai |

 Gerçek ve kurmaca birbirine vize uygulamayan iki ülkedir benim için. Aralarında sınır yoktur. Karakterler bu durumdan yararlanır roman boyunca. Yalan Satıcısı'nı yazarken işte bu özgürlüğü sonuna kadar kullandım.

> Bu parçadaki "vize uygulamamak" sözüyle anlatılmak istenen aşağıdakilerden hangisidir?

- ) İki ögeyi harmanlayarak aktarmak
- ) Birinden diğerine geçişi kolaylaştırmak
- C) Anlatımda yerleşik kalıpları değiştirmek
- P Yeni anlatım yollarına olanak tanımak
- E) Sınırları ortadan kaldırmaya zorlamak

#### Doğru seçenek : B

🤡 Çözüm Videosunu İzle

| 🔒 Yazdır |                     |                 |
|----------|---------------------|-----------------|
|          | Türkçe              | 40 so.<br>40 0  |
|          |                     | E               |
|          | 2 (A (B) (C) (D) (  | E               |
|          | 3 (A) (B) (C) (D) ( |                 |
|          | 4 A B C D (         |                 |
|          | 5 A B C D           |                 |
|          | 6 A B C D <b>(</b>  |                 |
|          | 7 A B C D (         | E               |
|          | > Sosyal Bilimler   | 25 son.<br>25 🧕 |
|          | > Temel Matematik   | 40 sort         |
|          | Fen Bilimleri       | 20 son.<br>20 🧷 |
|          |                     |                 |

Cevaplari

Göster

Testi Kapat

#### Öğretmen | Raporlar Menüsü (16 Farklı Rapor)

| eta akademik ANASAYFA                                                 | a takvim testler <b>Raporlar</b> e | TÜTLER ÖDEVLER ÖĞRENCİLER Arama              | 🔍 单 🖍 💷 🛛 Öğretmen          |
|-----------------------------------------------------------------------|------------------------------------|----------------------------------------------|-----------------------------|
| Rapor                                                                 | Deneme Sınavı Raporları            | Gelişim Raporları                            | Yeterlik Seviyesi Raporları |
| Öğrencilerinizin öğrenme düzeylerini<br>ve eksiklerini detaylı olarak | Sınav Sonuç Değerlendirme Raporu   | Öğrenci Net Gelişim Karşılaştırma<br>Raporu  | Öğrenci Yeterlik Seviyesi   |
| inceleyebileceğiniz ölçme<br>değerlendirme raporları sağda yer        | Konu Analizi Raporu                | Şube Net Gelişim Karşılaştırma Raporu        | Konu Yeterlik Seviyesi      |
| almaktadır.<br>İlsilandiğinin sonarı sastiltan sonra                  | Soru Analizi Raporu                | Öğrenci Puan Gelişim Karşılaştırma<br>Raporu |                             |
| filtreler yardımıyla gerekli<br>düzenlemeleri yaparak verilere        | Puan Bazlı Rapor                   | Şube Puan Gelişim Karşılaştırma<br>Raporu    | Öğrenci Hedef Raporları     |
| ulaşabilirsiniz.                                                      | Ders Bazlı Rapor                   | Gelişim Karnesi                              | Tercih Hedefleri            |
|                                                                       | Sınav Sonuç Karnesi                |                                              | Konu Çalışma Hedefleri      |

#### Öğretmen | Deneme Sınavları Raporu Türü - 1

| Sınav Sonuç Değerlendir                                                       | rme Raporu                 |   |                 |     |
|-------------------------------------------------------------------------------|----------------------------|---|-----------------|-----|
| apor Hakkında                                                                 | Raporunuzu Şekillendiriniz |   |                 |     |
| a rapor; öğrencilerin, bir sınavdaki<br>oğra-vanlıs-bos-net savlarıra, başarı | Eğitim Öğretim Dönemi      |   | Smay            |     |
| izdelerini ve puanlarını, ayrı<br>İzdelerini ve puanlarını, ayrı              | 2019-2020 Eğitim Dönemi    | ~ | 6. VES Denemeci | ~   |
| belerdeki öğrencilerin ortalama                                               | Sint.                      |   | Rapor Detays    |     |
| gan yüzdelerini gösterir.                                                     | 12                         | • | Oğrenci         | × . |

Bu rapor öğrencilerin şube okul ve genel sıralamalarıyla **ders bazında doğru, yanlış, boş ve net sayıları ile başarı yüzdelerini** gösteririr. Yanlış yapılan ve boş bırakılan soruları öğrencilerle sınıfta çözebilirsiniz.

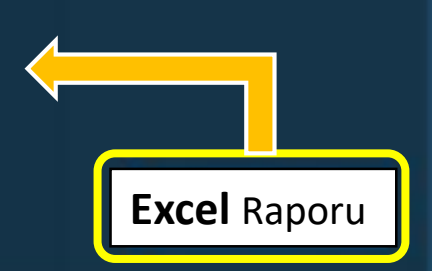

#### Öğretmen | Deneme Sınavları Raporu Türü - 2

| Soru Analizi Raporu Deta                                                                                                    | ay               |                                                              |    |   |   |    |   |     |        |
|----------------------------------------------------------------------------------------------------|------------------|--------------------------------------------------------------|----|---|---|----|---|-----|--------|
| Rapor Hakkinda                                                                                                    | Soru No<br>(A,8) | Konu                                                         | ٨  |   | c | D  | E | Boş | Başarı |
| Ders<br>Matematik                                                                                                    | 1,1              | Fonksiyon, Fonksiyon Çeşitleri, Bileşke ve<br>Ters Fonksiyon | 0  | 1 | 0 | 17 | 0 | 14  | %53.1  |
| Yandaki tabloda seçtiğiniz sınavda.                                                                                          | 2,4              | Eşitsizlik ve Eşitsizlik Sistemleri                          | 0  | 1 | 9 | 0  | 3 | 19  | %28.1  |
| seçilen dersten çıkmış olan soruları ve<br>hangi seçeneğin kaç öğrenci<br>tarafından seçilmiş olduğunu                       | 3.3              | İkinci Dereceden Fonksiyonlar ve<br>Grafikleri (Parabol)     | 0  | 8 | 0 | 0  | 2 | 22  | %25.0  |
| görebilirsiniz.                                                                                                    | 4.5              | Fonksiyon, Fonksiyon Çeşitleri, Bileşke ve<br>Ters Fonksiyon | 0  | 1 | 0 | 4  | 0 | 27  | 163.1  |
| tabloda, yeşil renk doğru cevabi temsil<br>etmektedir. Öğrenci sayılarının üzerine<br>tıkladığınızda, o seçeneği işaretleyen | 52               | Fanksiyon, Fanksiyon Çeşitleri, Bileşke ve<br>Ters Fanksiyan | 0  | 0 | 0 | 4  |   | 22  | %18.8  |
| öğrenci isimlerine ulaşabilirsiniz.                                                                                          | 6,7              | Fonksiyonlarla ligili Uygulamalar                            |    | 0 |   | 12 | 0 | 18  | %37.5  |
| Excel Raporu                                                                                                    | 7,8              | Fanksiyan, Fanksiyan Çeşitleri, Bileşke ve<br>Ters Fanksiyan | 11 |   |   |    | 0 | 19  | \$34.4 |
|                                                                                                    | 8,10             | Birinci Dereceden Eşitsizlikler                              |    |   |   |    | 0 | 22  | 518.8  |

#### Öğretmen | Gelişim Raporları – Öğrenci Net Gelişimi Karş. Rap.

#### Öğrenci Net Gelişimi Karşılaştırma Raporu

#### Rapor Hakkinda

Bu rapor: öğrencilerin, bir derste elde ettikleri netlerinin birbirleriyle ve daha önce uygulanan sınavlardaki netleriyle karşılaştırmasını gösterir.

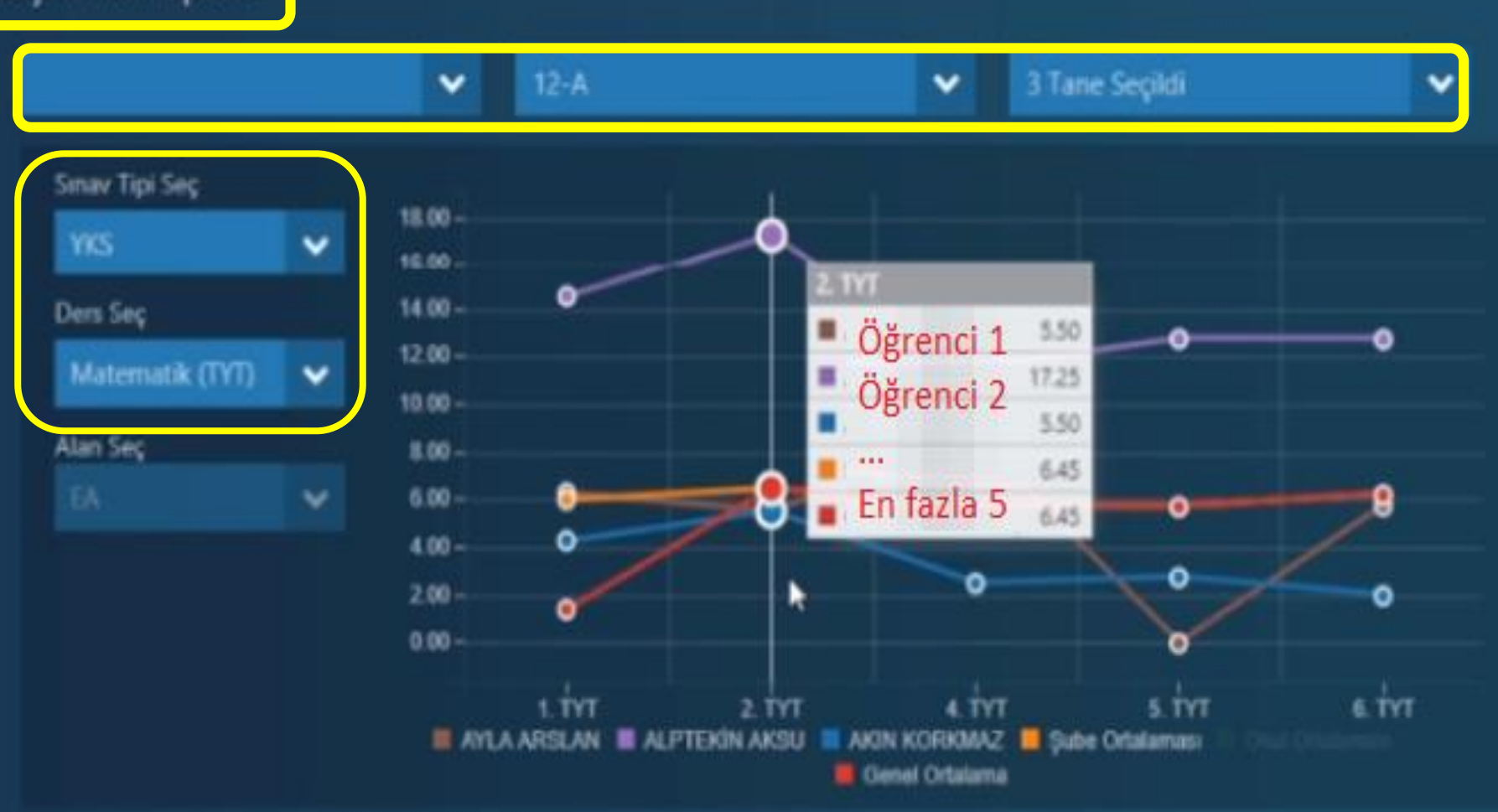

#### Öğretmen | Yeterlik Seviyesi Raporları – KYS Raporu

| Konu Yeterlik Seviyesi                                                    |                                                            |                                                  |
|---------------------------------------------------------------------------|------------------------------------------------------------|--------------------------------------------------|
| Rapor Hakkinda                                                            | Matematik - 3 🖌 SAY 🖌 12-8                                 |                                                  |
| Bu rapor: bir dersin tüm konularındaki<br>yeterlik seviyelerini gösterir. | > Geometride Temel Kavramlar                               |                                                  |
|                                                                           | ✓ Üçgenler                                                 |                                                  |
|                                                                           | Oçgen Kavramı ve Oçgende Açılar                            | Sons Rapor Detayn<br>Odev Gönder<br>Etüt Düzenle |
|                                                                           | Üçgende Eşlik ve Orta Taban                                |                                                  |
|                                                                           | Dik Üçgen                                                  |                                                  |
|                                                                           | Ikizkenar ve Eşkenar Oçgen                                 |                                                  |
|                                                                           | Oçgende Açı – Kenar Bağıntıları                            |                                                  |
|                                                                           | Oçgenlerin Benzerliği                                      |                                                  |
|                                                                           | Sinús ve Kosiniis Teoremi - Üçgenlerin Yardımcı Elemanları |                                                  |
|                                                                           | Üçgende Alan                                               |                                                  |
#### Öğretmen | Öğrenci Hedef Raporları Tercih Hedefleri

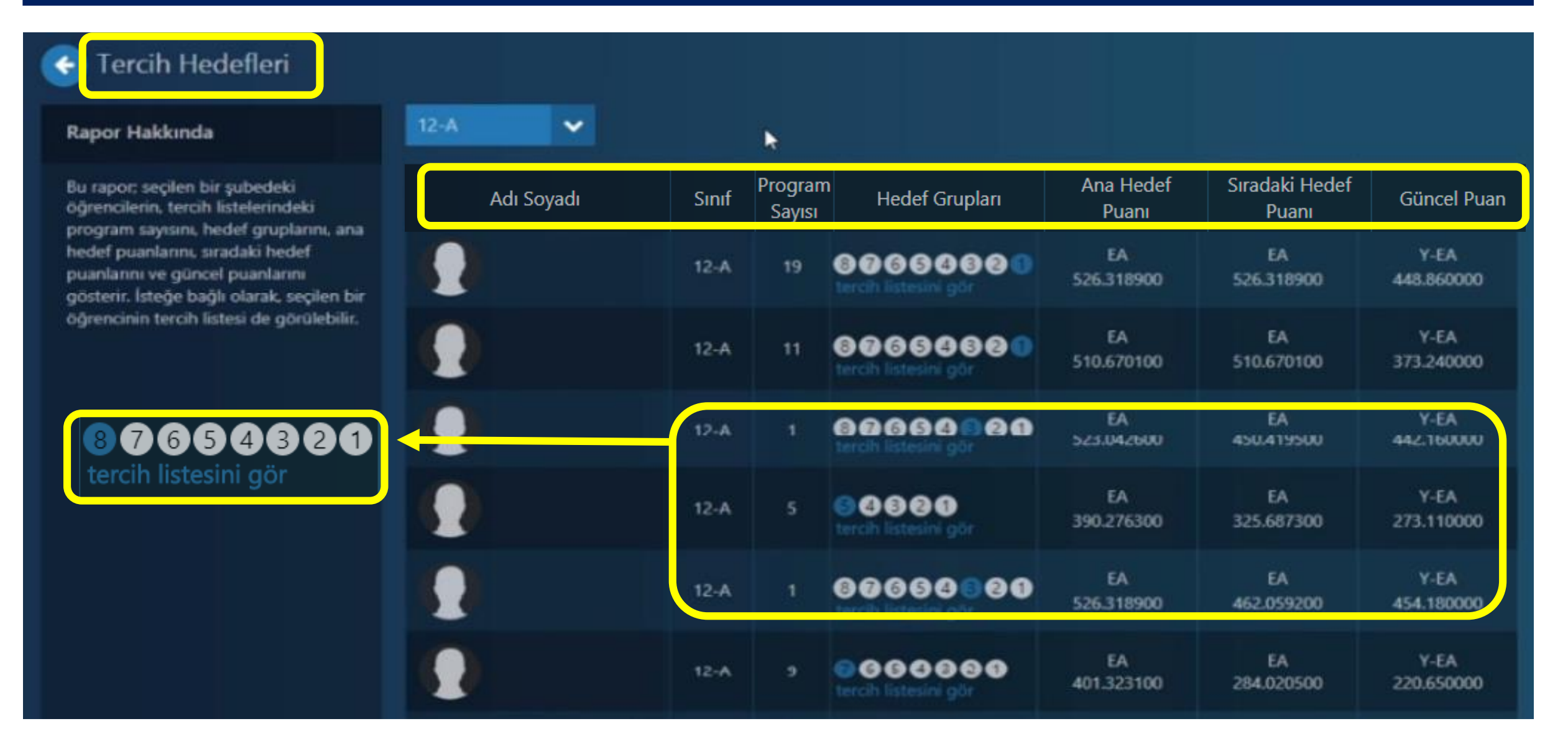

#### Öğretmen | Etütler Menüsü

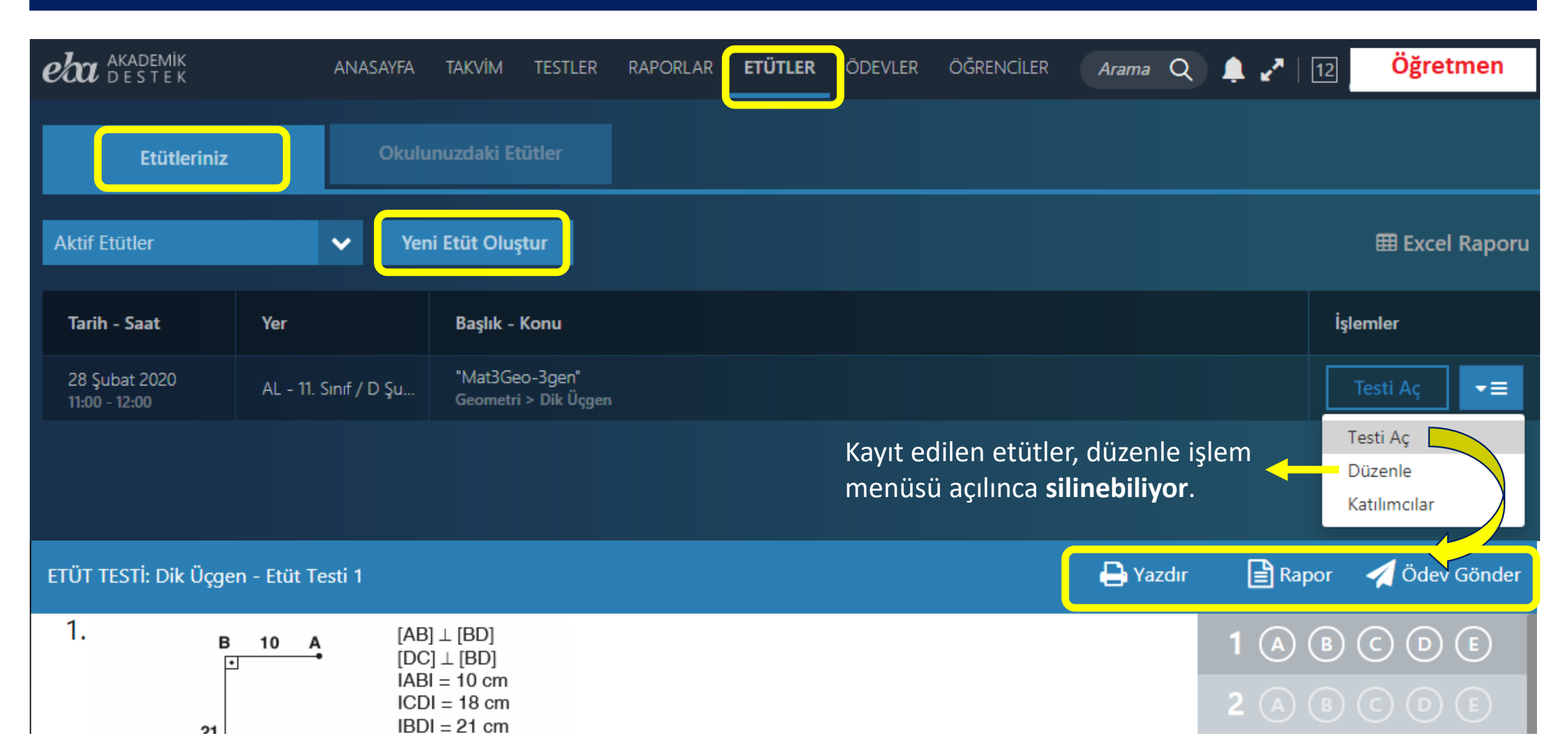

#### Öğretmen | Yeni Etüt Oluşturma İşlemi

#### YENİ ETÜT OLUŞTUR

| Etüt Başlığı                                                    | Etüdün Konusu                                                                                                    |          | Şube / Grup                                           |                                         | Yeterlik Seviyesi       |               |
|-----------------------------------------------------------------|----------------------------------------------------------------------------------------------------|----------|-------------------------------------------------------|-----------------------------------------|-------------------------|---------------|
| Mat3Geo-3gen                                                    | Matematik - 3                                                                                                    | ~        | AL - 12. Sınıf / D Şube                               | ~                                       | 5 Tane Seçildi 🛛 🗸 🗸    | Onayla        |
| Tarih<br>28/02/2020                                             | Üçgenler                                                                                                    | ~        | Adı Soyadı                                            |                                         |                         | İşlem         |
| Başlangıç - Bitiş Saati                                         | Dik Üçgen                                                                                                    | ~        |                                                       |                                         | AL - 12. Sınıf / D Şube | Çıkar         |
| 11:00 12:00<br>Yer                                              | Etüdü kaydettiğinizde, EBA Akademik<br>Destek, katılımcıların ilgili konudaki<br>eksiklerine yönelik bir <b>etüt test</b> i<br>olusturacaktır |          |                                                       |                                         | AL - 12. Sınıf / D Şube | Çıkar         |
| AL - 11. Sınıf / D Şubesi (ALAN 💉                               | Bu testi, <b>etüt sırasında</b> etkileşimli taht                                                                                              |          |                                                       | AL - 12. Sınıf / D Şube                 | Çıkar                   |               |
| Açıklama<br>10 Dakika Geç Kalma Opsiyonlu                       | çözebilir, <b>etut sonrasında</b> yazdırıp yap<br>test şeklinde dağıtabilir ya da<br>öğrencilerinize ödev olarak<br>gönderebilirsiniz.        | лак      |                                                       |                                         | AL - 12. Sinif / D Şube | Çıkar         |
|                                                                 | Yeterlik Seviyeleri:<br>ileri (%90-%100)<br>yeterli (%75-%90)<br>temel (%50-%75)<br>temel altı (%0-%50)                                       |          | Katılımcı sayısı<br>20'yi geçince<br>sistem uyarıyor. |                                         | AL - 12. Sinit / D Şube | Çıkar<br>Ekle |
| Etüt oluşturulurken yeterlik s<br>öğrenciler için çalışma grubu | Toplam Katılımcı Sayısı: 19                                                                                                    | <u> </u> | AL – 12. Sinif / D Şube                               | Ekle<br>Z. Tüm Öğropçilor<br>det KAYDET |                         |               |

#### Öğretmen | Yeni Etüt Yoklama İşlemi

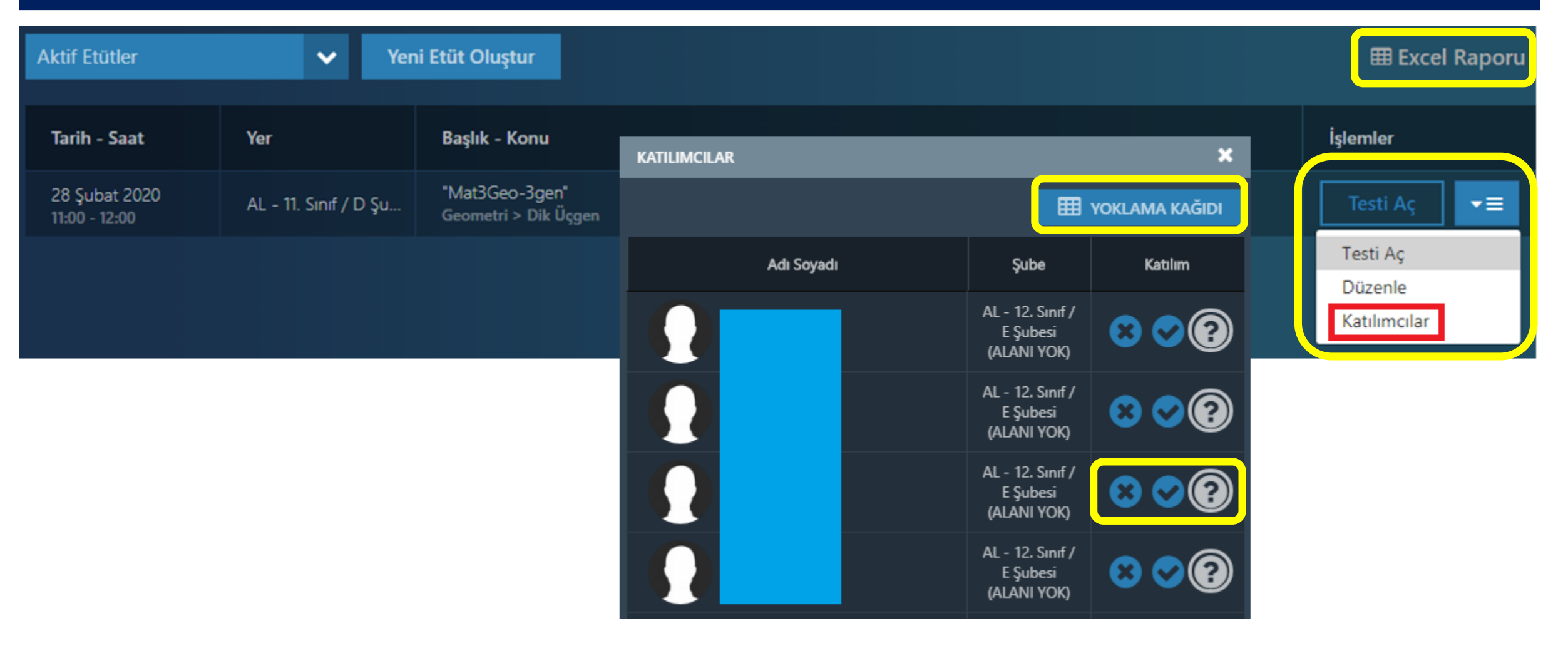

#### Öğretmen | Ödevler Menüsü

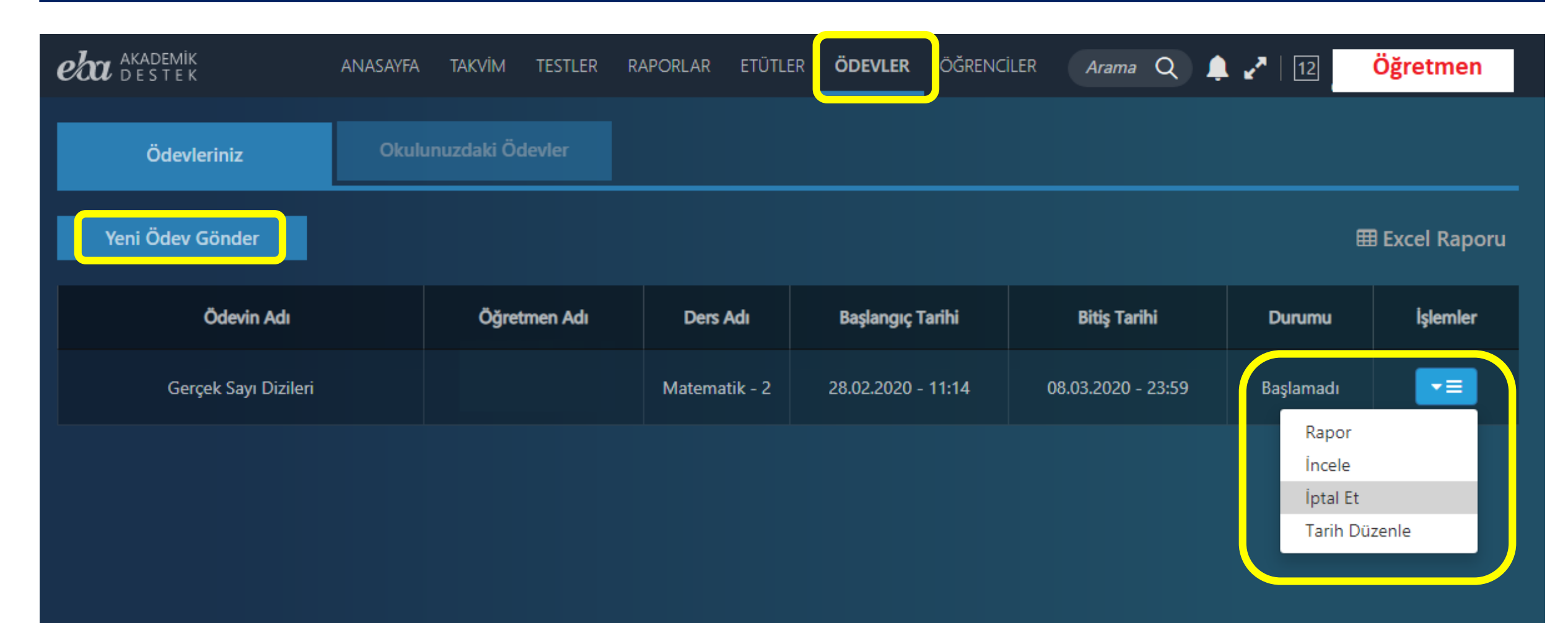

### Öğretmen | Yeni Ödev Oluşturma İşlemi

? X YENİ ÖDEV OLUSTUR Ödev İçeriği Gönderilecekler Ödev Künyesi 0 4 icerik Ödev Adı E) 9 200 Gerçek Sayı Dizileri - 12. Sınıf / D Şubesi (ALANI YOK) şubesinin 3 yeterlikteki öğrencileri Dizinin Tan... Özet Kritik Sorular Akıllı Test Başlangıç Tarihi ve Saati 26/02/2020 11:14 **8** (0) Konu İçerikleri (日) Subeler Bitis Tarihi ve Saati Matematik - 2 > Diziler > 👑 AL - 12. Sınıf / A Şubesi (ALANI YOK) 👤 15 🗲 04/03/2020 23:59 Gerçek Sayı Dizileri 🔆 AL - 12. Sınıf / E Şubesi (ALANI YOK) **1**27 🛟 Acıklama 👑 AL - 12. Sınıf / D Şubesi (ALANI YOK) Dizinin Tanımı £21 🧲 Sonlu Dizi, Sabit Dizi, Eşit Diziler 0 • 👤 19 🔁 AL - 12. Sinif / B Şubesi (ALANI YOK) 0 **1**28 🛟 С Dizinin Grafiği 0 - 12. Sınıf / C Şubesi (ALANI YOK) = Özet 💥 AL 2. Sınıf / F Şubesi (ALANI YOK) 0 **1**26 **Akilli Test ?** 2 Kritik Sorular 0 Öğretmen ödev gönderirken Q 0 ÖSYM Soruları 0 sistemin öğrencilerin seviyesine göre otomatik oluşturacağı Dizilerde İşlemler 🕢 Ödevi Gönder Akıllı testi ödevine ekleyebilir. İndirgemeli Dizi ve İndirgeme Bağıntısı Özel Diziler © C 🍥 ölçümlenmemiş 🛛 🛑 temel altı 🔶 temel 🔶 yeterli 🔎 ileri

## Öğretmen | Öğrenciler Menüsü - Şubeler

| eta akade<br>dest | :мік<br>ГЕК                         | ANASAYFA | Takvim | TESTLER                      | RAPORLAR                        | ETÜTLER | ÖDEVLEF | R ÖĞRENCİLER                     | Arama    | Q ? | <br>  12 | Öğretmen |  |
|-------------------|-------------------------------------|----------|--------|------------------------------|---------------------------------|---------|---------|----------------------------------|----------|-----|----------|----------|--|
| Şubeleri          | m                                   |          |        |                              |                                 |         |         |                                  |          |     |          |          |  |
| æ                 | AL - 12. Sınıf / A Şı<br>15 öğrenci | ubes     | *      | <b>AL - 12.</b><br>27 öğrend | Sınıf / E Şube<br><sup>ci</sup> | es      | *       | AL - 12. Sınıf / E<br>21 öğrenci | D Şubes. |     |          |          |  |
|                   | AL - 12. Sınıf / C Şı<br>28 öğrenci | ubes     | *      | <b>AL - 12.</b><br>26 öğrend | Sınıf / F Şube<br><sup>ci</sup> | es      |         | Yeni Çalışma<br>Grubu Oluştur    |          |     |          |          |  |

#### Öğretmen | Öğrenciler – Seçilen Şube Sayfası

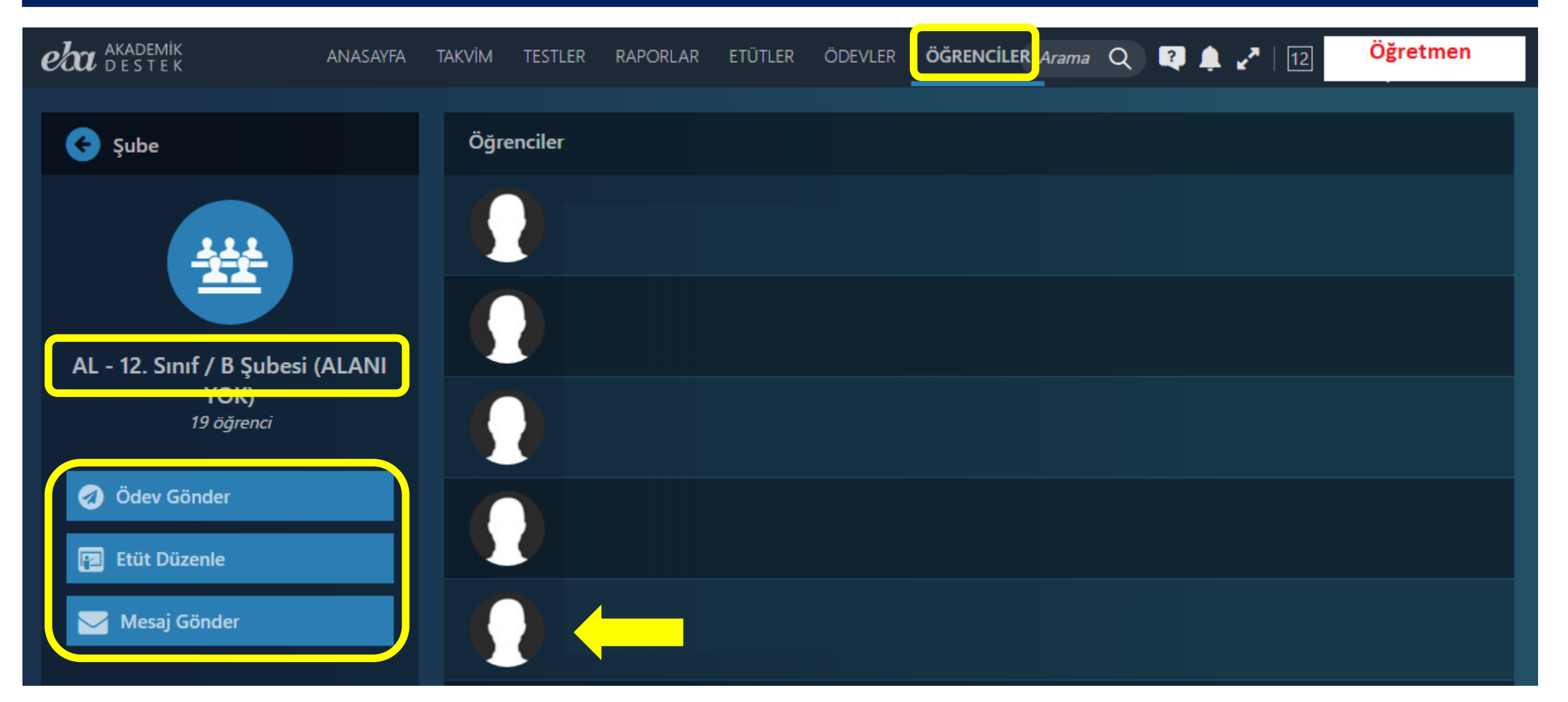

### Öğretmen | Seçilen Öğrenci Profil Ekranı -

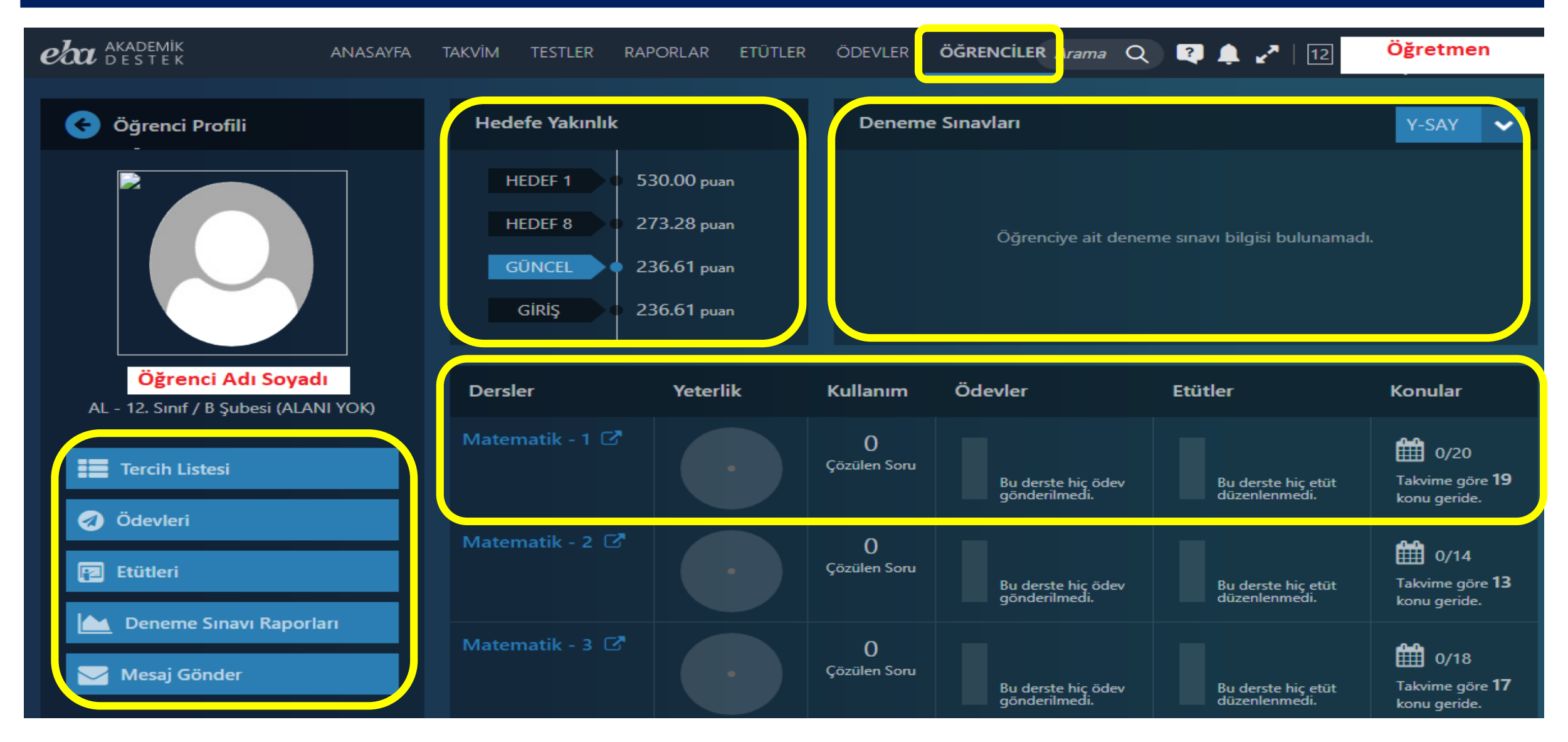

#### Öğretmen | Seçilen Öğrenci Profil Ekranı +

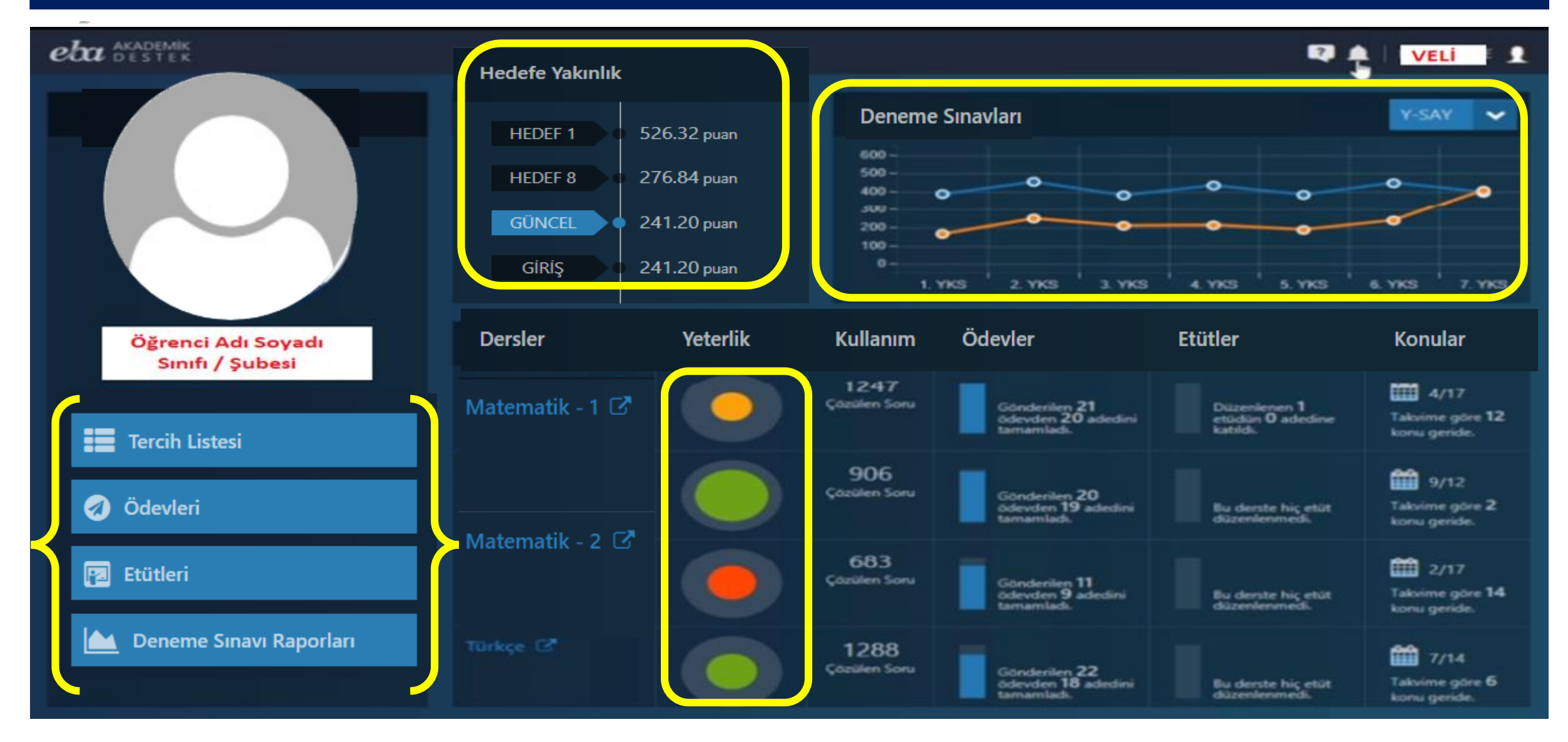

#### Öğretmen | Öğrenciler Menüsü

| Mesaj Gönder                          | ×     | Mesaj Gönder                                                                                                    |
|---------------------------------------|-------|----------------------------------------------------------------------------------------------------|
| AL - 12. Sınıf / D Şubesi (ALANI YOK) |       | Öğrenci Adı Soyadı  Mesaj Gönder  12                                                                                                    |
| Копи                                  |       | Konu Sistem Bildirimleri                                                                                                    |
| Mesajınızı giriniz                    |       | Mesajınızı giriniz Gelen Kutusu                                                                                                    |
|                                       |       | Gönderilmiş Mesajlar                                                                                                    |
|                                       |       | Bildirim (Zil) simgesiyle açılan menüden<br>Mesaj Gönder düğmesine tıklandığında Öğrenci isimleri<br>yazılarak birden fazla öğrenciye Mesaj gönderilebilir. |
| Mesaj Gönderilecek Kişiler            |       | Mesaj Gönderilecek Kişiler                                                                                                    |
| 🗹 Öğrenci 🔲 Veli                      |       | 🗹 Öğrenci 🔲 Veli                                                                                                    |
|                                       |       |                                                                                                    |
| Gö                                    | inder | Gönder                                                                                                    |

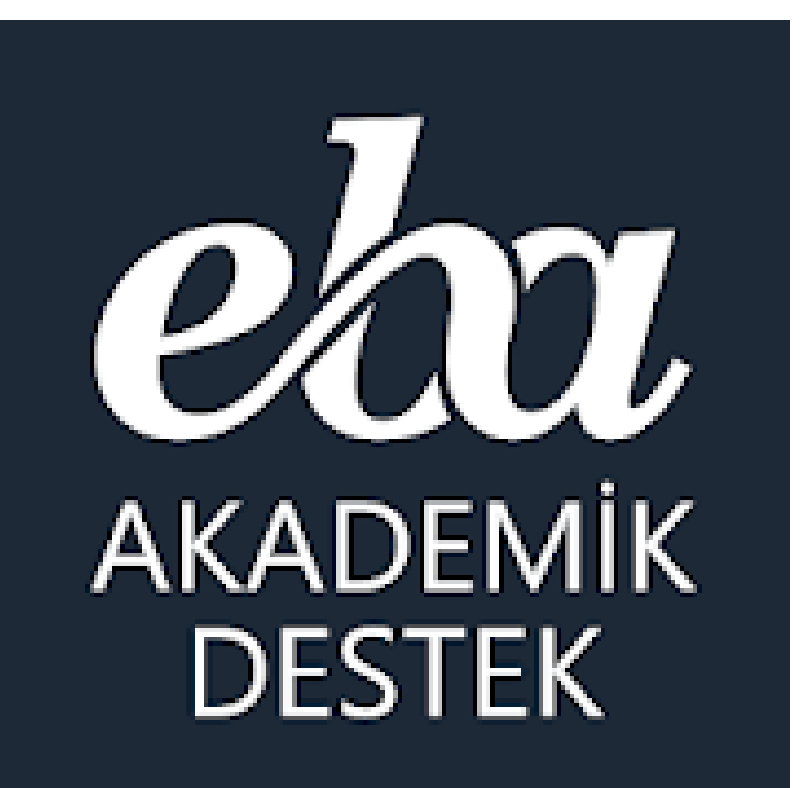

# **IDARECI** (Okul Müdürleri)

### dareci | EBA Akademik Destek Takibi

#### **Okul İdarecilerimiz;**

#### **EBA Akademik Destek Sistemiyle**

> Raporlar menüsünden öğrencilerin öğrenme düzeylerini çeşitli raporlama seçenekleriyle görebilirler,

- > Etütler menüsünden öğretmenlerin düzenlediği etütleri görebilirler,
- > Ödevler menüsünden öğretmenlerin öğrencilere gönderdiği ödevleri görebilir ve öğrencilerin durumlarını inceleyebilirler.
- \* Öğrecilerinin sistemi kullanmaları, eksiklerini gidermeleri için müdür yardımcılarıyla, ders ve rehberlik öğretmenleriyle çalışma yapabilirler.
- \* İdareci aynı zamanda öğretmen ekranına profilinden geçebilir.

## İdareci | Raporlar Menüsü

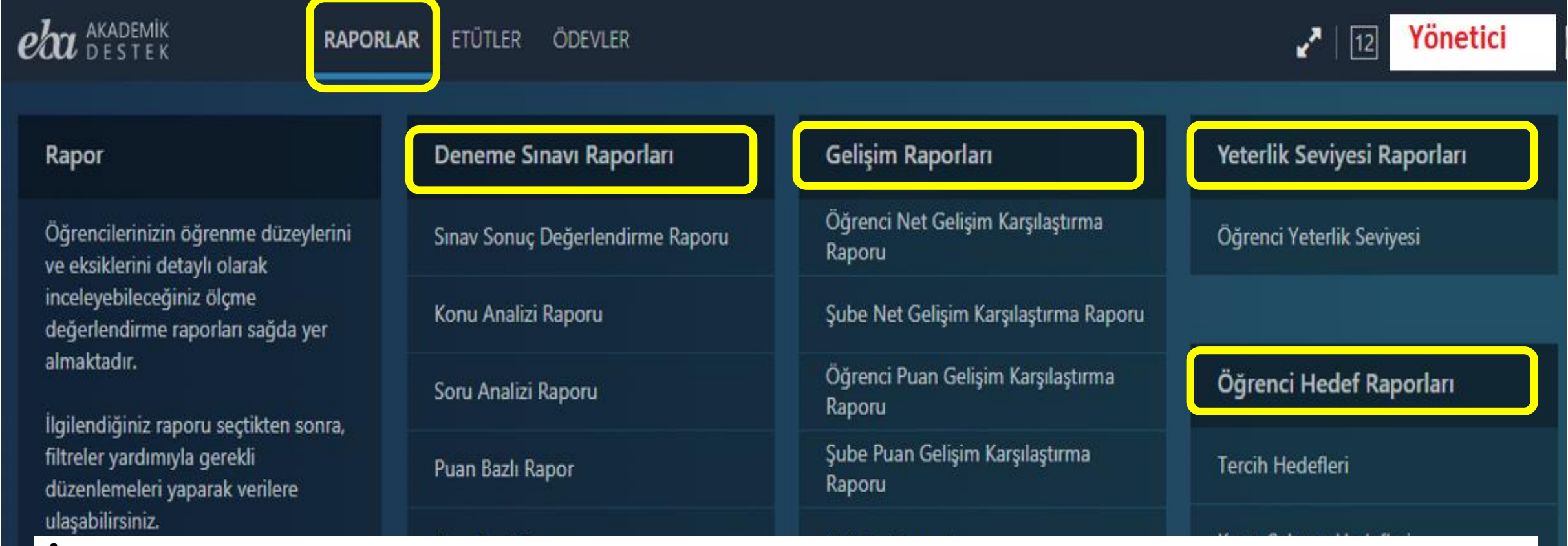

**İdareciler**, Raporlar menüsünden öğrencilerimizin öğrenme düzeylerini ve eksiklerini detaylı olarak birçok raporla inceleyebilirler.

## İdareci | Etütler Menüsü

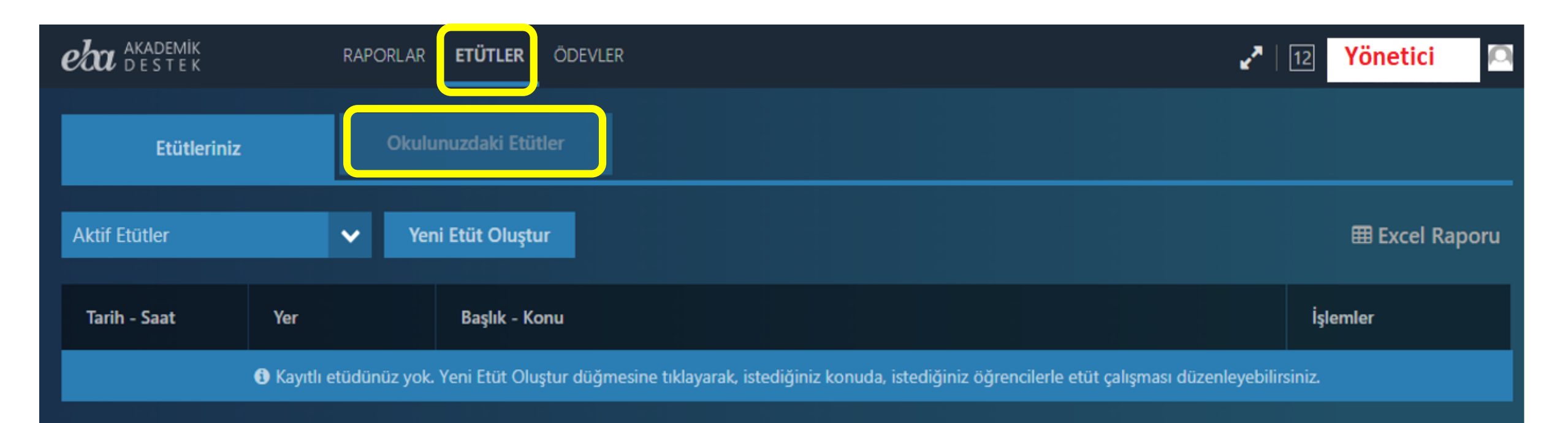

#### idareciler, Etütler Menüsünden,

okuldaki öğretmenlerce düzenlenen etütlerle ilgili bilgileri görebilir, işlemler menüsünden etütlerle ilgili rapor alabilir ve etüt durumunu inceleyebilirler.

## dareci | Ödevler Menüsü

| eba   | AKADEMİK<br>D E S T E K                                    | RAPORLAR             | ETÜTLER | ÖDEVLER |               |                    |                    | <b>~</b>   12 | Yönetici      | 9 |
|-------|------------------------------------------------------------|----------------------|---------|---------|---------------|--------------------|--------------------|---------------|---------------|---|
| 01    | kulunuzdaki Ödevler                                        |                      |         |         |               |                    |                    |               |               |   |
| Tüm Ö | )ğretmenler                                                | <b>~</b>             |         |         |               |                    |                    |               | I Excel Rapor | u |
|       | Ödevin Adı                                                 |                      | Öğretm  | ien Adı | Ders Adı      | Başlangıç Tarihi   | Bitiş Tarihi       | Durumu        | İşlemler      |   |
| Bölm  | e – Bölünebilme, Asal Sıayıl<br>Tam Bölen Sayısı, OBEB – ( | ar – Pozitif<br>OKEK |         |         | Matematik - 1 | 10.09.2019 - 12:14 | 15.09.2019 - 11:00 | Bitti         |               |   |

**İdareciler**, Ödevler Menüsünden, okulundaki öğretmenler tarafından öğrencilere gönderilen ödevlerle ilgili bilgileri görebilir, işlemler menüsünden ödevlerle ilgili rapor alabilir ve ödevleri inceleyebilirler.

## **Idareci** | Profil >>> ÖDS

| eta AKADEMİK<br>DESTEK                  |                                                                                                    |    |  |  |  |  |  |  |  |
|-----------------------------------------|----------------------------------------------------------------------------------------------------|----|--|--|--|--|--|--|--|
| <i>eb</i> a Akademik Destek'e Dön       | Optik Okuyucular                                                                                   |    |  |  |  |  |  |  |  |
| الله Ölçme Değerlendirme م<br>İşlemleri |                                                                                                    |    |  |  |  |  |  |  |  |
| Veri İşlemleri                          |                                                                                                    |    |  |  |  |  |  |  |  |
| Optik Okuyucular                        | Tüm Sınıflar                                                                                       |    |  |  |  |  |  |  |  |
| Optik Formlar                           | Optik Okuyucu Adı (*) Sınav Tipi T.C. Kimlik No Kitapçık Sütunları Ad Soyad<br>Sütunları Sütunları |    |  |  |  |  |  |  |  |
| T.C. Kimlik No Başlangıç Sütunu (*) 0   | Kitapçık Başlangıç Sütunu(*)<br>Cevapların Başlangıç Sütunları (*)                                 |    |  |  |  |  |  |  |  |
| Ad Soyad Başlangıç Sütunu               | Ad Soyad Karakter Sayısı                                                                           | \$ |  |  |  |  |  |  |  |
| Okul Numarası Başlangıç Sütunu          | Okul Numarası Karakter Sayısı                                                                      |    |  |  |  |  |  |  |  |

#### İdareci | Akademik Destek Kullanım İstatistiği

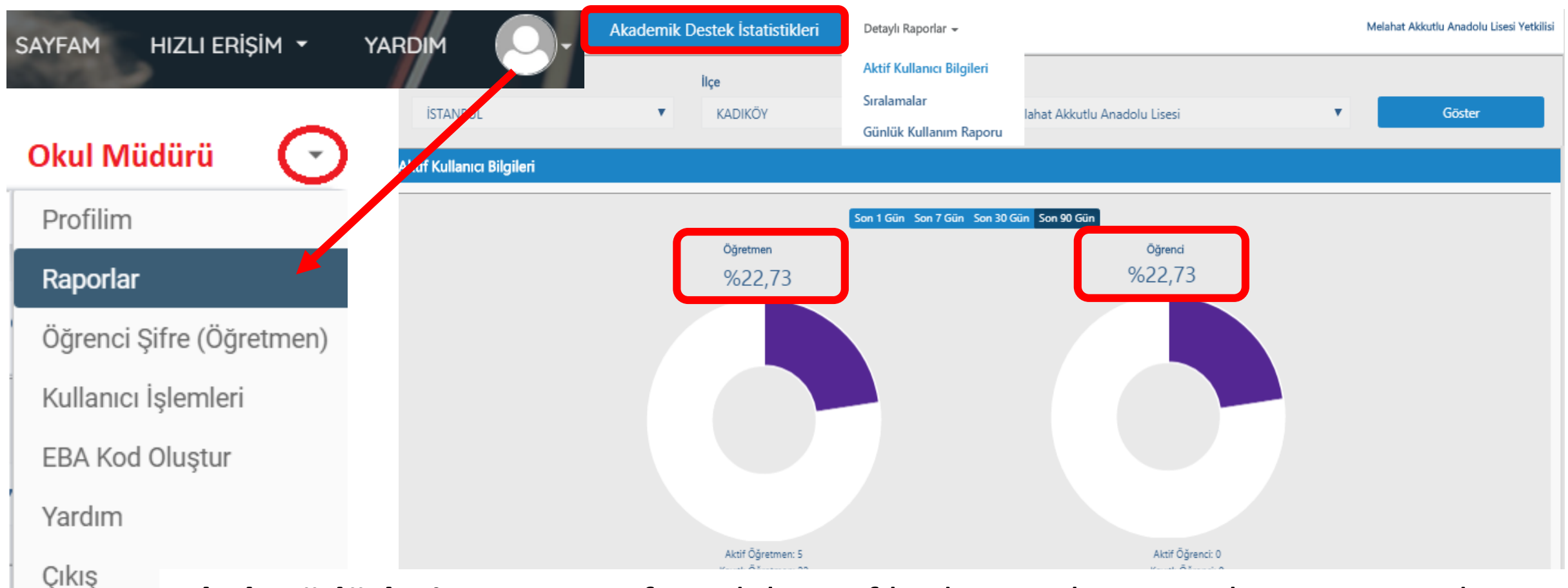

**Okul müdürleri,** EBA anasyfasındaki profilinde yer alan raporlar menüsünden EBA Ders ve EBA Akademik Ders İstatistiklerini görebilirler ve indirebilirler.

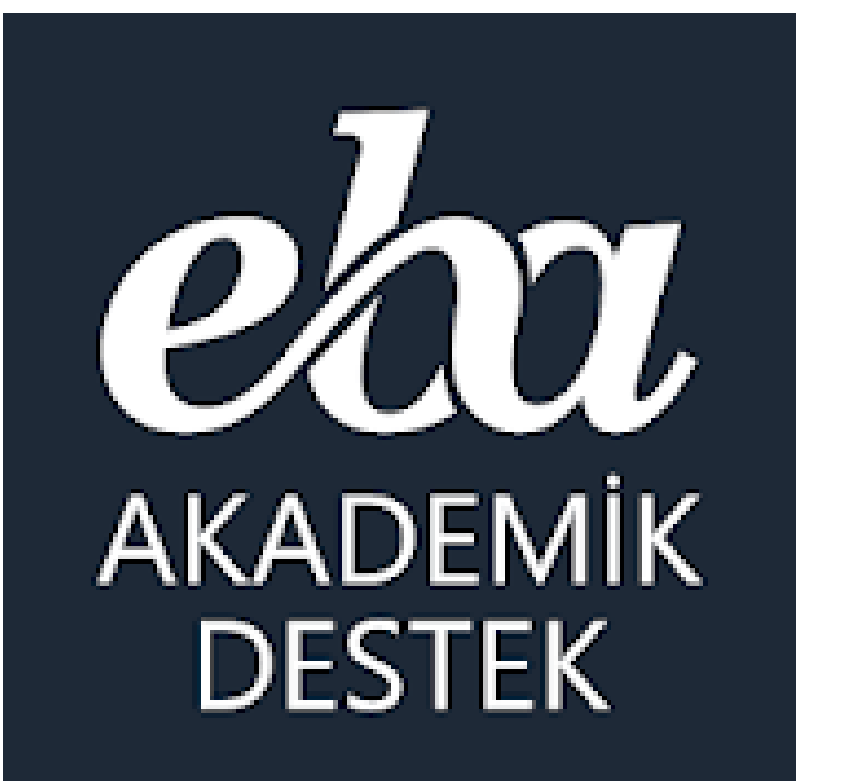

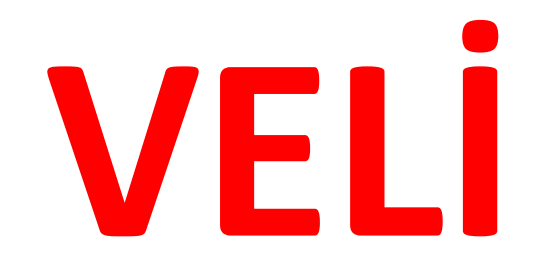

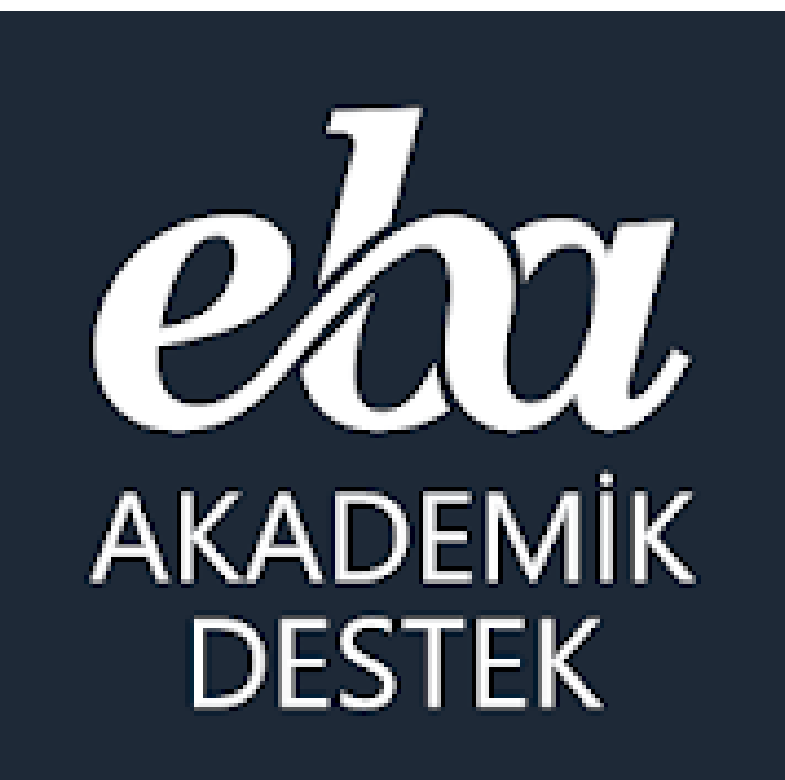

Velilerimiz Akademik Destek Sistemine nasıl giriş yapıyor?

#### Veliler Akademik Sistemine Nasıl Giriyor?

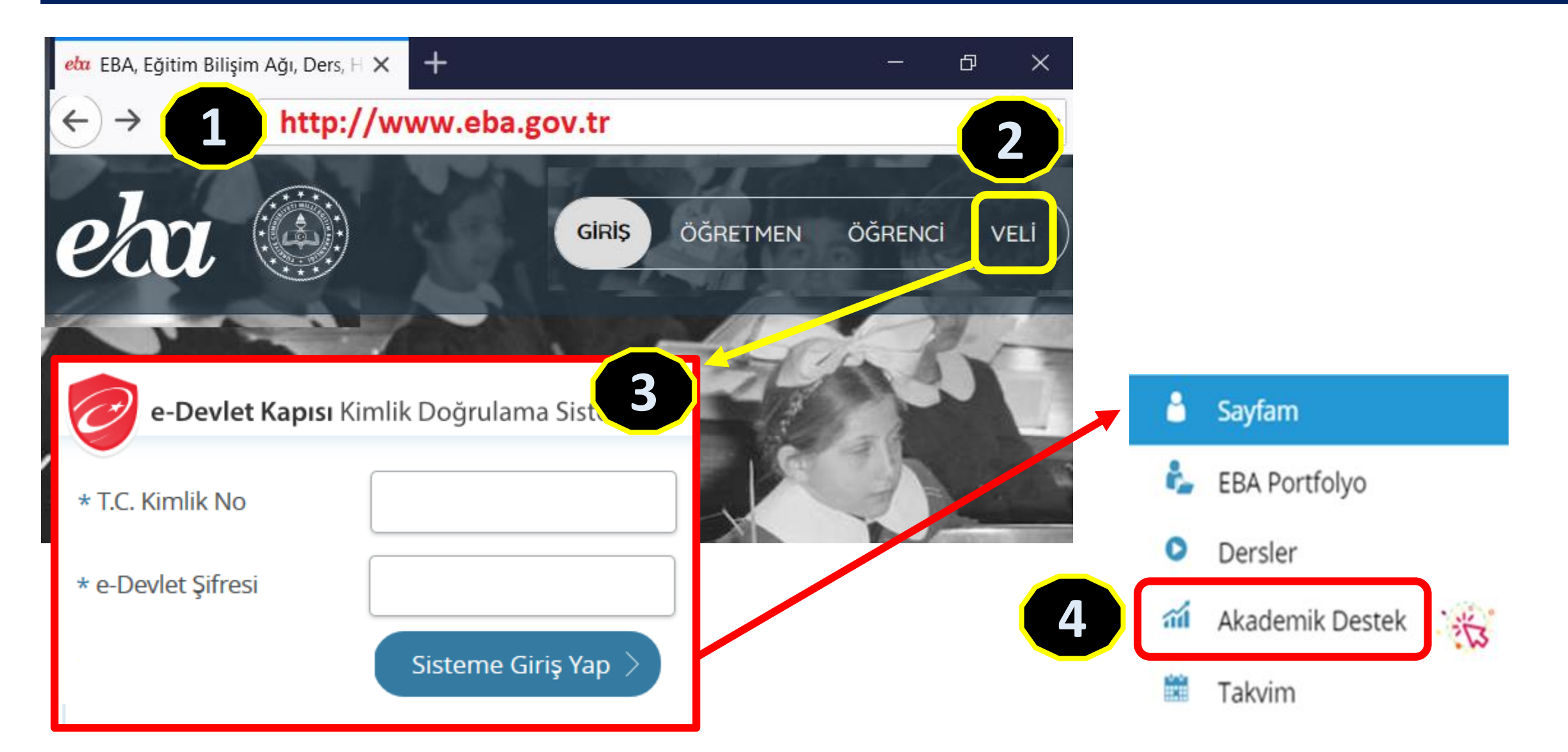

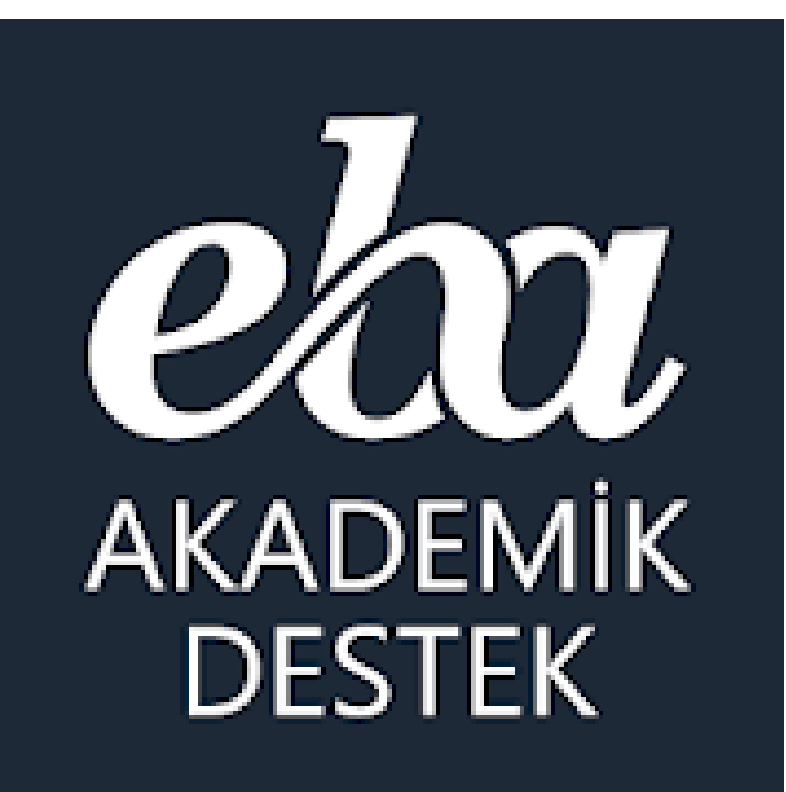

**EB** Akademik **Destek Sistemi** Velilerimize ne sunuyor?

## Veli | EBA Akademik Destek Takibi

Öğrenci Profili

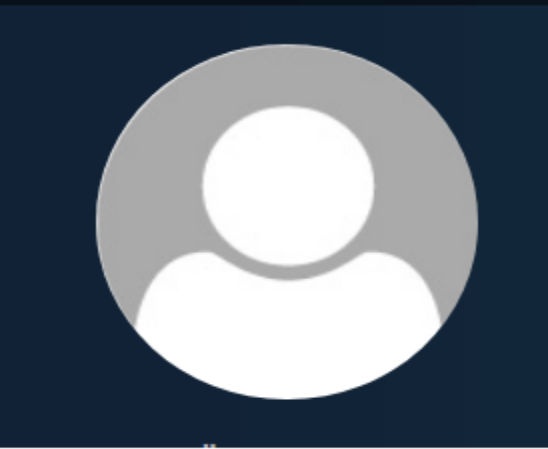

Öğrencinin Adı Soyadı Sınıfı / Şubesi - Alanı / Bölümü

Tercih Listesi

🦪 Ödevleri

🔁 Etütleri

Deneme Sınavı Raporları

#### Velilerimiz;

EBA Akademik Destek Sistemiyle

- > Çocuklarının hedef tercih listelerini,
- > Hedefine ne kadar yakın veya uzak olduğunu,
- > Derslerindeki yeterlik durumunu,
- > Ders bazında çözdüğü soru sayısını,
- > Öğretmenlerince gönderilen ödevleri,
- > Yapılan etütleri,
- > Deneme sınavı sonuçlarını takip edebiliyorlar.
  > Öğretmenlerce kendilerine sistem üzerinde gönderilen mesajları da okuyabilirler.

### Veli | Ana Ekran Öğrenci Profil Sayfası -

#### eta AKADEMİK DESTEK

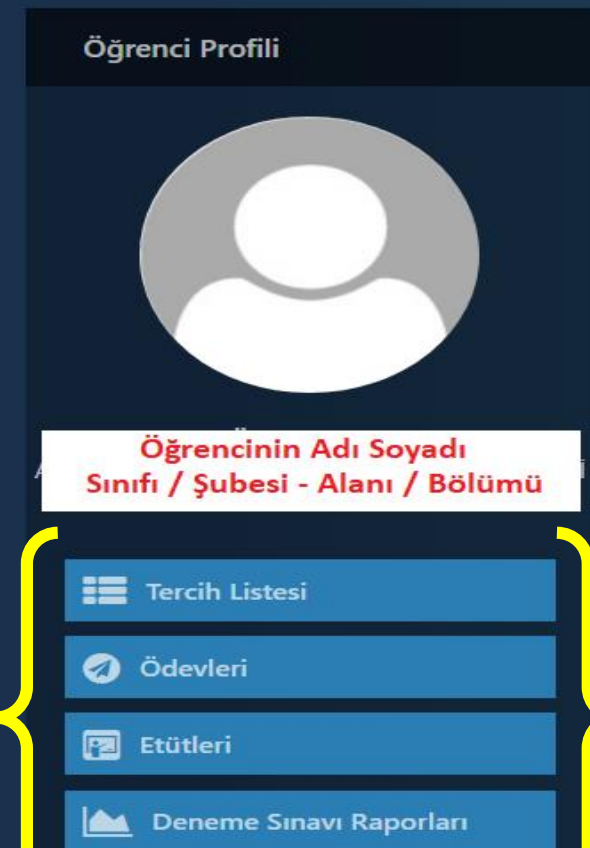

| ledefe Yakınlık     |                           |                         |  |  |  |  |
|---------------------|---------------------------|-------------------------|--|--|--|--|
| HEDEF 1 526.32 puan | Deneme Sınavları          | Y-EA 🗸                  |  |  |  |  |
| HEDEF 8 276.84 puan |                           |                         |  |  |  |  |
| GÜNCEL 241.20 puan  | Öğrenciye ait deneme sına | ıvı bilgisi bulunamadı. |  |  |  |  |
| GİRİŞ 241.20 puan   |                           |                         |  |  |  |  |
|                     |                           |                         |  |  |  |  |

| <br>Dersier     | reteriik | Kullanim                 | Odevier                             | Etutier                             | Konular                                                  |
|-----------------|----------|--------------------------|-------------------------------------|-------------------------------------|----------------------------------------------------------|
| Matematik - 1 🗗 |          | <b>O</b><br>Çözülen Soru | Bu derste hiç ödev<br>gönderilmedi. | Bu derste hiç etüt<br>düzenlenmedi. | <b>19</b> 0/20<br>Takvime göre <b>19</b><br>konu geride. |
| Matematik - 2 🗷 |          | <b>O</b><br>Çözülen Soru | Bu derste hiç ödev<br>gönderilmedi. | Bu derste hiç etüt<br>düzenlenmedi. | <b>12</b> 0/13<br>Takvime göre <b>12</b><br>konu geride. |
| Matematik - 3 🕑 |          | <b>O</b><br>Çözülen Soru | Bu derste hiç ödev<br>gönderilmedi. | Bu derste hiç etüt<br>düzenlenmedi. | <b># 0/18</b><br>Takvime göre <b>17</b><br>konu geride.  |
| Türkçe 🖸        |          | 0                        |                                     |                                     | Raunt is b                                               |

### Veli | Ana Ekran Öğrenci Profil Sayfası +

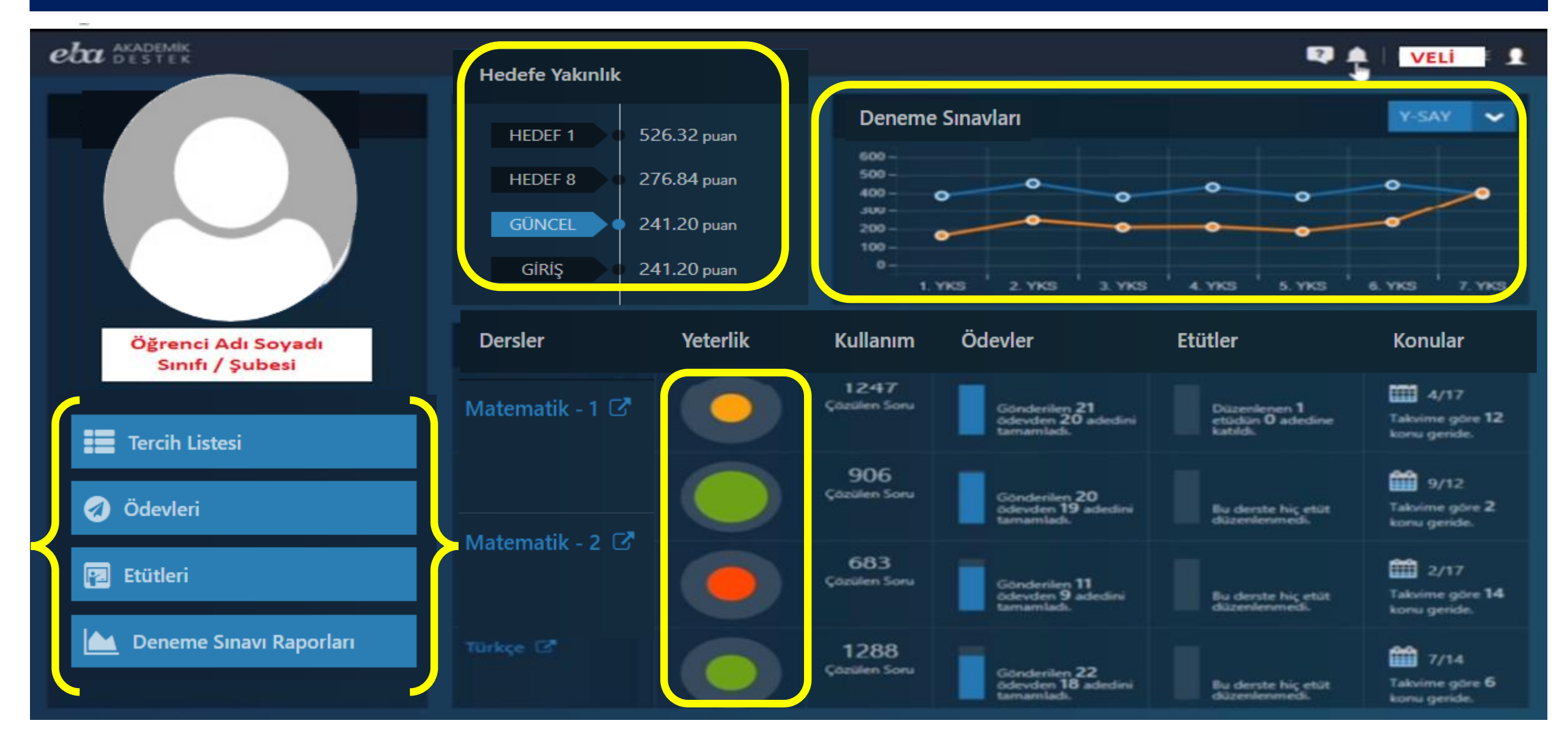

#### Veli | Çocuğunun Tercih Listesini Görebiliyor.

| eb | AKADEMIK<br>DESTEK                                                     |                    |                       |                   | 🌲 🖉   📃 🗸             | /ELİ |
|----|------------------------------------------------------------------------|--------------------|-----------------------|-------------------|-----------------------|------|
|    | Öğrenci Adı Tercih Listesi                                             |                    |                       |                   |                       |      |
| No | Üniversite / Program                                                   | 2019 Taban Puanı   | 2019 Başarı<br>Sırası | 2019<br>Kontenjan | 2019 Doluluk<br>Oranı |      |
| 1  | Tarih (İngilizce)<br>BOĞAZİÇİ ÜNİVERSİTESİ                             | Y-SÖZ<br>471,05048 |                       | 60                | Doldu                 | i    |
| 2  | Gazetecilik (İngilizce) (Tam Burslu)<br><b>YEDİTEPE ÜNİVERSİTESİ</b>   | Y-SÖZ<br>469,03017 |                       | 2                 | Doldu                 | i    |
| 3  | Gastronomi ve Mutfak Sanatları (İngiliz<br><b>ÖZYEĞİN ÜNİVERSİTESİ</b> | Y-SÖZ<br>465,04208 |                       | 5                 | Doldu                 | i    |
| 4  | Tarih (Türkçe) (Tam Burslu)<br>TOBB EKONOMİ VE TEKNOLOJİ ÜNİVERSİTESİ  | Y-SÖZ<br>461,87422 |                       | 3                 | Doldu                 | 6    |
|    | Y-SÖZ Yerleştirme Puanı (EBA Akademik Destek Güncel)                   | Y-SÖZ<br>0,00000   |                       |                   |                       |      |

#### Veli | Çocuğunun TYT+AYT Sınav Karnesini Görebiliyor

#### eta AKADEMİK Destek

🐥 🛃 🕴 VELİ

| Deneme Sınavı ve Tarihi               | Puani ve Puan Türü  | Kame            |
|---------------------------------------|---------------------|-----------------|
| 7. TYT Denemesi - A<br>16 Ocak 2020   | 447.31<br>(Y-TYT-P) | 🌆 Sınav Karnesi |
| 7. AYT Denemesi - A<br>17 Ocak 2020   | 397.21<br>(Y-SAY)   | 🕍 Sinav Karnesi |
| 6. AYT Denemesi - A<br>04 Ocak 2020   | 449.16<br>(Y-SAY)   | 🕍 Sınav Karnesi |
| 6. TYT Denemesi - A<br>03 Ocak 2020   | 448.01<br>(Y-TYT-P) | 🕍 Sınav Karnesi |
| 5. TYT Denemesi - B<br>20 Aralık 2019 | 442.62<br>(Y-TYT-P) | 🕍 Sınav Karnesi |

#### Veli | Çocuğunun Ödevlerini Görebiliyor.

| eta akademik<br>Destek                |               |          | •                                        |        |                    | 🐥 🛃 🛛 Veli        |
|---------------------------------------|---------------|----------|------------------------------------------|--------|--------------------|-------------------|
| G O Öğrenci Adı                       | Ödev          | /ler     | Tüm Dersler                              | ~      | Bütün Ödevler      | 🗸 🆽 Excel Raporu  |
| Ödevin Başlığı                        | Ders          | Gönderen | Başlangıç - Bitiş                        | Durum  | Tamamlanma Yüzdesi | Sınav Performansı |
|                                       |               |          | Veri bulunamadı.                         |        |                    |                   |
| Canlıların Sınıflandırılması ve Canlı | Biyoloji - 1  |          |                                          |        | %0                 |                   |
| İkinci Dereceden Bir Bilinmevenli     | Matematik - 1 |          |                                          |        | %100               | 83                |
| ikine bereeden bir biirinteyenir      |               |          | 03.01.2020 - 12:36<br>14.01.2020 - 09:00 | Almadı |                    |                   |
| Kütle, Hacim, Özkütle                 | Fizik - 1     |          | 03.01.2020 - 12:32<br>14.01.2020 - 09:00 | Aldı   | \$6100             | ×                 |

#### Veli | Çocuğunun Katıldığı Etütler ve Mesaj Sayfası

| eta akademik<br>destek        |                  |                                                  | ⊈ يې                | VELİ         |
|-------------------------------|------------------|--------------------------------------------------|---------------------|--------------|
| G Öğrer                       | ici Adı Soyadı   | tütler                                           | 10 🗸 🗾              | Excel Raporu |
| Tarih - Saat                  | Yer              | Başlık - Konu                                    | Düzenleyen          | Katılım      |
| 17 Ocak 2020<br>13:00 - 14:00 | 11-A (11. Sinif) | "Matematik Etüdü"<br>Matematik - 1 > Tam Sayılar | Öğretmen Adı Soyadı | 0            |

#### eta AKADEMİK Destek

Ayrıca veliler **bildirim (zil) simgesine tıklayarak** gelen pencereden öğretmenlerin çocuğuna ve kendisine gönderdiği mesajları okuyabilirler.

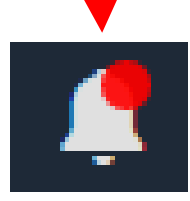

2

VEL

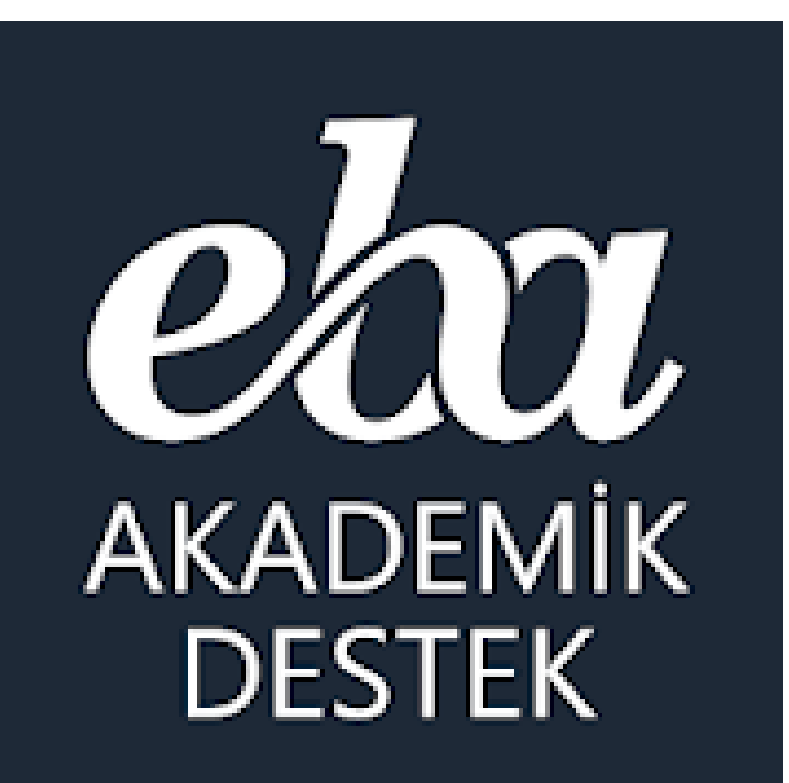

# Velilerimizden İsteğimiz nedir?

## Velilerimizden İsteğimiz İşbirliği

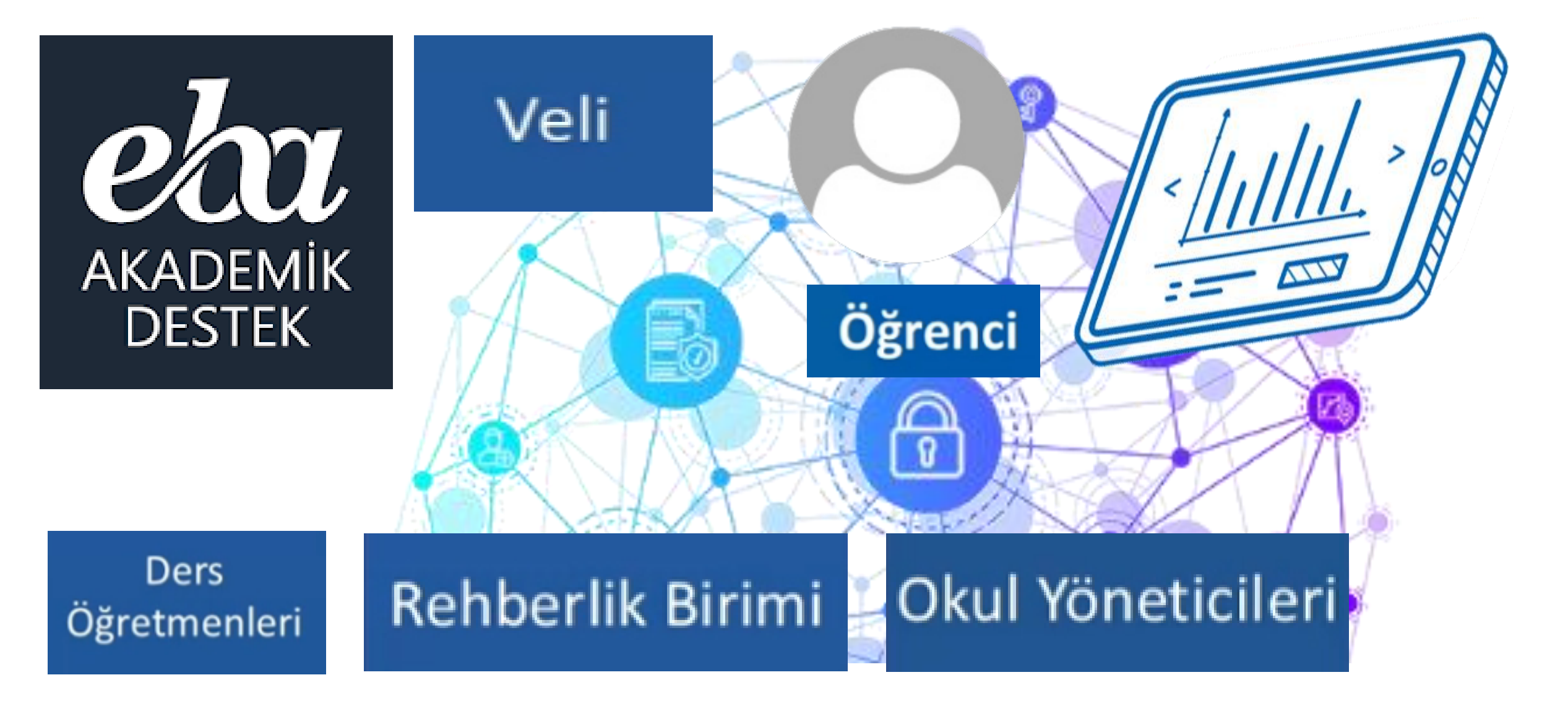

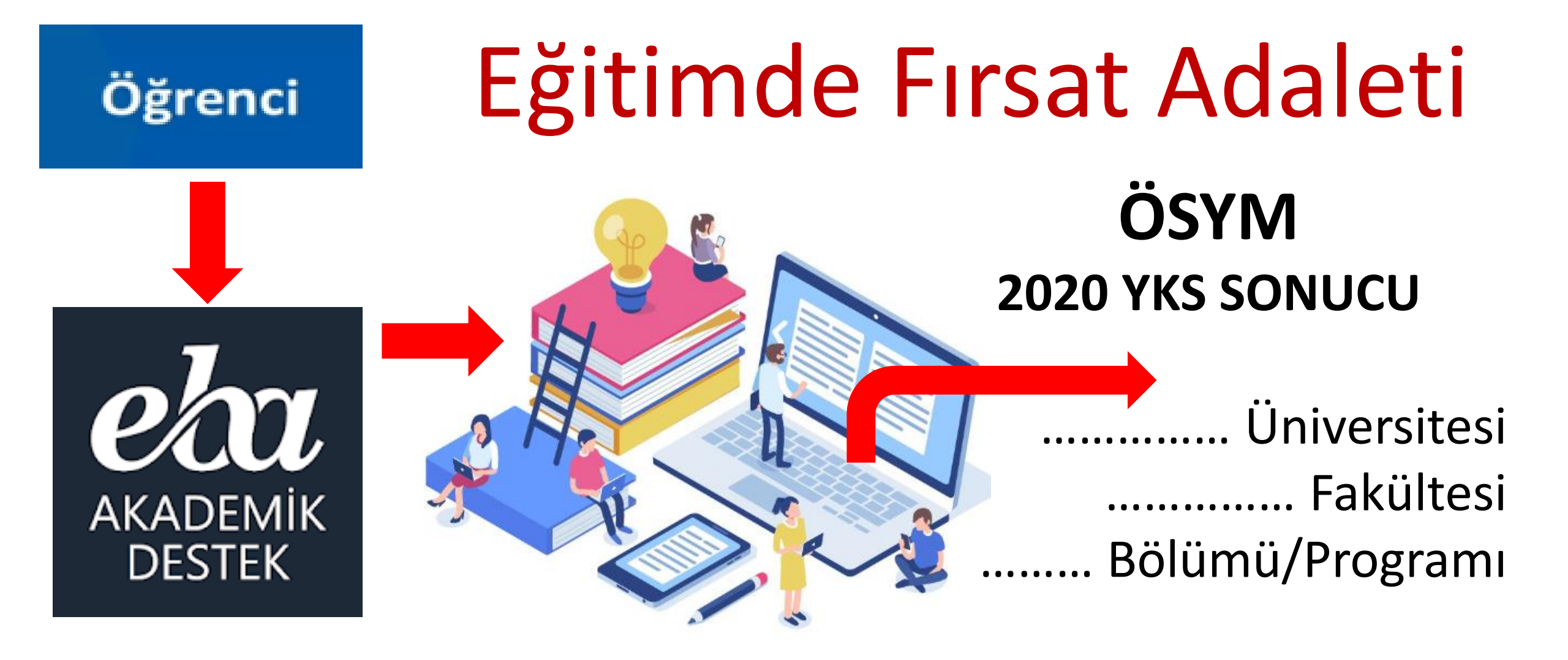

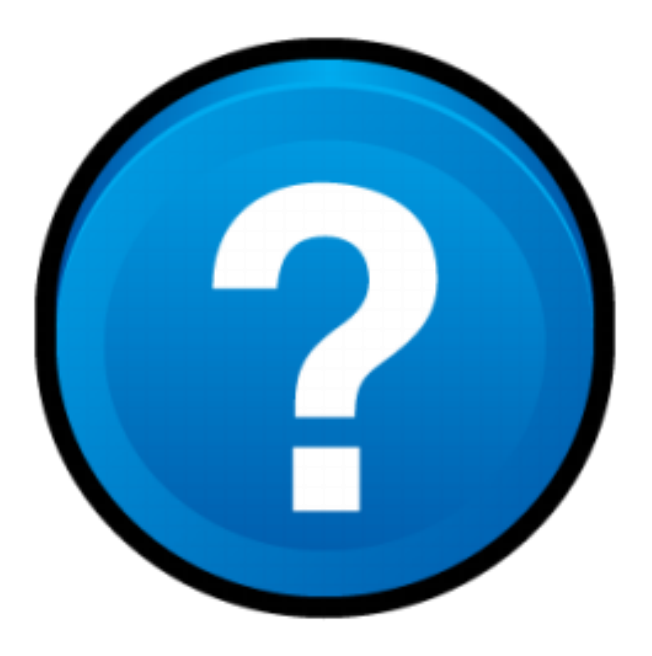

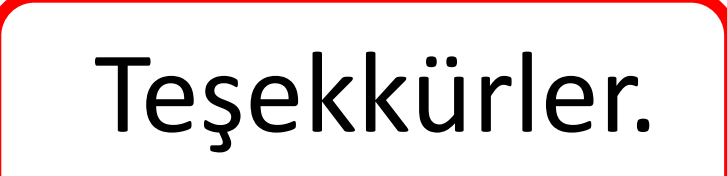